# Dell<sup>™</sup> Dimension<sup>™</sup> 3000

# Manual do Proprietário

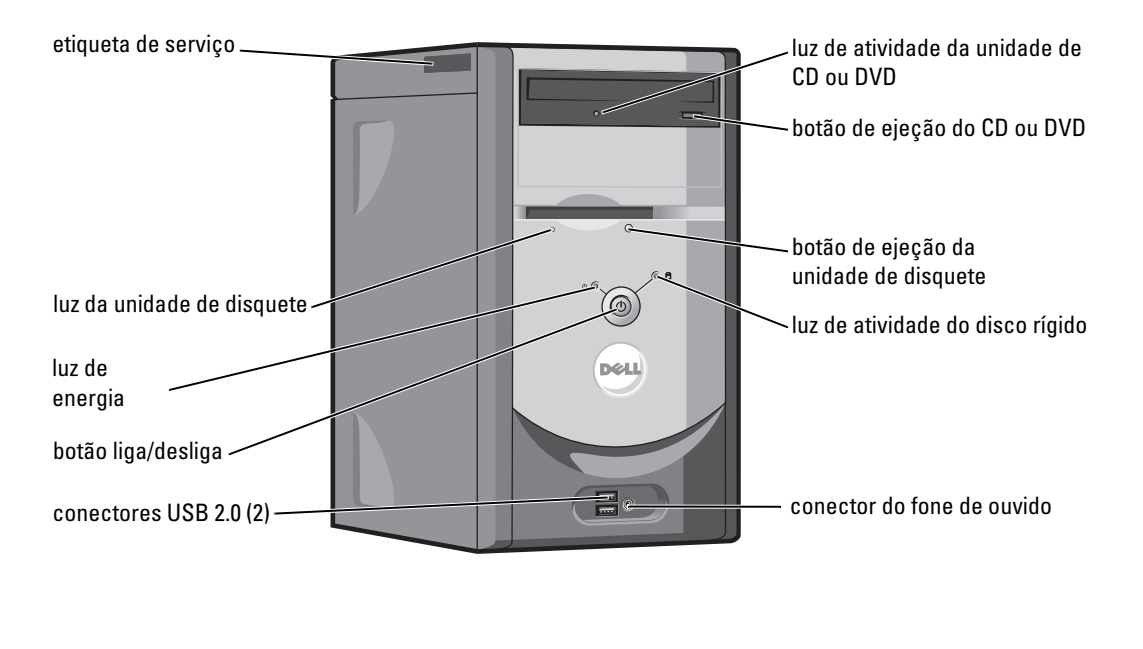

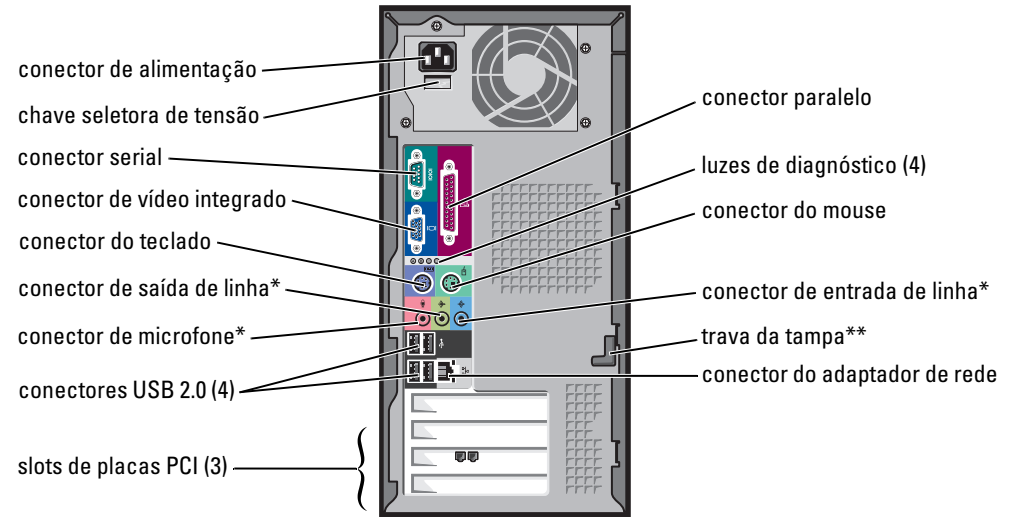

\*Em computadores com áudio integrado.

\*Pode não estar presente em todos os computadores.

#### Modelo DMC

# Notas, Avisos e Advertências

NOTA: NOTA forne informações importantes para ajudar você a usar melhor o computador.

AVISO: AVISO indica um potencial de danos ao hardware ou a possibilidade de perda de dados e diz como evitar o problema.

ADVERTÊNCIA: ADVERTÊNCIA indica um potencial de danos ao equipamento, de lesões corporais ou mesmo de morte.

# Abreviações e acrônimos

Para obter uma lista completa de abreviações e acrônimos, consulte o arquivo de Ajuda do Dell Dimension. Para acessar o arquivo de ajuda, consulte "Como obter informações", na página 7.

Se você adquiriu um computador Dell™ da série n, as referências deste documento a sistemas operacionais Microsoft® Windows® não são aplicáveis.

Modelo DMC

Setembro de 2005 P/N P6169 Rev. A04

As informações deste documento estão sujeitas a alterações sem aviso prévio. © 2005 Dell Inc. Todos os direitos reservados.

É proibida a reprodução sem a permissão por escrito da Dell Inc.

Marcas comerciais usadas neste texto: Dell, o logotipo DELL, Inspiron, Dell Precision, Dimension, OptiPlex, Latitude, PowerEdge, PowerVault, PowerApp, PowerConnect e Dell OpenManage são marcas comerciais da Dell Inc.; Intel, Pentium e Celeron são marcas comerciais registradas da Intel Corporation; Microsoft, Windows e Outlook são marcas comerciais registradas da Microsoft Corporation.

Os demais nomes e marcas comerciais podem ser usados neste documento como referência às entidades que reivindicam essas marcas e nomes ou a seus produtos. A Dell Inc. declara que não tem interesse de propriedade sobre marcas e nomes de terceiros.

# Índice

| Como obter informações |  |  |  |  |  |  |  |  |  |  |  |  |  |  |  |  |  |  |  |  |  |  |  |  |  |  |  |  |  | 7 |  |
|------------------------|--|--|--|--|--|--|--|--|--|--|--|--|--|--|--|--|--|--|--|--|--|--|--|--|--|--|--|--|--|---|--|
|------------------------|--|--|--|--|--|--|--|--|--|--|--|--|--|--|--|--|--|--|--|--|--|--|--|--|--|--|--|--|--|---|--|

### 1 Como instalar e usar o computador

| Como configurar a impressora                       |
|----------------------------------------------------|
| Cabo da impressora                                 |
| Como conectar uma impressora USB                   |
| Como conectar uma impressora paralela              |
| Como configurar uma rede doméstica e de escritório |
| Como conectar-se a um adaptador de rede            |
| Assistente para configuração de rede               |
| Como conectar-se à Internet                        |
| Como configurar a conexão à Internet               |
| Como copiar CDs e DVDs                             |
| Como copiar um CD ou DVD                           |
| Como usar CDs e DVDs em branco                     |
| Dicas úteis                                        |
| Hyper-Threading                                    |

### 2 Como solucionar problemas

| Dicas para a solução de problemas.       | 17 |
|------------------------------------------|----|
| Problemas de bateria                     | 17 |
| Problemas de unidades de disco           | 17 |
| Problemas de unidades de CD e DVD        | 18 |
| Problemas de disco rígido                | 19 |
| Problemas de e-mail, modem e de Internet | 19 |
| Mensagens de erro                        | 21 |
| Problemas do dispositivo IEEE 1394       | 22 |
| Problemas de teclado                     | 22 |

| Problemas de travamente e de software                                      | 23 |
|----------------------------------------------------------------------------|----|
| O computador não inicializa                                                | 23 |
| O computador pára de responder                                             | 23 |
| Um programa pára de responder                                              | 23 |
| Um programa pára repetidamente                                             | 23 |
| Programa criado para uma versão anterior do sistema operacional<br>Windows | 24 |
| Exibicão de uma tela inteiramente azul                                     | 24 |
| Outros problemas de software                                               | 24 |
| Problemas de memória                                                       | 25 |
| Problemas de mouse                                                         | 25 |
| Problemas de rede                                                          | 26 |
| Problemas de energia                                                       | 27 |
| Problemas de impressora                                                    | 28 |
| Problemas de scanner                                                       | 29 |
| Problemas de som e de alto-falante.                                        | 29 |
| Sem áudio nos alto-falantes                                                | 29 |
| Sem áudio nos fones de ouvido                                              | 30 |
| Problemas de vídeo e de monitor                                            | 31 |
| Se a tela estiver vazia                                                    | 31 |
| Dificuldade de leitura na tela                                             | 31 |

# 3 Solução avançada de problemas

| Luzes de diagnóstico.                                                 | 33 |
|-----------------------------------------------------------------------|----|
| Dell Diagnostics                                                      | 36 |
| Tela "Main Menu" do Dell Diagnostics.                                 | 37 |
| Drivers                                                               | 38 |
| O que é um driver?                                                    | 38 |
| Como identificar drivers                                              | 39 |
| Como reinstalar drivers                                               | 39 |
| Como restaurar o sistema operacional                                  | 40 |
| Como usar o recurso Restauração do sistema do<br>Microsoft Windows XP | 40 |

| Como usar o Dell PC Restore da Symantec                              | 42 |
|----------------------------------------------------------------------|----|
| Como usar o CD do sistema operacional                                | 44 |
| Seguir as instruções na tela para concluir a instalação.             | 45 |
| Como resolver problemas de incompatibilidade de hardware e software. | 45 |

# 4 Como remover e instalar peças

| Antes de começar                                  | 47 |
|---------------------------------------------------|----|
| Ferramentas recomendadas                          | 47 |
| Como desligar o computador                        | 47 |
| Antes de trabalhar na parte interna do computador | 48 |
| Vista frontal e vista traseira do computador      | 49 |
| · Vista frontal                                   | 49 |
| Vista traseira                                    | 51 |
| Como remover a tampa do computador                | 53 |
| Visão interna do computador                       | 54 |
| Componentes da placa de sistema                   | 55 |
| Memória                                           | 56 |
| Visão geral de memória DDR                        | 56 |
| Diretrizes para instalação de memória             | 56 |
| Como instalar memória                             | 57 |
| Placas                                            | 59 |
| Placas PCI                                        | 59 |
| Painel frontal.                                   | 62 |
| Como remover o painel frontal                     | 62 |
| Como remover a plaqueta do painel frontal         | 64 |
| Como recolocar o painel frontal                   | 65 |
| Unidades de disco                                 | 65 |
| Diretrizes gerais de instalação                   | 66 |
| Como conectar cabos de unidade                    | 66 |
| Disco rígido                                      | 67 |
| Como remover um disco rígido                      | 67 |
| Como instalar um disco rígido                     | 69 |

| Unidade de disquete                                | 70 |
|----------------------------------------------------|----|
| Como remover uma unidade de disquete               | 70 |
| Como instalar uma unidade de disquete              | 71 |
| Unidade de CD/DVD                                  | 72 |
| Como remover uma unidade de CD/DVD                 | 73 |
| Como instalar uma unidade de CD/DVD                | 74 |
| Como adicionar uma segunda unidade de CD ou de DVD | 74 |
| Bateria                                            | 77 |
| Como recolocar a tampa do computador               | 78 |

# 5 Apêndice

| SISICIIIA                                             |   |
|-------------------------------------------------------|---|
|                                                       |   |
|                                                       |   |
| na configuração do sistema                            |   |
| configuração do sistema                               |   |
| le inicialização                                      |   |
| enhas esquecidas                                      |   |
| te técnico da Dell (somente para os Estados Unidos) . |   |
| e softwares e periféricos "instalados pela Dell"      |   |
| e softwares e periféricos "de terceiros"              |   |
| contato com a Dell                                    |   |
| contato com a Dell                                    | • |

# Como obter informações

### O que você está procurando?

- Informações sobre garantia
- Instruções de segurança
- Informações de normalização
- Informações de ergonomia
- Contrato de licença do usuário final

• Como configurar o computador

• Termos e condições

### Encontre aqui

Guia de Informações do Produto Dell™

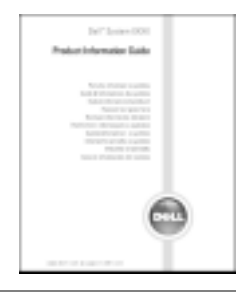

Diagrama de configuração

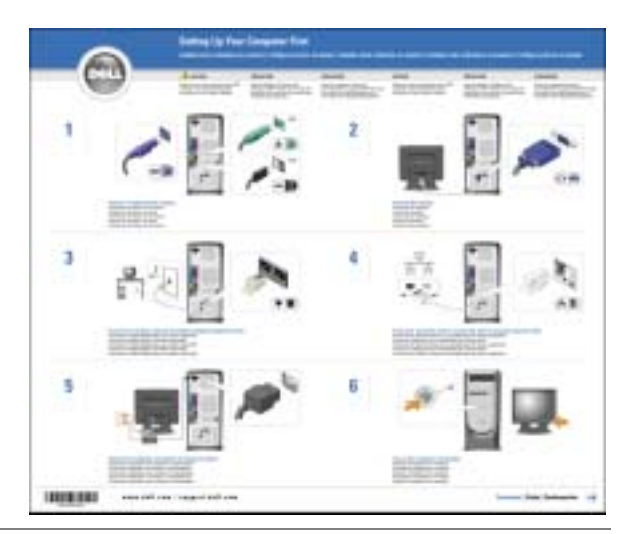

- Dicas para o uso do Microsoft<sup>®</sup> Windows<sup>®</sup> XP
- Como executar CDs e DVDs
- Como utilizar o modo de espera e o modo de hibernação
- Como alterar a resolução de vídeo
- Como limpar o computador

Arquivo de ajuda do Dell Dimension

- 1 Clique no botão Iniciar e em Ajuda e suporte.
- 2 Clique em User and system guides (Guias do usuário e do sistema) e clique em User's guides (Guias do usuário.)
- **3** Clique em **Dell Dimension Help** (Ajuda do Dell Dimension).

| O que você está procurando?                                                                                            | Encontre aqui                                                                                                    |  |  |  |  |  |  |
|----------------------------------------------------------------------------------------------------|----------------------------------------------------------------------------------------------------|--|--|--|--|--|--|
| Código de serviço expresso e etiqueta de serviço                                                                       | Etiqueta de serviço e licença do Microsoft Windows                                                                                                    |  |  |  |  |  |  |
| • Etiqueta de licença do Microsoft Windows                                                                             | Estas etiquetas estão localizadas no seu computador.                                                                                                    |  |  |  |  |  |  |
|                                                                                                    | • Use a etiqueta de serviço para identificar o computador quando acessar o site <b>support.dell.com</b> (em inglês) ou quando entrar em contato com o suporte técnico.                                           |  |  |  |  |  |  |
|                                                                                                    | <ul> <li>Digite o código de serviço expresso para direcionar sua<br/>chamada ao entrar em contato com o suporte técnico. O<br/>Código de serviço expresso não está disponível em todos<br/>os países.</li> </ul> |  |  |  |  |  |  |
| <ul><li>Drivers mais recentes para o computador</li><li>Respostas para perguntas de assistência técnica e de</li></ul> | Site de suporte da Dell — support.dell.com<br>NOTA: Selecione sua região para ver o site de suporte                                                                                                    |  |  |  |  |  |  |
| suporte                                                                                                    | correspondente.                                                                                                    |  |  |  |  |  |  |
| <ul> <li>Discussoes on-line com outros usuarios e com o suporte<br/>técnico</li> </ul>                                 | O site de suporte da Dell contém várias ferramentas on-                                                                                                    |  |  |  |  |  |  |
| <ul> <li>Documentação do computador</li> </ul>                                                                         | <ul> <li>Solutions (Soluções) — Dicas e sugestões para a solução<br/>de problemas, artigos escritos por técnicos e cursos on-<br/>line</li> </ul>                                                                |  |  |  |  |  |  |
|                                                                                                    | <ul> <li>Community (Comunidade) — Discussões on-line com<br/>outros clientes da Dell</li> </ul>                                                                                                    |  |  |  |  |  |  |
|                                                                                                    | <ul> <li>Upgrades (Atualizações) — Informações sobre<br/>atualizações de componentes, como memórias, discos<br/>rígidos e sistemas operacionais.</li> </ul>                                                      |  |  |  |  |  |  |
|                                                                                                    | • Customer Care (Serviço de Atendimento ao Cliente)—<br>Informações sobre contato, status de pedidos, garantias<br>e reparos.                                                                                    |  |  |  |  |  |  |
|                                                                                                    | <ul> <li>Downloads — Drivers, patches e atualizações de<br/>software.</li> </ul>                                                                                                    |  |  |  |  |  |  |
|                                                                                                    | <ul> <li>Reference (Referência) — Documentação do<br/>computador, especificações do produto e informes<br/>oficiais.</li> </ul>                                                                                  |  |  |  |  |  |  |
| Como usar o Windows XP                                                                                                 | Centro de ajuda e suporte do Windows                                                                                                    |  |  |  |  |  |  |
| <ul> <li>Documentação do computador</li> </ul>                                                                         | 1 Clique no botão Iniciar e em Ajuda e suporte.                                                                                                    |  |  |  |  |  |  |
| Documentação sobre dispositivos (como modems)                                                                          | 2 Digite uma palavra ou expressão que descreva o seu<br>problema e clique no ícone de seta.                                                                                                    |  |  |  |  |  |  |
|                                                                                                    | <ul><li>3 Clique no tópico que descreve o problema.</li><li>4 Siga as instruções da tela.</li></ul>                                                                                                    |  |  |  |  |  |  |

# Como instalar e usar o computador

# Como configurar a impressora

**AVISO:** Faça a instalação do sistema operacional antes de conectar a impressora ao computador.

Consulte a documentação que vem com a impressora para obter informações sobre instalação, inclusive:

- Obter e instalar drivers atualizados.
- Conectar a impressora ao computador.
- Carregar papel e instalar o toner ou cartucho de tinta.
- Entrar em contato com o fabricante da impressora para assistência técnica.

### Cabo da impressora

A impressora é conectada ao computador por um cabo USB ou por um cabo paralelo. A impressora pode não vir com cabo. Portanto, se você adquirir um cabo separadamente, verifique se ele é compatível com a impressora. Se você adquiriu o cabo da impressora com o computador, ele estará na caixa do computador.

### Como conectar uma impressora USB

**NOTA:** Você pode conectar dispositivos USB com o computador ligado.

- 1 Faça a configuração do sistema operacional, se ainda não o tiver configurado.
- 2 Se necessário, instale o driver da impressora. Consulte a documentação da impressora.
- 3 Conecte o cabo da impressora USB ao conector USB no computador e na impressora. Os conectores USB só se encaixam em uma mesma direção.

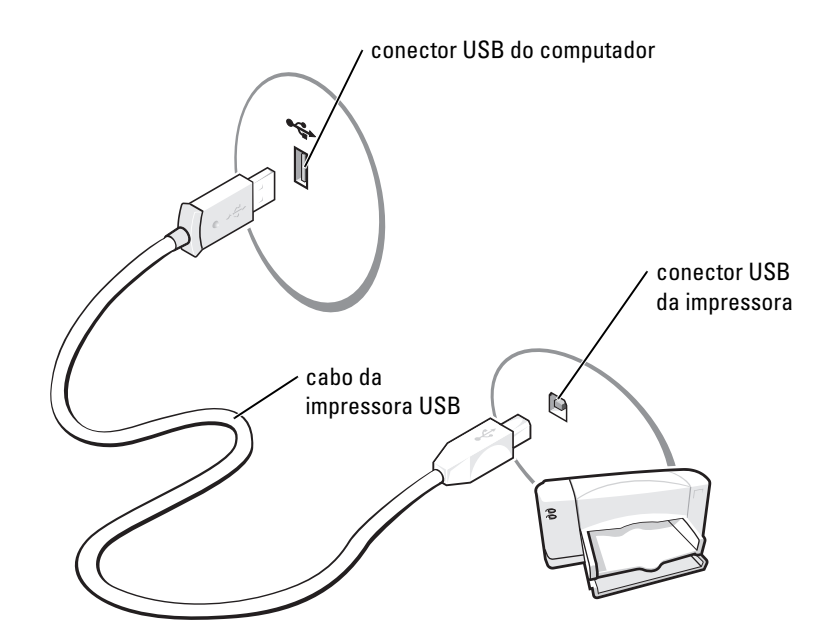

### Como conectar uma impressora paralela

- 1 Faça a instalação do sistema operacional, se ainda não o tiver instalado.
- 2 Desligue o computador (consulte a página 47).
- AVISO: Para obter melhores resultados, use um cabo paralelo de 3 m ou mais curto.
- 3 Conecte o cabo da impressora paralela ao conector paralelo do computador e aperte os dois parafusos. Conecte o cabo ao conector da impressora e encaixe as duas presilhas nos dois entalhes.

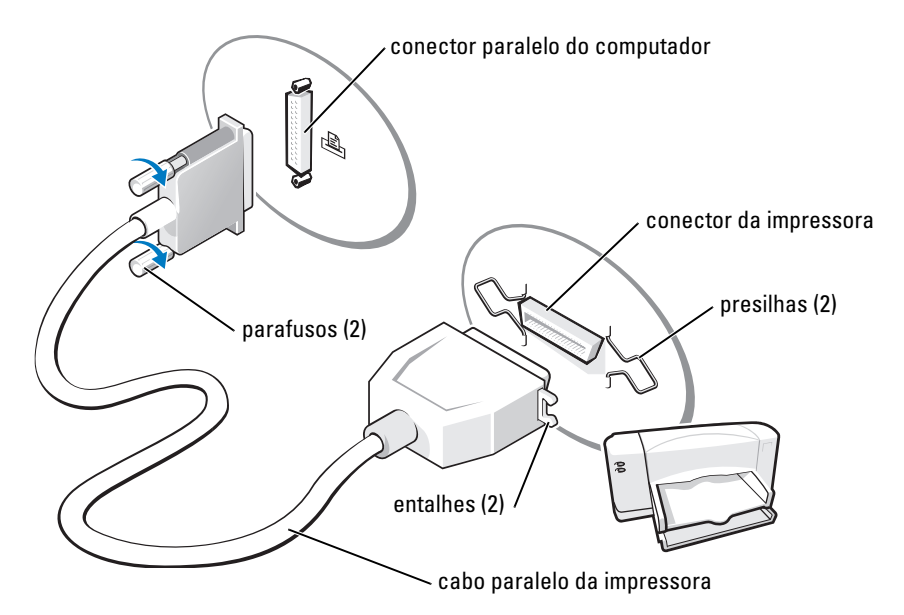

- 4 Ligue a impressora e depois ligue o computador. Se a janela Assistente para adicionar novo hardware aparecer, clique em Cancelar.
- 5 Se necessário, instale o driver da impressora. Consulte a documentação da impressora.

# Como configurar uma rede doméstica e de escritório

### Como conectar-se a um adaptador de rede

- NOTA: Conecte o cabo de rede ao conector do adaptador de rede no computador. Não conecte o cabo de rede ao conector do modem no computador. Não conecte cabos de rede em tomadas de telefone na parede.
  - Conecte o cabo de rede ao conector do adaptador de rede localizado atrás do computador. Insira o cabo até ouvir o clique de encaixe. Em seguida, puxe-o delicadamente para verificar se está bem preso.
  - 2 Conecte a outra extremidade do cabo de rede a um dispositivo de rede.

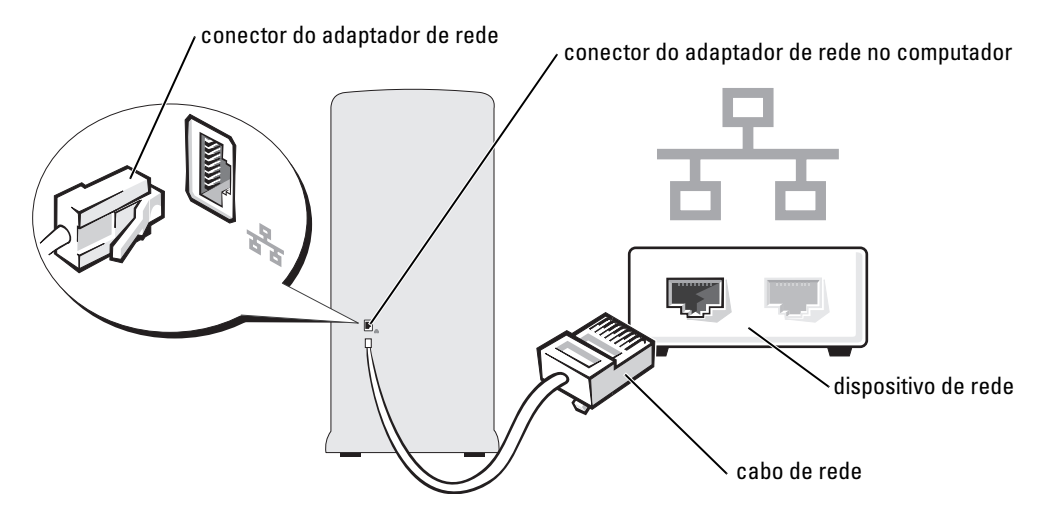

### Assistente para configuração de rede

O sistema operacional Microsoft<sup>®</sup> Windows<sup>®</sup> XP tem um Assistente para configuração de rede que irá orientar você no processo de compartilhamento de arquivos, impressoras ou de uma conexão de Internet entre computadores de uma rede doméstica ou de uma pequena empresa.

- 1 Clique no botão Iniciar, aponte para Todos os programas→ Acessórios→ Comunicações e clique em Assistente para configuração de rede.
- 2 Na tela de abertura, clique em Avançar.
- 3 Clique em Lista de verificação de criação de rede.
- **NOTA:** O método de conexão **Este computador se conecta diretamente à Internet** ativa o firewall integrado que vem com o Service Pack 1 (SP1) do Windows XP.
- 4 Preencha a lista de verificação e faça os preparativos necessários.
- 5 Volte ao Assistente para configuração de rede e siga as instruções da tela.

# Como conectar-se à Internet

### NOTA: Os provedores Internet e as ofertas de provedores variam em cada país.

Para se conectar à Internet, você precisa de um modem ou uma conexão de rede e de um provedor Internet, como a AOL ou o MSN. O provedor Internet oferecerá uma ou mais das seguintes opções de conexão:

 Conexões por discagem (dial-up) que fornecem acesso à Internet através da linha telefônica. Essas conexões são significativamente mais lentas do que as conexões de modem a cabo e DSL.

- Conexões DSL que fornecem acesso de alta velocidade à Internet por meio de linha ٠ telefônica já existente. Com uma conexão DSL, você pode acessar a Internet e usar o telefone na mesma linha simultaneamente.
- ٠ Conexões de modem a cabo que fornecem acesso de alta velocidade à Internet através da linha local de TV a cabo.

Se você estiver usando uma conexão dial-up, conecte a linha telefônica ao conector do modem no computador e à tomada de parede do telefone antes de configurar a conexão à Internet. Se estiver usando uma conexão de modem a cabo ou DSL, entre em contato com o provedor Internet para obter as instruções de configuração.

### Como configurar a conexão à Internet

Para configurar uma conexão com a AOL ou o MSN:

- Salve e feche os arquivos abertos e saia dos programas abertos. 1
- 2 Clique duas vezes no ícone do MSN Explorer ou no ícone da AOL na área de trabalho do Microsoft<sup>®</sup> Windows<sup>®</sup>.
- Siga as instruções na tela para fazer a configuração.

Se não existir um ícone do MSN Explorer ou da AOL na área de trabalho ou se você quiser configurar uma conexão à Internet com outro provedor:

- 1 Salve e feche os arquivos abertos e saia dos programas abertos.
- 2 Clique no botão Iniciar e depois em Internet Explorer.

O Assistente para novas conexões aparecerá.

- 3 Clique em Conectar-se à Internet.
- 4 Na janela seguinte, clique na opção apropriada:
  - Se você não tiver um provedor Internet e quiser selecionar um, clique em Escolher um provedor em uma lista.
  - Se você já obteve as informações de configuração do seu provedor, mas não recebeu o CD de configuração, clique em Configurar minha conexão manualmente.
  - Se você tiver um CD, clique em Usar o CD do provedor de serviços de Internet.
- 5 Clique em Avançar.

Se você selecionou Configurar minha conexão manualmente vá para aetapa 6 Do contrário, siga as instruções da tela para fazer a configuração.

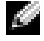

NOTA: Se você não souber que tipo de conexão selecionar, entre em contato com seu provedor Internet.

6 Clique na opção adequada sob Como você deseja se conectar à Internet? e clique em Avançar.

7 Use as informações de configuração fornecidas pelo provedor Internet para executar a configuração.

Se você tiver problemas para conectar-se à Internet, consulte "Problemas de e-mail, modem e de Internet", na página 19. Se você não conseguir se conectar à Internet, mas já tiver feito isso anteriormente, talvez o provedor Internet esteja com o serviço suspenso temporariamente. Entre em contato com o provedor para verificar o status do serviço ou tente conectar-se mais tarde.

# Como copiar CDs e DVDs

**NOTA:** Observe todas as leis de copyright ao criar CDs ou DVDs.

Esta seção se aplica apenas a computadores que têm uma unidade de CD-RW, DVD+/-RW ou uma unidade combinada de CD-RW/DVD.

**NOTA:** O tipo de unidade de CD ou DVD oferecido pela Dell pode variar de acordo com o país.

As instruções a seguir mostram como fazer a cópia exata de um CD ou DVD. Você pode também usar o Sonic DigitalMedia para outros propósitos, como a criação de CDs de música a partir de arquivos de áudio armazenados no computador ou o backup de dados importantes. Para obter ajuda, abra o Sonic DigitalMedia e depois clique no ponto de interrogação no canto superior direito da janela.

### Como copiar um CD ou DVD

NOTA: As unidades combinadas de CD-RW/DVD não conseguem gravar em mídia DVD. Se você tiver uma unidade combinada de DVD/CD-RW e encontrar problemas ao gravar, verifique se há patches de software disponíveis no site de suporte da Sonic no endereço support.sonic.com.

As unidades de DVD gravável instaladas nos computadores Dell<sup>™</sup> podem gravar e ler mídia (de duas camadas) DVD+/-R, DVD+/-RW e DVD+R DL, mas não conseguem gravar e talvez não consigam ler mídia DVD-RAM ou DVD-R DL.

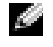

**NOTA:** A maioria dos DVDs comerciais tem proteção de copyright e não pode ser copiada usando o Sonic DigitalMedia.

- 1 Clique no botão Iniciar, aponte para Todos os programas→ Sonic→ DigitalMedia Projects e depois clique em Copiar.
- 2 Na guia Copiar clique em Disc Copy (Cópia de disco).
- 3 Para copiar o CD ou DVD:
  - Se você tiver uma unidade de CD ou DVD, verifique se as configurações estão corretas e clique no botão **Disc Copy** (Cópia de disco). O computador lê o CD ou DVD original e copiará os dados para uma pasta temporária no disco rígido.

Quando solicitado, insira um CD ou DVD em branco na unidade e clique em OK.

• Se você tiver duas unidades de CD ou DVD, selecione a unidade na qual inseriu o CD ou DVD original e clique no botão **Disc Copy** (Cópia de disco). O computador copiará os dados do CD ou DVD original para o CD ou DVD em branco.

Quando terminar de copiar o CD ou DVD original, o CD ou DVD que você criou será ejetado automaticamente.

### Como usar CDs e DVDs em branco

As unidades de CD-RW só podem gravar em CDs (inclusive CD-RW de alta velocidade), enquanto que as unidades de DVD gravável podem gravar tanto em CDs como em DVDs.

Use CD-Rs em branco para gravar música ou armazenar arquivos de dados permanentemente. Depois de criar um CD gravável, você não poderá gravar nesse disco novamente (consulte a documentação da Sonic para obter mais informações). Use CD-RWs em branco para gravar em CDs ou para apagar, regravar ou atualizar dados em CDs.

DVD+/-Rs em branco podem ser usados para armazenar permanentemente grandes quantidades de informações. Depois de ter criado um disco DVD+/-R, você talvez não consiga gravar nesse disco novamente, se o disco for "finalizado" ou "fechado" durante o estágio final do processo de criação de disco. Use DVD+/-RWs em branco se você planeja apagar, regravar ou atualizar informações nesse disco posteriormente.

| Tipo de mídia | Leitura | Gravação | Regravável |
|---------------|---------|----------|------------|
| CD-R          | Sim     | Sim      | Não        |
| CD-RW         | Sim     | Sim      | Sim        |

Unidades de CD gravável

| Tipo de mídia | Leitura | Gravação | Regravável |
|---------------|---------|----------|------------|
| CD-R          | Sim     | Sim      | Não        |
| CD-RW         | Sim     | Sim      | Sim        |
| DVD+R         | Sim     | Sim      | Não        |
| DVD-R         | Sim     | Sim      | Não        |
| DVD+RW        | Sim     | Sim      | Sim        |
| DVD-RW        | Sim     | Sim      | Sim        |
| DVD+R DL      | Sim     | Sim      | Não        |
| DVD-R DL      | Talvez  | Não      | Não        |
| DVD-RAM       | Talvez  | Não      | Não        |

Unidades de DVD gravável

### Dicas úteis

- Use o Microsoft<sup>®</sup> Windows<sup>®</sup> Explorer para arrastar e soltar arquivos em um CD-R ou CD-RW apenas após você iniciar o Sonic DigitalMedia e abrir um projeto do DigitalMedia.
- Use CD-Rs para queimar CDs de música que você deseja tocar em aparelhos de som comuns. A maioria dos estéreos residenciais ou de automóveis não executa CD-RWs.
- Você não pode criar DVDs de áudio com o Sonic DigitalMedia.

- Arquivos de música MP3 podem ser executados somente em tocadores MP3 ou em computadores que tenham o software MP3 instalado.
- Os tocadores de DVD comercialmente disponíveis para sistemas de home theater podem não suportar todos os formatos de DVD disponíveis. Para obter uma lista dos formatos suportados pelo seu tocador de DVD, consulte a documentação com ele fornecida ou entre em contato com o fabricante.
- Não use a capacidade máxima de gravação de um CD-R ou CD-RW em branco. Por exemplo, não copie um arquivo de 650 MB para um CD em branco de 650 MB. A unidade de CD-RW precisa de 1-2 MB de espaço livre para finalizar a gravação.
- Use um CD-RW em branco para praticar a gravação de CDs até que você esteja familiarizado com as técnicas de gravação de CD. Se cometer algum erro, você pode apagar os dados do CD-RW e começar de novo. Você pode também usar CD-RWs em branco para testar projetos de arquivo de música antes de gravar os projetos permanentemente em um CD-R em branco.

Consulte o site da Sonic em www.sonic.com para obter informações adicionais.

# Hyper-Threading

Hyper-Threading é uma tecnologia Intel<sup>®</sup> que pode melhorar o desempenho geral do computador permitindo que um único processador físico funcione como se fosse dois processadores lógicos, capazes de executar certas tarefas simultaneamente. Recomenda-se que você use o Service Pack 1 (SP1) ou mais recente do sistema operacional Microsoft<sup>®</sup> Windows<sup>®</sup> XP, porque o Windows XP é otimizado para a tecnologia Hyper-Threading.

Embora muitos programas possam se beneficiar da tecnologia Hyper-Threading, alguns não foram otimizados para ela e podem exigir uma atualização do fabricante do software. Entre em contato com o fabricante do software para obter atualizações e informações sobre como usar o software com a tecnologia Hyper-Threading.

Para determinar se o seu computador está usando a tecnologia Hyper-Threading:

- 1 Clique no botão Iniciar, clique com o botão direito em Meu computador e depois em Propriedades.
- 2 Clique em Hardware e em Gerenciador de dispositivos.
- 3 Na janela **Gerenciador de dispositivos**, clique no sinal de mais (+) ao lado de **Processadores**. Se a tecnologia Hyper-Threading estiver ativada, o processador aparecerá duas vezes na lista.

Você pode habilitar ou desabilitar o Hyper-Threading no programa de configuração do sistema. Para obter informações sobre como acessar o programa de configuração do sistema, consulte a página 83. Para obter mais informações sobre a tecnologia Hyper-Threading, consulte Knowledge Base (Base de conhecimento) no site de suporte da Dell, em **support.dell.com** (em inglês).

# **Como solucionar problemas**

# Dicas para a solução de problemas

Siga estas dicas para solucionar problemas do computador:

- Se você tiver adicionado ou removido uma peça antes do problema ter ocorrido, verifique os procedimentos de instalação e verifique se a peça está instalada corretamente.
- Se um dispositivo periférico não funcionar, verifique se o dispositivo está conectado adequadamente.
- Se uma mensagem de erro aparecer na tela, anote a mensagem exata. Essa mensagem pode ajudar o pessoal do suporte técnico a diagnosticar e resolver o problema.
- Se uma mensagem de erro aparecer em um programa, consulte a documentação do programa.

# Problemas com a bateria

ADVERTÊNCIA: Se a nova bateria não for instalada corretamente, haverá risco de explosão. Use somente baterias do tipo recomendado pelo fabricante ou equivalente. Descarte as baterias usadas de acordo com as instruções do fabricante.

ADVERTÊNCIA: Antes de começar qualquer procedimento desta seção, siga as instruções de segurança contida no *Guia de Informações do Produto*.

**TROQUE A BATERIA** — Se você tiver que corrigir as informações de data e hora repetidamente depois de ligar o computador ou se a data ou hora mostrada durante a inicialização for incorreta, troque a bateria (consulte a página 77). Se ainda assim a bateria não funcionar corretamente, entre em contato com a Dell (consulte a página 91).

# Problemas de unidades de disco

ADVERTÊNCIA: Antes de começar qualquer procedimento descrito nesta seção, siga as instruções de segurança contidas no *Guia de Informações do Produto* 

**VERIFIQUE SE O MICROSOFT<sup>®</sup> WINDOWS<sup>®</sup> RECONHECE A UNIDADE** — Clique no botão **Iniciar** e clique em **Meu computador**. Se a unidade de disquete, de CD ou de DVD não estiver na lista, execute uma varredura completa com o software antivírus para procurar e remover vírus. Às vezes, os vírus podem impedir que o Windows reconheça a unidade.

#### TESTE A UNIDADE —

- Insira outro disquete, CD ou DVD para eliminar a possibilidade de o disco original estar com defeito.
- Insira um disquete de inicialização na unidade e reinicie o computador.

**LIMPE A UNIDADE OU O DISCO** — Consulte o arquivo de *Ajuda do Dell Dimension*. Para acessar os arquivos de Ajuda, consulte a página 7.

#### VERIFIQUE AS CONEXÕES DE CABO

**VERIFIQUE A EXECUÇÃO DO SOLUCIONADOR DE PROBLEMAS DE HARDWARE** — Consulte a página 45.

**EXECUTE O DELL DIAGNOSTICS** — Consulte a página 36.

### Problemas de unidades de CD e DVD

**NOTA:** A vibração da unidade de CD ou DVD em alta velocidade é normal e pode provocar ruído, o que não indica um defeito na unidade ou no CD ou DVD.

**NOTA:** Nem todos os títulos de DVD funcionam em todas as unidades de DVD, pois diferentes regiões do mundo têm diferentes formatos de disco.

#### AJUSTE O CONTROLE DE VOLUME DO WINDOWS -

- Clique no ícone de alto-falante, no canto inferior direito da tela.
- Verifique se o volume aumenta quando você clica na barra deslizante e arrasta-a para cima.
- Verifique se o som não está mudo, clicando em qualquer caixa que esteja selecionada.

**VERIFIQUE OS ALTO-FALANTES E O SUBWOOFER (CAIXA ACÚSTICA DE SONS GRAVES)** — Consulte "Problemas de som e de alto-falante", na página 29.

#### Problemas de gravação em uma unidade de CD/DVD-RW

**FECHE OS OUTROS PROGRAMAS** — A unidade de CD/DVD-RW precisa receber um fluxo constante de dados durante a gravação. Se esse fluxo for interrompido, ocorrerá um erro. Experimente fechar todos os programas antes de gravar no CD/DVD-RW.

**DESATIVE O MODO DE ESPERA DO WINDOWS ANTES DE GRAVAR EM UM CD/DVD-RW** — Consulte o arquivo de Ajuda do Dell Dimension (consulte a página 7) ou procure a palavra-chave standby (espera) na Ajuda do Windows (consulte a página 8) para obter mais informações sobre os modos de gerenciamento de energia.

### Problemas de disco rígido

#### EXECUTE A VERIFICAÇÃO DO DISCO —

- 1 Clique no botão Iniciar e clique em Meu computador.
- 2 Clique com o botão direito em Disco local C:.
- 3 Clique em Propriedades.
- 4 Clique na guia Ferramentas.
- 5 Em Verificação de erros, clique em Verificar agora.
- 6 Clique em Procurar setores defeituosos e tentar recuperá-los.
- 7 Clique em Iniciar.

### Problemas de e-mail, modem e de Internet

M ADVERTÊNCIA: Antes de começar qualquer procedimento descrito nesta seção, siga as instruções de segurança contida no Guia de Informações do Produto.

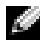

🖉 NOTA: Conecte o modem somente a uma tomada de telefone analógico. O modem não funciona em redes telefônicas digitais.

VERIFIQUE AS CONFIGURAÇÕES DE SEGURANÇA DO MICROSOFT OUTLOOK<sup>®</sup> Express — Se você não consegue abrir os anexos de e-mails:

- 1 No Outlook Express, clique em Ferramentas, em Opções e em Segurança.
- 2 Clique em Não permitir que sejam salvos nem abertos anexos que possam conter vírus para remover a marca de seleção.

#### VERIFIQUE A CONEXÃO DA LINHA TELEFÔNICA — VERIFIQUE A TOMADA DE TELEFONE — Conecte o modem diretamente à tomada de telefone na parede — Use outra linha telefônica —

- Verifique se a linha telefônica está conectada à tomada no modem. (Essa tomada tem uma etiqueta verde ou um ícone em forma de conector ao seu lado.)
- Certifique-se de ouvir um clique ao inserir o conector da linha telefônica no modem.
- Desconecte a linha telefônica do modem e conecte-a a um telefone. Espere até ouvir um sinal para discar.
- Se você tiver outros dispositivos telefônicos, como secretária eletrônica, fax, protetor contra surtos de tensão ou divisor de linha, compartilhando a mesma linha, desative-os e use um cabo telefônico para conectar o modem diretamente à tomada do telefone na parede. Se você estiver utilizando um fio de 3 m ou mais, experimente um mais curto.

**EXECUTE OS TESTES DE DIAGNÓSTICO DO MODEM HELPER** — Clique no botão **Iniciar**, aponte para **Todos os Programas** e clique em **Auxiliar de modem**. Siga as instruções na tela para identificar e solucionar os problemas do modem. (O Modem Helper não está disponível em todos os computadores.)

#### VERIFIQUE SE O MODEM ESTÁ SE COMUNICANDO COM O WINDOWS —

- 1 Clique no botão Iniciar e em Painel de controle.
- 2 Clique em Impressoras e outros itens de hardware.
- 3 Clique em Opções de telefone e modem.
- 4 Clique na guia Modems.
- 5 Clique na porta COM do modem.
- 6 Clique em Propriedades, na guia Diagnósticos e, em seguida, em Consultar modem para verificar se o modem está se comunicando com o Windows.

Se todos os comandos receberem respostas, o modem estará funcionando corretamente.

**VERIFIQUE SE VOCÊ ESTÁ CONECTADO À INTERNET** — Você precisa ter uma inscrição junto a um provedor Internet Com o programa de e-mail Outlook Express aberto, clique em **Arquivo**. Se houver uma marca de seleção ao lado de **Trabalhar off-line**, clique nela para removê-la e conecte-se à Internet. Entre em contato com o seu provedor Internet para obter ajuda.

**VERIFIQUE SE O COMPUTADOR ESTÁ LIVRE DE SPYWARE** — Se o seu computador ficar lento, aparecerem freqüentes anúncios em janelas pop-up, ou se você tiver problemas para se conectar à Internet, então seu computador pode estar infectado por algum tipo de spyware (software de espionagem). Use um programa antivírus que inclua proteção anti-spyware (talvez seja necessário fazer um upgrade) para examinar o computador e remover o spyware. Para obter mais informações, visite o site **support.dell.com** (em inglês) e procure a palavra-chave *spyware*.

# Mensagens de erro

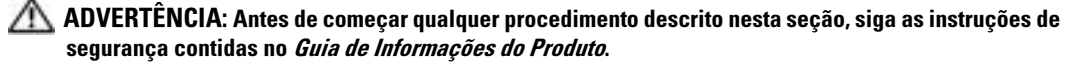

Se a mensagem não estiver na lista, consulte a documentação do sistema operacional ou do programa que estava sendo executado no momento em que a mensagem apareceu.

A FILENAME CANNOT CONTAIN ANY OF THE FOLLOWING CHARACTERS: \/:\*? " <> | (OS NOMES DE ARQUIVO NÃO PODEM CONTER NENHUM DOS SEGUINTES CARACTERES:) — Não use esses caracteres em nomes de arquivos.

A REQUIRED .DLL FILE WAS NOT FOUND (UM ARQUIVO .DLL NECESSÁRIO NÃO FOI ENCONTRADO) —

Um arquivo essencial está ausente no programa que você está tentando abrir. Para remover e reinstalar o programa:

- 1 Clique no botão Iniciar, clique em Painel de controle e em Adicionar ou remover programas.
- **2** Selecione o programa que deseja remover.
- 3 Clique no ícone Alterar ou remover programas.
- 4 Consulte a documentação do programa para obter instruções de instalação.

*driver letter* :\ IS NOT ACCESSIBLE. THE DEVICE IS NOT READY. (A LETRA DA UNIDADE :\ NÃO ESTÁ ACESSÍVEL. O DISPOSITIVO NÃO ESTÁ PRONTO) — A unidade não consegue ler o disco. Insira um disco na unidade e tente novamente.

**INSERT BOOTABLE MEDIA (INSIRA MÍDIA INICIALIZÁVEL)** — Insira um disquete ou CD inicializável.

**NON-SYSTEM DISK ERROR (ERRO DE DISCO SEM SISTEMA)** — Remova o disquete da unidade e reinicie o computador.

**NOT ENOUGH MEMORY OR RESOURCES. CLOSE SOME PROGRAMS AND TRY AGAIN. (MEMÓRIA OU RECURSOS INSUFICIENTES. FECHE ALGUNS PROGRAMAS E TENTE NOVAMENTE)** — Feche todas as janelas e abra o programa que deseja usar. Em alguns casos, convém reiniciar o computador para restaurar os recursos. Se for esse o caso, execute primeiro o programa que você quer usar.

**OPERATING SYSTEM NOT FOUND. (SISTEMA OPERACIONAL NÃO ENCONTRADO)** — Entre em contato com a Dell (consulte a página 91).

# Problemas do dispositivo IEEE 1394

ADVERTÊNCIA: Antes de começar qualquer procedimento descrito nesta seção, siga as instruções de segurança contida no *Guia de Informações do Produto* 

#### VERIFIQUE SE O CABO DO DISPOSITIVO IEEE 1394 ESTÁ CORRETAMENTE INSERIDO NO DISPOSITIVO E NO CONECTOR DO COMPUTADOR

#### VERIFIQUE SE O DISPOSITIVO IEEE 1394 É RECONHECIDO PELO WINDOWS —

- 1 Clique no botão Iniciar e em Painel de controle.
- 2 Clique em Impressoras e outros itens de hardware.

Se o dispositivo IEEE 1394 estiver na lista, o Windows reconhecerá o dispositivo.

**SE VOCÊ TIVER PROBLEMAS COM UM DISPOSITIVO DELL IEEE 1394** — Entre em contato com a Dell (consulte a página 91).

**SE VOCÊ TIVER PROBLEMAS COM UM DISPOSITIVO IEEE 1394 NÃO FORNECIDO PELA DELL** — Entre em contato com o fabricante do dispositivo IEEE 1394.

## Problemas do teclado

ADVERTÊNCIA: Antes de começar qualquer procedimento descrito nesta seção, siga as instruções de segurança contidas no *Guia de Informações do Produto* 

#### VERIFIQUE O CABO DO TECLADO —

- · Verifique se o cabo do teclado está firmemente conectado ao computador.
- Desligue o computador (consulte a página 47), reconecte o cabo do teclado conforme mostrado no diagrama de configuração do computador e reinicie o computador.
- Verifique se há pinos tortos ou quebrados no conector do cabo e se os cabos estão danificados ou desgastados. Endireite os pinos tortos.
- Remova os cabos de extensão do teclado e conecte o teclado diretamente ao computador.

**TESTE O TECLADO** — Conecte um teclado em bom funcionamento e tente usá-lo.

**EXECUTE O SOLUCIONADOR DE PROBLEMAS DE HARDWARE** — Consulte a página 45.

## Problemas de travamento e de software

ADVERTÊNCIA: Antes de começar qualquer procedimento descrito nesta seção, siga as instruções de segurança contidas no *Guia de Informações do Produto*.

### O computador não inicializa

**VERIFIQUE AS LUZES DE DIAGNÓSTICO** — Consulte a página 33.

VERIFIQUE SE O CABO DE ALIMENTAÇÃO ESTÁ FIRMEMENTE CONECTADO AO COMPUTADOR E À TOMADA ELÉTRICA.

### O computador pára de responder

AVISO: Você poderá perder dados se não conseguir executar o procedimento de desligar o sistema operacional

**DESLIGUE O COMPUTADOR** — Se você não conseguir obter resposta pressionando uma tecla ou movendo o mouse, pressione e mantenha pressionado o botão liga/desliga durante, pelo menos, 8 a 10 segundos até desligar o computador. Em seguida, reinicie o computador.

### Um programa pára de responder

#### FECHE O PROGRAMA. —

- **1** Pressione <Ctrl><Shift><Esc> simultaneamente.
- 2 Clique em Aplicativos.
- 3 Clique no programa que não está mais respondendo.
- 4 Clique em Finalizar tarefa.

### Um programa pára repetidamente

NOTA: As instruções de instalação do software estão geralmente na documentação ou em um disquete ou CD.

**CONSULTE A DOCUMENTAÇÃO DO SOFTWARE** — Se necessário, desinstale e, em seguida, reinstale o programa.

### Programa criado para uma versão anterior do sistema operacional Windows

#### EXECUTE O ASSISTENTE DE COMPATIBILIDADE DE PROGRAMAS —

O Assistente de compatibilidade de programas configura o programa para funcionar em ambientes similares a ambientes não-Windows XP.

- 1 Clique no botão Iniciar, aponte para Todos os programas → Acessórios e clique em Assistente de compatibilidade de programas.
- 2 Na tela de boas-vindas, clique em Avançar.
- 3 Siga as instruções da tela.

### Exibição de uma tela inteiramente azul aparece

**DESLIGUE O COMPUTADOR** — Se você não conseguir obter resposta pressionando uma tecla ou movendo o mouse, pressione e mantenha pressionado o botão liga/desliga durante, pelo menos, 8 a 10 segundos até desligar o computador. Em seguida, reinicie o computador.

### Outros problemas de software

# CONSULTE A DOCUMENTAÇÃO DO SOFTWARE OU ENTRE EM CONTATO COM O FABRICANTE DO PRODUTO PARA OBTER INFORMAÇÕES SOBRE A SOLUÇÃO DE PROBLEMAS. —

- · Verifique se o programa é compatível com o sistema operacional instalado no computador.
- Verifique se o computador atende aos requisitos mínimos de hardware necessários para executar o software. Consulte a documentação do software para obter informações.
- Verifique se o programa foi instalado e configurado adequadamente.
- Verifique se os drivers de dispositivo não estão em conflito com o programa.
- Se necessário, desinstale e, em seguida, reinstale o programa.

#### FAÇA BACKUP DE SEUS ARQUIVOS IMEDIATAMENTE

USE UM PROGRAMA ANTIVÍRUS PARA EXAMINAR O DISCO RÍGIDO, OS DISQUETES OU OS CDS.

SALVE E FECHE TODOS OS ARQUIVOS E PROGRAMAS ABERTOS E DESLIGUE O COMPUTADOR ATRAVÉS DO MENU INICIAR

## Problemas de memória

ADVERTÊNCIA: Antes de começar qualquer procedimento descrito nesta seção, siga as instruções de segurança contidas no *Guia de Informações do Produto* 

#### SE RECEBER UMA MENSAGEM DE MEMÓRIA INSUFICIENTE —

- Salve e feche todos os arquivos abertos e saia dos programas que você não estiver usando.
- Consulte a documentação do software para saber quais são os requisitos mínimos de memória. Se necessário, instale memória adicional (consulte a página 56).
- Reassente os módulos de memória para ter certeza de que o computador está se comunicando perfeitamente com a memória (consulte a página 56).
- Execute o Dell Diagnostics (consulte a página 36).

#### SE TIVER OUTROS PROBLEMAS DE MEMÓRIA —

- Reassente os módulos de memória (consulte a página 56) para ter certeza de que o computador está se comunicando corretamente com a memória.
- Verifique se as instruções de instalação de memória estão sendo seguidas (consulte a página 56).
- O computador Dell Dimension<sup>™</sup> suporta memórias DDR. Para obter informações adicionais sobre o tipo de memória suportado pelo computador, consulte "Memória", na página 79.
- Execute o Dell Diagnostics (consulte a página 36).

## Problemas de mouse

ADVERTÊNCIA: Antes de começar qualquer procedimento descrito nesta seção, siga as instruções de segurança contidas no *Guia de Informações do Produto* 

**LIMPE O MOUSE.** — Consulte o arquivo de *Ajuda do Dell Dimension* para obter instruções sobre como limpar o mouse. Para acessar o arquivo de ajuda, consulte a página 7.

#### VERIFIQUE O CABO DO MOUSE —

- 1 Verifique se há pinos tortos ou quebrados no conector do cabo e se os cabos estão danificados ou desgastados. Endireite os pinos tortos.
- 2 Remova os cabos de extensão do mouse, se forem usados, e conecte o mouse diretamente ao computador.
- **3** Desligue o computador (consulte a página 47), reconecte o cabo do mouse conforme mostrado no diagrama de configuração do computador e reinicie o computador.

### REINICIE O COMPUTADOR -

- 1 Pressione <Ctrl> e <Esc> para abrir o menu Iniciar.
- **2** Digite d, pressione as teclas de seta do teclado para destacar **Desligar** ou **Desativar** e pressione <Enter>.
- **3** Após desligar o computador, reconecte o cabo do mouse conforme mostrado no no diagrama de configuração do computador.
- 4 Inicie o computador.

**TESTE O MOUSE** — Conecte um mouse que esteja funcionando bem e tente usá-lo.

#### VERIFIQUE AS CONFIGURAÇÕES DO MOUSE —

1 Clique no botão Iniciar, Painel de controle e depois em Impressoras e outros itens de hardware.

- 2 Clique em Mouse.
- 3 Tente ajustar as configurações.

**REINSTALE O DRIVER DO MOUSE** — Consulte a página 39.

**EXECUTE O SOLUCIONADOR DE PROBLEMAS DO HARDWARE** — Consulte a página 45.

### Problemas de rede

ADVERTÊNCIA: Antes de começar qualquer procedimento descrito nesta seção, siga as instruções de segurança contidas no *Guia de Informações do Produto* 

**VERIFIQUE O CONECTOR DO CABO DE REDE** — Verifique se o cabo de rede está inserido firmemente tanto no conector de rede, na parte traseira do computador, como na tomada da rede.

**VERIFIQUE AS LUZES DE REDE NA PARTE TRASEIRA DO COMPUTADOR** — Se a luz de integridade do link estiver apagada, isso indica que não existe nenhuma comunicação na rede. Troque o cabo de rede. Para obter uma descrição das luzes de rede, consulte "Controles e luzes", na página 81.

REINICIE O COMPUTADOR E CONECTE-SE À REDE NOVAMENTE

**VERIFIQUE AS CONFIGURAÇÕES DE REDE** — Entre em contato com seu administrador de rede, ou com a pessoa que configurou a rede, para verificar se as configurações estão corretas e se a rede está funcionando.

**EXECUTE O SOLUCIONADOR DE PROBLEMAS DE HARDWARE** — Consulte a página 45.

### Problemas de energia

ADVERTÊNCIA: Antes de começar qualquer procedimento descrito nesta seção, siga as instruções de segurança contidas no *Guia de Informações do Produto* 

# **SE A LUZ DE ENERGIA ESTIVER VERDE E O COMPUTADOR NÃO ESTIVER RESPONDENDO** — Consulte "Luzes de diagnóstico", na página 33.

**SE A LUZ DE ENERGIA ESTIVER VERDE E PISCANDO** — O computador está no modo de espera. Pressione uma tecla, mova o mouse ou pressione o botão liga/desliga para voltar à operação normal.

**SE A LUZ DE ENERGIA ESTIVER APAGADA** — O computador está desligado ou não está recebendo energia.

- Recoloque o cabo de alimentação tanto no conector de alimentação na parte traseira do computador como na tomada elétrica.
- Se o computador estiver conectado em uma régua de energia, verifique se essa régua está conectada a uma tomada elétrica e se está ligada. Além disso, remova os dispositivos de proteção de alimentação, as réguas de energia e os cabos de extensão, para verificar se o computador liga.
- Verifique se a tomada elétrica está funcionando, testando-a com algum outro dispositivo, por exemplo, um abajur.
- Verifique se o cabo de alimentação principal e o cabo do painel frontal estão conectados firmemente na placa de sistema (consulte a página 55).

**SE A LUZ DE ENERGIA ESTIVER ÂMBAR E PISCANDO** — O computador está sendo alimentado, mas pode existir algum problema interno de energia.

- Verifique se a chave seletora de voltagem (consulte a página 51) está configurada de acordo com a energia CA local (se aplicável).
- Verifique se o cabo de alimentação do microprocessador (consulte a página 55) está conectado firmemente à placa de sistema.

**SE A LUZ DE ENERGIA ESTIVER ÂMBAR E SEM PISCAR** — Um dispositivo pode estar funcionando incorretamente ou instalado incorretamente.

- Remova e, em seguida, reinstale os módulos de memória (consulte a página 56).
- Remova e, em seguida, reinstale as placas (consulte a página 59).
- Remova e depois reinstale a placa gráfica, se for o caso (consulte a página 59).

ELIMINE INTERFERÊNCIAS — Algumas possíveis causas de interferência são:

- Cabos de extensão de alimentação, do teclado e do mouse
- Muitos dispositivos conectados à mesma régua de energia
- Diversas réguas de energia conectadas à mesma tomada elétrica

# Problemas de impressora

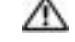

🗥 ADVERTÊNCIA: Antes de começar qualquer procedimento descrito nesta seção, siga as instruções de segurança contidas no Guia de Informações do Produto

NOTA: Se precisar de assistência técnica, entre em contato com o fabricante da impressora.

**CONSULTE A DOCUMENTAÇÃO DA IMPRESSORA** — Consulte a documentação da impressora para obter informações sobre configuração e solução de problemas.

#### VERIFIQUE SE A IMPRESSORA ESTÁ LIGADA

#### VERIFIQUE A CONEXÃO DO CABO DA IMPRESSORA —

- Consulte a documentação da impressora para obter informações sobre conexão do cabo.
- Verifique se os cabos da impressora estão conectados firmemente à impressora e ao computador (consulte a página 9).

**TESTE A TOMADA ELÉTRICA** — Verifique se a tomada elétrica está funcionando, testando-a com algum outro dispositivo, por exemplo, um abajur.

#### VERIFIQUE SE A IMPRESSORA É RECONHECIDA PELO WINDOWS —

- 1 Clique no botão Iniciar, Painel de controle e depois em Impressoras e outros itens de hardware.
- 2 Clique em Exibir impressoras ou impressoras de fax instaladas.

Se a impressora estiver na lista, clique duas vezes no ícone dessa impressora.

**3** Clique em **Propriedades** e depois clique na guia **Portas**. Se a impressora for uma impressora paralela, verifique se a configuração Imprimir na seguinte porta é LPT1 (porta de impressora). Se a impressora for USB, verifique se a configuração Imprimir na(s) porta(s) a seguir é USB.

**REINSTALE O DRIVER DE IMPRESSORA** — Consulte a documentação da impressora para obter instruções.

## Problemas de scanner

🗥 ADVERTÊNCIA: Antes de começar qualquer procedimento descrito nesta seção, siga as instruções de segurança contidas no Guia de Informações do Produto

NOTA: Se precisar de assistência técnica, entre em contato com o fabricante do scanner.

**CONSULTE A DOCUMENTAÇÃO DO SCANNER** — Consulte a documentação do scanner para obter informações sobre configuração e solução de problemas.

**DESTRAVE O SCANNER** — Se o scanner tiver uma chave ou um botão de travar, verifique se ele está destravado.

#### **R**EINICIE O COMPUTADOR E TENTE LIGAR O SCANNER NOVAMENTE

#### VERIFIQUE AS CONEXÕES DE CABO —

- Consulte a documentação do scanner para obter informações sobre as conexão dos cabos.
- Verifique se os cabos do scanner estão conectados firmemente ao scanner e ao computador.

#### VERIFIQUE SE O SCANNER É RECONHECIDO PELO MICROSOFT WINDOWS —

- 1 Clique no botão Iniciar, Painel de controle e depois em Impressoras e outros itens de hardware.
- 2 Clique em Scanners e câmeras.

Se seu scanner estiver na lista, isto significa que o Windows o reconhece.

**REINSTALE O DRIVER DO SCANNER** — Consulte a documentação do scanner para obter instruções.

### Problemas de som e de alto-falante

/// ADVERTÊNCIA: Antes de começar qualquer procedimento descrito nesta seção, siga as instruções de segurança contidas no Guia de Informações do Produto

### Sem áudio nos alto-falantes

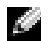

NOTA: O controle de volume de alguns dispositivos MP3 sobrepõe a configuração de volume do Windows. Se ouviu músicas no formato MP3 recentemente, verifique se você não diminuiu o volume do dispositivo ou se não o desligou.

NOTA: Se você tiver instalado uma placa PCI de áudio, o alto-falante interno está desativado.

**VERIFIQUE AS CONEXÕES DE CABO DO ALTO-FALANTE** — Verifique se os alto-falantes estão conectados conforme mostrado no diagrama de configuração fornecido com eles. Se você tiver uma placa de som, verifique se os alto-falantes estão conectados à placa.

VERIFIQUE SE O SUBWOOFER (CAIXA ACÚSTICA DE SONS GRAVES) E OS ALTO-FALANTES ESTÃO LIGADOS — Consulte o diagrama de configuração fornecido com os alto-falantes. Se seus alto-falantes possuem controles de volume, ajuste o volume, os graves ou os agudos, para eliminar a distorção.

AJUSTE O CONTROLE DE VOLUME DO WINDOWS — Clique uma ou duas vezes no ícone de altofalante, no canto inferior direito da tela. Certifique-se de que o volume está audível e de que o som não foi suprimido (mute).

**DESCONECTE OS FONES DE OUVIDO DO SEU RESPECTIVO CONECTOR** — O som dos alto-falantes é desligado automaticamente quando os fones de ouvido são conectados ao conector de fone de ouvido no painel frontal do computador.

**TESTE A TOMADA ELÉTRICA** — Verifique se a tomada elétrica está funcionando, testando-a com algum outro dispositivo, por exemplo, um abajur.

**ELIMINE POSSÍVEIS INTERFERÊNCIAS** — Desligue os ventiladores, as luzes fluorescentes ou as lâmpadas halógenas que estejam próximos para verificar se há interferência.

**EXECUTE O DIAGNÓSTICO DO ALTO-FALANTE** 

**REINSTALE O DRIVER DE SOM.** — Consulte a página 39.

**EXECUTE O SOLUCIONADOR DE PROBLEMAS DE HARDWARE** — Consulte a página 45.

Sem áudio nos fones de ouvido

VERIFIQUE A CONEXÃO DO CABO DO FONE DE OUVIDO — Verifique se o cabo do fone de ouvido está firmemente inserido no conector (consulte a página 49).

AJUSTE O CONTROLE DE VOLUME DO WINDOWS — Clique ou clique duas vezes no ícone de altofalante, no canto inferior direito da tela. Certifique-se de que o volume está audível e de que o som não foi suprimido (mute).

## Problemas de vídeo e de monitor

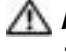

🗥 ADVERTÊNCIA: Antes de começar qualquer procedimento descrito nesta seção, siga as instruções de segurança contidas no Guia de Informações do Produto

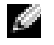

NOTA: Consulte a documentação do monitor para obter informações sobre os procedimentos de resolução de problemas.

### Se a tela estiver vazia

#### VERIFIQUE A CONEXÃO DO CABO DO MONITOR —

- Verifique se o cabo da placa gráfica está conectado conforme mostrado no diagrama de configuração do computador.
- Se você estiver usando um cabo de extensão de gráfico e a remoção desse cabo resolver o problema, o cabo está com defeito.
- Troque os cabos de força do computador e do monitor para verificar se o cabo está com defeito.
- Verifique se há pinos tortos ou quebrados no conector. (É normal que o conector do cabo do monitor esteja sem alguns pinos.)

**VERIFIQUE A LUZ DE ENERGIA DO MONITOR** — Se a luz de energia estiver apagada, pressione firmemente o botão para garantir que o monitor esteja ligado. Quando o indicador luminoso de alimentação estiver aceso ou piscando, o monitor está energizado. Se ela estiver piscando, pressione uma tecla ou mova o mouse.

**TESTE A TOMADA ELÉTRICA** — Verifique se a tomada elétrica está funcionando, testando-a com algum outro dispositivo, por exemplo, um abajur.

VERIFIQUE AS LUZES DE DIAGNÓSTICO — Consulte a página 33.

**EXECUTE O DELL DIAGNOSTICS** — Consulte a página 36.

### Dificuldade de leitura na tela

**VERIFIQUE AS CONFIGURAÇÕES DO MONITOR** — Consulte a documentação do monitor para obter instruções sobre ajuste de contraste e brilho, desmagnetizando o monitor e executando o autoteste.

**AFASTE O SUBWOOFER (CAIXA ACÚSTICA DE SONS GRAVES) DO MONITOR** — Se o sistema de altofalantes tiver um caixa acústica de sons graves, verifique se ela está a pelo menos 60 cm de distância do monitor.

**AFASTE O MONITOR DE FONTES DE ALIMENTAÇÃO EXTERNAS** — Ventiladores, lâmpadas fluorescentes, lâmpadas de halogênio e outros dispositivos elétricos podem fazer com que a imagem da tela fique trêmula. Desligue os dispositivos próximos para verificar se há interferência.

#### GIRE O MONITOR PARA IMPEDIR A INCIDÊNCIA DE LUZ DO SOL E DE POSSÍVEIS INTERFERÊNCIAS

### AJUSTE AS CONFIGURAÇÕES DE VÍDEO DO WINDOWS —

1 Clique no botão Iniciar, clique em Painel de controle e clique em Aparências e temas.

2 Clique em Vídeo e, em seguida, na guia Configurações.

3 Teste várias configurações de Resolução de tela e de Qualidade da cor.

# Solução avançada de problemas

# Luzes de diagnóstico

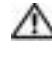

### 🗥 ADVERTÊNCIA: Antes de começar qualquer procedimento descrito nesta seção, siga as instruções de segurança contidas no Guia de Informações do Produto

Para ajudar a resolver problemas, o computador tem quatro luzes: "A", "B", "C" e "D" no painel traseiro (consulte a página 51). As luzes podem estar amarelas ou verdes. Quando o computador é inicializado normalmente, as luzes piscam. Depois que o computador é inicializado, as quatro luzes se tornam verdes e sem piscar. Se o computador estiver com defeito, a cor e a sequência das luzes identificarão o problema.

| Padrão de luz | Descrição do problema                                                                                  | Solução sugerida                                                                                 |
|---------------|----------------------------------------------------------------------------------------------------|--------------------------------------------------------------------------------------------------|
|               | O computador está em uma condição<br>normal de desligamento ou uma possível<br>falha pré-BIOS ocorreu. | Conecte o computador em uma tomada<br>elétrica que funcione e pressione o<br>botão liga/desliga. |

= amarela = verde = desligado

| Padrão de luz | Descrição do problema                                                           | Solução sugerida                                                                                                    |
|---------------|---------------------------------------------------------------------------------|----------------------------------------------------------------------------------------------------|
| A B C D       | Os módulos de memória foram<br>detectados, mas ocorreu uma falha na<br>memória. | <ul> <li>Se você tiver um só módulo de memória instalado, reinstale-o (consulte a página 56) e depois reinicie o computador.</li> <li>Se você tiver dois ou mais módulos instalados, remova-os, reinstale um dos módulos (consulte a página 56) e reinicialize o computador. Se o computador iniciar normalmente, reinstale um outro módulo. Continue até identificar o módulo com defeito ou até reinstalar todos os módulos sem erro.</li> <li>Se disponível, instale uma memória do mesmo tipo que esteja funcionando corretamente (consulte a página 56).</li> <li>Se o problema continuar, entre em</li> </ul> |
|               | Ocorrência de uma possível falha da<br>placa gráfica.                           | <ul> <li>contato com a Dell (consulte a página 91).</li> <li>Se o computador tiver uma placa gráfica, remova a placa, reinstale-a</li> </ul>                                                                                                    |
| A B C D       |                                                                                 | <ul> <li>(consulte a página 59) e reinicie o computador.</li> <li>Se o problema persistir, instale uma placa gráfica que você sabe que funciona e reinicie o computador.</li> <li>Se o problema continuar ou se o computador tiver gráficos integrados, entre em contato com a Dell (consulte a página 91).</li> </ul>                                                                                                    |
| A B C D       | Ocorrência de uma possível falha na<br>unidade de disquete ou no disco rígido.  | Encaixe novamente todos os cabos de<br>dados e de força e reinicialize o<br>computador.                                                                                                    |

34 | Solução avançada de problemas

= amarela

= verde = desligado

Ο

| Padrão de luz | Descrição do problema                                                                                   | Solução sugerida                                                                                                    |
|---------------|----------------------------------------------------------------------------------------------------|----------------------------------------------------------------------------------------------------|
| A B C D       | Ocorrência de uma possível falha de<br>USB.                                                             | Reinstale todos os dispositivos USB,<br>verifique as conexões dos cabos e<br>reinicie o computador.                                                                                                    |
| A B C D       | Os módulos de memória foram<br>detectados, mas existe um erro de<br>configuração ou de compatibilidade. | <ul> <li>Verifique se não existem requisitos<br/>especiais de posicionamento do<br/>módulo/conector de memória<br/>(consulte a página 56).</li> <li>Verifique se os módulos de memória<br/>que você está instalando são<br/>compatíveis com o computador<br/>(Consulte a página 56).</li> <li>Se o problema continuar, entre em<br/>contato com a Dell (consulte a<br/>página 91)</li> </ul>                                                                                                    |
| A B C D       | Ocorrência de uma possível falha de<br>placa de expansão.                                               | <ol> <li>Determine se há um conflito<br/>removendo uma placa (não uma placa<br/>gráfica) e reiniciando o computador<br/>(consulte a página 59).</li> <li>Se o problema continuar, reinstale a<br/>placa removida, remova outra placa e<br/>reinicie o computador.</li> <li>Repita esse processo para todas as<br/>placas. Se o computador inicializar<br/>normalmente, solucione o problema<br/>de conflitos de recursos da última<br/>placa removida do computador<br/>(consulte a "Como resolver problemas<br/>de incompatibilidade de hardware e<br/>software", na página 45).</li> <li>Se o problema continuar, entre em<br/>contato com a Dell (consulte a<br/>página 91).</li> </ol> |

everde

O = desligado

| Padrão de luz | Descrição do problema                | Solução sugerida                                                                                                    |
|---------------|--------------------------------------|----------------------------------------------------------------------------------------------------|
| A B C D       | Ocorrência de uma outra falha.       | <ul> <li>Verifique se os cabos do disco rígido,<br/>da unidade de CD e da unidade de<br/>DVD estão conectados corretamente à<br/>placa de sistema (consulte a<br/>página 55).</li> </ul>                                                                                                    |
|               |                                      | <ul> <li>Se houver uma mensagem de erro na<br/>tela identificando um problema com<br/>um dispositivo (como a unidade de<br/>disquete ou o disco rígido), verifique o<br/>dispositivo para garantir que ele esteja<br/>funcionando adequadamente.</li> </ul>                                                                                  |
|               |                                      | <ul> <li>O sistema operacional está tentando<br/>inicializar a partir de um dispositivo<br/>(como a unidade de disquete ou o<br/>disco rígido); verifique a configuração<br/>do sistema (consulte a página 82) para<br/>verificar se a seqüência de<br/>inicialização dos dispositivos<br/>instalados no computador está correta.</li> </ul> |
|               |                                      | • Se o problema continuar, entre em contato com a Dell (consulte a página 91).                                                                                                    |
|               | O computador está em uma condição de | Nenhuma                                                                                                    |

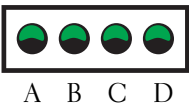

operação normal depois de POST.

- = amarela
- = verde
- = desligado Ο

# **Dell Diagnostics**

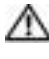

### 🗥 ADVERTÊNCIA: Antes de começar qualquer procedimento descrito nesta seção, siga as instruções de segurança contidas no Guia de Informações do Produto

Se você tiver algum problema com o seu computador, execute as verificações mostradas em "Como solucionar problemas", na página 17 e execute o Dell Diagnostics antes de entrar em contato com a Dell para solicitar assistência técnica.

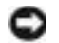

O Dell Diagnostics só funciona em computadores Dell™.

1 Ligue (ou reinicie) o computador.
2 Quando o logotipo DELL<sup>™</sup> aparecer, pressione <F12> imediatamente.

Se você esperar tempo demais e o logotipo do sistema operacional aparecer, continue aguardando até que a área de trabalho do Microsoft® Windows<sup>®</sup> seja mostrada. Então, desligue o computador (consulte a página 47) e tente novamente.

- 3 Quando a lista de dispositivos de inicialização aparecer, realce. Inicialização na partição do utilitário e pressione <Enter>.
- 4 Quando a tela Main Menu (Menu principal) do Dell Diagnostics aparecer, selecione o teste a ser executado (consulte a página 37).

# Tela "Main Menu" do Dell Diagnostics

1 Depois que o Dell Diagnostics for carregado e a tela Main Menu (Menu principal) aparecer, clique no botão da opção desejada.

| Opção                                | Função                                                                                                    |
|--------------------------------------|----------------------------------------------------------------------------------------------------|
| Express Test (Teste<br>expresso)     | Executa um teste rápido dos dispositivos. Esse teste<br>normalmente demora de 10 a 20 minutos e não exige<br>nenhuma ação por parte do usuário. Para aumentar as<br>possibilidades de detectar o problema rapidamente, execute<br>primeiro o <b>Express Test</b> (Teste expresso). |
| Extended Test (Teste<br>completo)    | Executa uma verificação completa dos dispositivos. Esse teste<br>normalmente demora uma hora ou mais e exige que você<br>responda a perguntas periodicamente.                                                                                                    |
| Custom Test (Teste<br>personalizado) | Testa um dispositivo específico. Você pode personalizar os testes que quer executar.                                                                                                    |
| Symptom Tree (Árvore de sintomas)    | Mostra uma lista dos sintomas mais comuns encontrados e<br>permite selecionar um teste com base no sintoma do problema<br>que está ocorrendo.                                                                                                    |

2 Se for encontrado algum problema durante um teste, aparecerá uma mensagem mostrando o código do erro e uma descrição do problema. Anote esse código e a descrição do problema e siga as instruções da tela.

Se você não puder resolver a condição de erro, entre em contato com a Dell (consulte a página 91).

- **NOTA:** A etiqueta de serviço do computador está localizada na parte superior de cada tela de teste. Se você entrar em contato com a Dell, o suporte técnico solicitará o número da etiqueta de serviço.
  - 3 Se você executar um teste usando a opção Custom Test (Teste personalizado) ou Symptom Tree (Árvore de sintomas), clique na guia adequada descrita na tabela a seguir para obter mais informações.

| Guia                            | Função                                                                                                    |
|---------------------------------|----------------------------------------------------------------------------------------------------|
| Results (Resultados)            | Mostra os resultados do teste e as condições de erro<br>encontradas.                                                                                                    |
| Errors (Erros)                  | Mostra as condições de erro encontradas, os códigos de erro e a<br>descrição do problema.                                                                                                    |
| Help (Ajuda)                    | Descreve o teste e pode indicar os requisitos para a execução desse teste.                                                                                                    |
| Configuration<br>(Configuração) | <ul> <li>Mostra a configuração de hardware do dispositivo selecionado.</li> <li>O Dell Diagnostics obtém as informações sobre a configuração de todos os dispositivos através do programa de configuração do sistema, da memória e de vários testes internos, e mostra essas informações na lista de dispositivos no painel esquerdo da tela. A lista de dispositivos pode não conter os nomes de todos os componentes instalados no computador ou de todos os dispositivos conectados a ele.</li> </ul> |
| Parameters (Parâmetros)         | Permite alterar as configurações de teste para personalizá-lo.                                                                                                    |

4 Feche a tela de teste para retornar à tela Main Menu (Menu principal). Para sair do Dell Diagnostics e reiniciar o computador, feche a tela Main Menu.

# Drivers

# O que é um driver?

Driver é um programa que controla um dispositivo, como impressora, mouse ou teclado. Todos os dispositivos precisam de um programa de driver.

O driver atua como um tradutor entre o dispositivo e os programas que usam o dispositivo. Cada dispositivo tem seu próprio conjunto de comandos especializados que são reconhecidos somente por seu driver.

A Dell entrega o computador com todos os drivers necessários já instalados. Nenhuma instalação ou configuração adicional é necessária.

Muitos drivers, como o driver do teclado, são fornecidos com o sistema operacional Microsoft<sup>®</sup> Windows<sup>®</sup>. A instalação de drivers pode ser necessária se você:

- Atualizar o sistema operacional.
- Reinstalar o sistema operacional.
- Conectar ou instalar um novo dispositivo.

# **Como identificar drivers**

Se você tiver problema com algum dispositivo, determine se o driver é a fonte do problema e, se necessário, atualize o driver.

- 1 Clique no botão Iniciar e depois clique em Painel de controle.
- 2 Em Selecione uma categoria, clique em Desempenho e manutenção.
- 3 Clique em Sistema.
- 4 Na janela Propriedades do sistema, clique na guia Hardware.
- 5 Clique em Gerenciador de dispositivos.
- 6 Role para baixo na lista para ver se há um ponto de exclamação (um círculo amarelo com um [!]) no ícone de algum dispositivo.

Se o ponto de exclamação aparecer ao lado do nome do dispositivo, pode ser necessário reinstalar o driver ou instalar um novo driver.

## **Como reinstalar drivers**

■ AVISO: O site de suporte da Dell, support.dell.com (em inglês), fornece drivers aprovados para computadores Dell<sup>™</sup>. Se você instalar drivers obtidos em outras fontes, seu computador pode não funcionar corretamente.

### Como usar o recurso Reverter driver de dispositivo do Windows XP

Se depois que o driver foi instalado ou atualizado ocorrer um problema no computador, use o recurso de reversão de instalação de driver de dispositivo do Windows XP para substituir o driver pela versão instalada anteriormente.

- 1 Clique no botão Iniciar e em Painel de controle.
- 2 Em Selecione uma categoria, clique em Desempenho e manutenção.
- 3 Clique em Sistema.
- 4 Na janela Propriedades do sistema, clique na guia Hardware.
- 5 Clique em Gerenciador de dispositivos.
- 6 Clique com o botão direito no dispositivo para o qual o novo driver foi instalado e clique em **Propriedades**.
- 7 Clique na guia Drivers.
- 8 Clique em Reverter driver.

Se esta opção não resolver o problema, use o recurso Restauração do sistema para que o computador volte ao estado de operação em que estava antes de você instalar o novo driver.

#### Como reinstalar manualmente os drivers

- 1 Após copiar os arquivos de driver necessários no disco rígido, clique no botão **Iniciar** e clique com o botão direito em **Meu computador**.
- 2 Clique em Propriedades.
- 3 Clique na guia Hardware e, em seguida, clique em Gerenciador de dispositivos.
- 4 Clique duas vezes no tipo de dispositivo para o qual você está instalando o driver.
- 5 Clique duas vezes no nome do dispositivo para o qual você está instalando o driver.
- 6 Clique na guia Driver e, em seguida, clique em Atualizar driver.
- 7 Clique em Instalar de uma lista ou local específico (avançado) e clique em Avançar.
- 8 Clique em Procurar e vá para o local onde você colocou anteriormente os arquivos do driver.
- 9 Quando o nome do driver adequado aparecer, clique em Avançar.
- 10 Clique em Concluir e reinicialize o computador.

# Como restaurar o sistema operacional

Você pode restaurar um estado anterior do sistema operacional das seguintes formas:

- O recurso Restauração do sistema do Microsoft<sup>®</sup> Windows<sup>®</sup> XP retorna o computador a um estado operacional anterior sem afetar os arquivos de dados. Use este recurso como a primeira solução para restaurar o sistema operacional e preservar arquivos de dados.
- O Dell PC Restore restabelece o disco rígido para o estado operacional em que se encontrava quando o computador foi adquirido. O Dell PC Restore apaga permanentemente todos os dados do disco rígido e remove todos os aplicativos instalados depois que o computador foi adquirido. Use o PC Restore apenas se o recurso Restauração do sistema não solucionar o problema do sistema operacional.

Se tiver recebido um CD do *sistema operacional* com o computador, você pode usá-lo para restaurar o sistema operacional. Contudo, o uso do CD do *sistema operacional* também apagará todos os dados contidos no disco rígido. Use este CD *apenas* se o recurso Restauração do sistema não solucionar o problema do sistema operacional.

## Como usar o recurso Restauração do sistema do Microsoft Windows XP

O sistema operacional Microsoft Windows XP oferece o recurso Restauração do sistema para permitir que o computador volte a um estado anterior (sem afetar arquivos de dados) se as alterações feitas ao hardware, software ou às configurações do sistema deixaram o computador em um estado operacional indesejável. Consulte o Centro de ajuda e suporte para obter informações sobre como usar a restauração do sistema. Para acessar o Centro de ajuda e suporte do Windows, consulte Centro de ajuda e suporte do Windows.

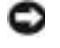

**AVISO:** Faça backups regulares dos arquivos de dados. A restauração do sistema não monitora nem recupera arquivos de dados.

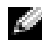

NOTA: Os procedimentos descritos neste documento foram escritos para o modo de exibição padrão do Windows, portanto podem não funcionar se configurar seu computador Dell<sup>™</sup> para o modo de exibicão clássico do Windows.

#### Como criar pontos de restauração

- Clique no botão Iniciar e depois clique em Ajuda e suporte. 1
- Clique na tarefa para a **Restauração do sistema**. 2
- 3 Siga as instruções na tela.

### Como restaurar o computador a um estado operacional anterior

Se ocorrerem problemas depois da instalação de um driver de dispositivo, use o recurso Reverter driver de dispositivo (consulte página 39) para solucionar o problema. Se isso não funcionar, use a Restauração do sistema.

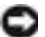

AVISO: Antes de restaurar o computador a um estado operacional anterior, salve e feche todos os arquivos e programas que estiverem abertos. Não altere, nem abra ou apague qualquer arquivo ou programa enquanto a restauração do sistema não tiver sido concluída.

- 1 Clique no botão Iniciar, aponte para Todos os programas→ Acessórios→ Ferramentas do sistema e clique em Restauração do sistema.
- 2 Verifique se a opção **Restaurar o computador a um estado anterior** está selecionada e clique em Avançar.
- 3 Clique na data do calendário para a qual você quer restaurar seu computador.

A tela **Selecionar um ponto de restauração** contém um calendário que permite a você ver e selecionar os pontos de restauração. Todas as datas do calendário com pontos de restauração disponíveis aparecem em negrito.

4 Selecione um ponto de restauração e clique em Avançar.

Se uma data do calendário tiver somente um ponto de restauração, esse ponto será selecionado automaticamente. Se houver dois ou mais pontos de restauração disponíveis, clique no ponto desejado.

5 Clique em Avançar.

A tela **Restauração concluída** aparecerá quando o recurso de restauração do sistema concluir a coleta de dados e o computador será então reinicializado.

Após a reinicialização do computador, clique em OK. 6

Para alterar o ponto de restauração, é possível repetir as etapas utilizando um ponto de restauração diferente ou você pode desfazer a restauração.

### Como desfazer a última restauração do sistema

AVISO: Antes de desfazer a última restauração do sistema, salve e feche todos os arquivos e programas que estiverem abertos. Não altere, nem abra ou apague qualquer arquivo ou programa enquanto a restauração do sistema não tiver sido concluída.

- 1 Clique no botão Iniciar, aponte para Todos os programas→ Acessórios→ Ferramentas do sistema e clique em Restauração do sistema.
- Clique em Desfazer a última restauração e depois clique em Avançar. 2

### Como ativar o recurso Restauração do sistema

Se você reinstalar o Windows XP com menos de 200 MB de espaço livre em disco, a Restauração do sistema será desativada automaticamente. Para confirmar se o recurso está ativado:

- 1 Clique no botão Iniciar e depois clique em Painel de controle.
- 2 Clique em Desempenho e manutenção.
- 3 Clique em Sistema.
- 4 Clique na guia **Restauração do sistema**.

Verifique se a opção **Desativar o recurso Restaurar sistema** está desmarcada.

# Como usar o Dell PC Restore da Symantec

AVISO: O PC Restore apaga permanentemente todos os dados do disco rígido e remove todos os aplicativos ou drivers instalados depois que o computador foi adquirido. Se possível, faça o backup de todos os dados antes de usar o PC Restore. Use o PC Restore apenas se o recurso Restauração do sistema não solucionar o problema do sistema operacional.

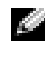

NOTA: O Dell PC Restore da Symantec não está disponível em todos os países ou em todos os computadores.

Use o Dell PC Restore da Symantec apenas como a última alternativa para a restauração do sistema operacional.

O Dell PC Restore restaura o disco rígido para o estado operacional em que se encontrava quando o computador foi adquirido. Todos os programas e arquivos adicionados depois que você recebeu o computador — inclusive os arquivos de dados — serão permanentemente apagados do disco rígido. Os arquivos de dados incluem documentos, planilhas, mensagens de e-mail, fotos digitais, arquivos de música, etc. Se possível, faça o backup de todos os dados antes de usar o PC Restore.

Para usar o PC Restore:

1 Ligue o computador.

Durante o processo de inicialização, aparecerá uma barra azul com o endereço www.dell.com na parte superior da tela.

2 Assim que essa barra azul aparecer, pressione <Ctrl><Fl1>.

Se você não pressionar <Ctrl><Fll> a tempo, deixe que a inicialização termine e reinicialize o computador.

AVISO: Se você decidir não executar o PC Restore, clique em Reinicializar na próxima etapa.

- 3 Na próxima janela que aparecer, clique em **Restaurar**.
- 4 Na janela seguinte, clique em Confirmar.

O processo de restauração dura cerca de 6 a 10 minutos.

5 Quando solicitado, clique em **Concluir** para reinicializar o sistema.

NOTA: Não desligue manualmente o computador. Clique em Concluir e deixe que o sistema se reinicialize completamente.

Quando solicitado, clique em Sim. 6

O computador será reinicializado. Como o estado original do computador é restaurado, as telas que aparecerão, como o contrato de licença do usuário final, são as mesmas que apareceram quando o computador foi ligado pela primeira vez.

7 Clique em Avançar.

A tela **Restauração do sistema** aparecerá e o computador será reiniciado.

8 Após a reinicialização do computador, clique em OK.

### Como remover o Dell PC Restore

🕒 AVISO: A remoção do Dell PC Restore do disco rígido apagará permanentemente o utilitário PC Restore do computador. Após remover o Dell PC Restore, você logicamente não conseguirá usá-lo para restaurar o sistema operacional do computador.

O Dell PC Restore permite a você restaurar o disco rígido ao estado operacional em que ele se encontrava quando o computador foi adquirido. É recomendável que você não remova o PC Restore do seu computador, mesmo que seja para ter mais espaço livre no disco rígido. Se remover o PC Restore do disco rígido, você não será capaz de desfazer esta ação e conseqüentemente nunca mais conseguirá usá-lo para retornar o sistema operacional do computador ao seu estado original.

Para remover o PC Restore.

- 1 Efetue o login como um administrador local.
- 2 No Windows Explorer, vá para c:\dell\uilities\DSR.
- 3 Clique duas vezes no nome de arquivo **DSRIRRemv2.exe**.

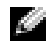

NOTA: Se você não tiver efetuado o login como um administrador local, aparecerá uma mensagem dizendo que você precisa fazê-lo. Clique em Quit (Encerrar) e depois efetue o login como um administrador local.

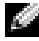

🖉 NOTA: Se a partição do PC Restore não aparecer no disco rígido, aparecerá uma mensagem dizendo que ela não foi encontrada. Clique em Quit (Encerrar); não existe nenhuma partição a ser apagada.

Clique em OK para remover a partição do PC Restore no disco rígido. 4

5 Clique em Yes (Sim) quando aparecer a mensagem de confirmação.

A partição do PC Restore será apagada e o espaço em disco recentemente disponibilizado será adicionado à alocação de espaço livre no disco rígido.

- 6 Clique com o botão direito em **Disco local (C)** no Windows Explorer, clique em Propriedades e verifique se o espaço adicional está disponível, conforme indicado pelo aumento do valor de Espaço livre.
- 7 Clique em **Concluir** para fechar a janela **PC Restore Removal** (Remoção do PC Restore).
- Reinicialize o computador. 8

# Como usar o CD do sistema operacional

### Antes de começar

Se você estiver pensando em fazer a reinstalação do sistema operacional Windows XP para corrigir algum problema com um driver instalado recentemente, tente primeiro usar o recurso Reverter driver de dispositivo do Windows XP. Consulte Como usar o recurso Reverter driver de dispositivo do Windows XP. Se o recurso Reverter driver de dispositivo não solucionar o problema, use então o recurso Restauração do sistema para retornar o sistema operacional ao estado em que se encontrava antes de você ter instalado o novo driver de dispositivo. Consulte Como resolver problemas de incompatibilidade de hardware e software.

AVISO: Antes de iniciar a instalação, faça cópias de backup de todos os dados do disco rígido principal. Em configurações convencionais de disco rígido, a unidade de disco rígido principal é a primeira unidade detectada pelo computador.

Para reinstalar o Windows XP, são necessários os seguintes itens:

- CD do sistema operacional (Dell<sup>™</sup>)
- Dell ResourceCD
- NOTA: O ResourceCD contém drivers que foram instalados durante a montagem do computador. Use-o para carregar qualquer driver necessário. Dependendo da região de onde você fez o pedido do seu computador, ou se você solicitou ou não os CDs, o CD Drivers and Utilities (Drivers e utilitários) e o CD do sistema operacional podem não ser fornecidos com o seu sistema.

## Como reinstalar o Windows XP

O processo de reinstalação pode demorar de 1 a 2 horas para ser concluído. Após a reinstalação do sistema operacional, também será necessário reinstalar os drivers de dispositivos, o programa de proteção contra vírus e outros softwares.

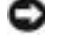

AVISO: O CD do sistema operacional fornece opções para a reinstalação do Windows XP. As opções podem causar a sobregravação de arquivos e possivelmente afetar programas instalados no disco rígido. Portanto, não reinstale o Windows XP a menos que um representante de suporte técnico da Dell instrua você a fazer isso.

- 1 Salve e saia dos arquivos abertos e feche os programas que também estiverem abertos.
- 2 Insira o CD do sistema operacional. Clique em Sair se a mensagem Instalar o Windows XP aparecer.
- 3 Reinicialize o computador.
- 4 Pressione <F12> imediatamente depois que o logotipo da DELL<sup>™</sup> aparecer.

Se o logotipo do sistema operacional aparecer, aguarde até visualizar a área de trabalho do Windows e, em seguida, desligue o computador e tente novamente.

Siga as instruções na tela para concluir a instalação.

# Como resolver problemas de incompatibilidade de hardware e software

Se um dispositivo não for detectado durante a instalação do sistema operacional ou for detectado porém incorretamente configurado, você poderá usar o Solucionador de problemas de hardware para resolver a incompatibilidade.

Para resolver incompatibilidades usando o Solucionador de problemas de hardware:

- 1 Clique no botão Iniciar e em Ajuda e suporte.
- 2 Digite solucionador de problemas do hardware no campo **Pesquisar** e clique na seta para iniciar a pesquisa.
- 3 Clique em Solucionador de problemas de hardware na lista Resultados da pesquisa.
- 4 Na lista Solucionador de problemas do hardware, clique em Resolver um conflito de hardware em meu computador e em Avançar.

# Como remover e instalar peças

# Antes de começar

Este capítulo abrange os procedimentos para remoção e instalação dos componentes do computador. A menos que seja especificado de outra forma, supõem-se que as seguintes condições são verdadeiras:

- Você executou as etapas de "Como desligar o computador" e "Antes de trabalhar na parte interna do computador".
- Você leu as informações de segurança no Guia de Informações do Produto Dell™.
- Os componentes podem ser trocados ou, se tiverem sido comprados separadamente, podem ser instalados executando-se o procedimento de remoção na ordem inversa.

# Ferramentas recomendadas

Os procedimentos descritos neste documento podem exigir as seguintes ferramentas:

- Chave de fenda pequena
- Chave de fenda Phillips

# Como desligar o computador

AVISO: Para evitar a perda de dados, salve e feche todos os arquivos abertos e saia dos programas abertos, antes de desligar o computador.

- 1 Desligue o sistema operacional:
  - a Salve e feche todos os arquivos abertos, saia de todos os programas abertos, clique no botão Iniciar e, em seguida, em Desligar o computador.
  - **b** Na janela **Desligar o computador**, clique em **Desativar**.

O computador é desligado depois que o processo de desligamento do sistema operacional é concluído.

2 Desligue o computador e todos os dispositivos conectados. Se o computador e os dispositivos acoplados não tiverem sido desligados automaticamente quando você desligou o sistema operacional, pressione e mantenha pressionado o botão liga/desliga por 4 segundos.

# Antes de trabalhar na parte interna do computador

Use as diretrizes de segurança a seguir para ajudar a proteger o computador contra danos em potencial e para ajudar a garantir a sua segurança pessoal.

ADVERTÊNCIA: Antes de começar qualquer procedimento descrito nesta seção, siga as instruções de segurança contidas no *Guia de Informações do Produto*.

ADVERTÊNCIA: Manipule cuidadosamente os componentes e as placas. Não toque nos componentes ou nos contatos da placa. Segure a placa pelas bordas ou pelo suporte metálico de montagem. Segure componentes, como processadores, pelas bordas e não pelos pinos.

AVISO: Somente técnicos credenciados devem executar reparos no computador. Danos decorrentes de mão-de-obra não autorizada pela Dell não serão cobertos pela garantia.

**AVISO:** Ao desconectar um cabo, puxe-o pelo conector ou pelo laço de alívio de tensão, não pelo cabo em si. Alguns cabos têm um conector com presilhas de travamento; se você estiver desconectando algum cabo deste tipo, solte as presilhas antes de desconectá-lo. Ao separar conectores, mantenha-os alinhados para evitar o entortamento dos pinos. Além disso, antes de conectar um cabo, verifique se ambos os conectores estão corretamente orientados e alinhados.

AVISO: Para evitar danos, execute o procedimento a seguir antes de começar a trabalhar na parte interna do computador.

1 Desligue o computador (consulte a página 47).

AVISO: Para desconectar o cabo de rede, primeiro retire o cabo do computador e depois retire-o da tomada de rede na parede.

- 2 Desconecte, do computador, qualquer linha telefônica ou de telecomunicação.
- 3 Desconecte, das respectivas tomadas elétricas, o computador e todos os dispositivos conectados e depois pressione o botão liga/desliga para aterrar a placa de sistema.

ADVERTÊNCIA: Para proteger-se contra choques elétricos, desconecte sempre o computador da tomada elétrica antes de abrir a tampa.

4 Abra a tampa do computador (consulte a página 53).

**AVISO:** Antes de tocar em qualquer parte interna do computador, aterre-se tocando em uma superfície de metal sem pintura, como o metal da parte traseira do computador. Durante o trabalho, toque periodicamente uma superfície de metal sem pintura para dissipar a eletricidade estática que poderia provocar danos aos componentes internos.

# Vista frontal e vista traseira do computador

# Vista frontal

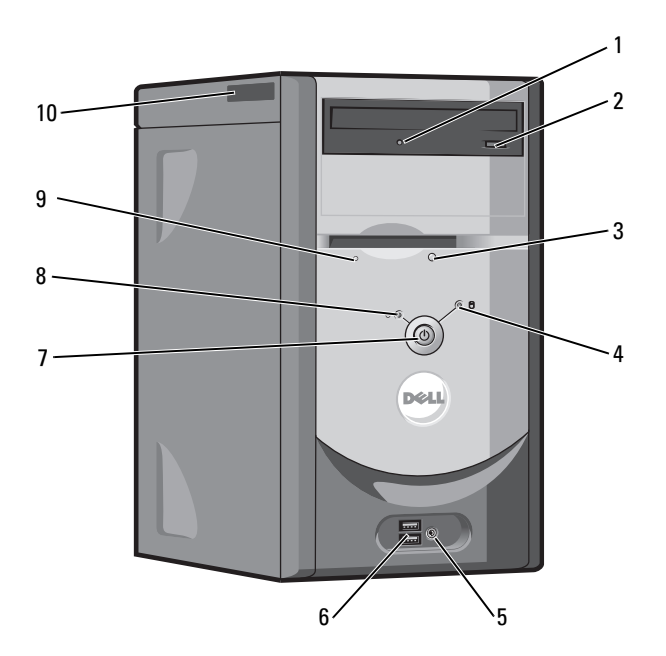

| 1  | luz de atividade da<br>unidade de CD ou DVD                    | A luz de atividade da unidade acende quando o computador lê os dados do CD ou DVD.                                                                                                    |
|----|----------------------------------------------------------------|----------------------------------------------------------------------------------------------------|
| 2  | botão de ejeção da<br>unidade de CD ou DVD                     | Pressione este botão para ejetar um disco da unidade de CD ou de DVD.                                                                                                    |
| 3  | <ul> <li>botão de ejeção da<br/>unidade de disquete</li> </ul> | Pressione este botão para ejetar um disquete da unidade de disquete.                                                                                                    |
|    |                                                                | (Em computadores com uma unidade de disquete opcional.)                                                                                                    |
| 4  | luz de atividade do disco<br>rígido                            | A luz acende quando o computador lê ou grava dados no disco rígido. Essa luz<br>também poderá estar acesa quando dispositivos, como o tocador de CD, estiverem<br>funcionando.                                                                                                    |
| 5  | conector de fone de<br>ouvido                                  | Use o conector de fone de ouvido para conectar fones de ouvido e a maioria dos tipos de alto-falantes.                                                                                                    |
| 6  | conectores USB 2.0 (2)                                         | Use os conectores USB frontais para os dispositivos que você conecta<br>ocasionalmente, como joysticks ou câmeras, ou para dispositivos USB<br>inicializáveis (consulte "Configuração do sistema", na página 82 para obter mais<br>informações sobre como inicializar em um dispositivo USB). |
|    |                                                                | É recomendável usar os conectores USB traseiros para dispositivos que geralmente permanecem conectados, como impressoras e teclados.                                                                                                    |
| 7  | botão liga/desliga                                             | Pressione para ligar o computador.                                                                                                    |
|    |                                                                | AVISO: Para evitar a perda de dados, não use o botão liga/desliga para desligar o computador. Em vez disso, desligue o sistema operacional.                                                                                                    |
| 8  | luz de energia                                                 | A luz de energia acende e pisca ou permanece sólida para indicar estados diferentes:                                                                                                    |
|    |                                                                | • Apagada — O computador está desligado.                                                                                                    |
|    |                                                                | <ul> <li>Verde constante — O computador está em um estado de operação normal.</li> </ul>                                                                                                    |
|    |                                                                | • Verde piscando — O computador está no estado de economia de energia.                                                                                                    |
|    |                                                                | <ul> <li>Ambar piscando ou sem piscar — Consulte "Problemas de energia", na<br/>página 26.</li> </ul>                                                                                                    |
| 9  | luz de atividade da<br>unidade de disquete                     | A luz da unidade de disquete fica acesa quando o computador lê ou grava dados<br>no disquete. Aguarde até que a luz se apague para remover o disquete da unidade.                                                                                                    |
|    |                                                                | (Em computadores com uma unidade de disquete opcional.)                                                                                                    |
| 10 | etiquetas de serviço                                           | Usada para identificar o computador quando você acessa o site de Suporte da Dell<br>ou entra em contato com o suporte técnico.                                                                                                    |

# Vista traseira

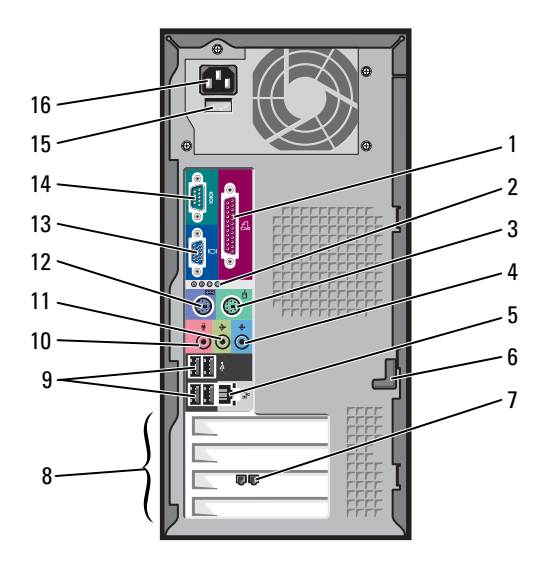

| 1 | conector paralelo                | Conecte um dispositivo paralelo, como uma impressora, ao conector paralelo. Se você tiver uma impressora USB, conecte-a a um conector USB.                                                                                                    |
|---|----------------------------------|----------------------------------------------------------------------------------------------------|
| 2 | luzes de diagnóstico (4)         | Use os indicadores luminosos para ajudar a solucionar problemas de um<br>computador com base no código de diagnóstico. Para obter mais informações,<br>consulte "Luzes de diagnóstico", na página 33 para obter mais informações sobre<br>como inicializar um dispositivo USB.                                                                                  |
| 3 | conector de mouse                | Conecte um mouse padrão ao conector verde de mouse. Desligue o computador e<br>quaisquer dispositivos acoplados antes de conectar um mouse ao computador. Se<br>você tem um mouse tipo USB, conecte-o a um conector USB.                                                                                                    |
| 4 | conector de entrada de<br>linha  | Use o conector de entrada de linha azul para conectar um dispositivo de<br>gravação/reprodução, como um toca-fitas, tocador de CD ou videocassete                                                                                                    |
|   |                                  | Em computadores com placa de som, use o conector da placa.                                                                                                    |
| 5 | conector de adaptador<br>de rede | Para conectar o computador a uma rede ou a um dispositivo de banda larga,<br>conecte uma extremidade de um cabo de rede a uma tomada de rede ou a um<br>dispositivo de rede ou de banda larga. Conecte a outra extremidade do cabo de<br>rede ao conector do adaptador de rede do computador. Um clique indica que o<br>cabo de rede está firmemente conectado. |
|   |                                  | <b>NOTA:</b> Não conecte um cabo de telefone ao conector de rede.                                                                                                    |
|   |                                  | Em computadores com placa de conector de rede, use o conector da placa.                                                                                                    |
|   |                                  | É recomendável usar cabeamento e conectores de categoria 5 para a rede. Se você precisar usar cabeamento de categoria 3, force a velocidade da rede para 10 Mbps para garantir uma operação confiável.                                                                                                    |

| 6  | trava da tampa                                                                         | Solta a tampa do computador. Consulte "Como remover a tampa do computador", na página 53.                                                                                                    |
|----|----------------------------------------------------------------------------------------|----------------------------------------------------------------------------------------------------|
| 7  | conector de modem                                                                      | (Opcional) Se você tiver um modem, conecte um cabo de telefone a um dos<br>conectores desse modem. Não conecte o cabo de telefone ao conector da rede.<br><b>NOTA:</b> Nem todos os modems têm dois conectores.   |
| 8  | slots de placa                                                                         | Conectores de acesso das placas PCI instaladas (três slots).                                                                                                    |
| 9  | conectores USB 2.0 (4)                                                                 | Use os conectores USB traseiros para dispositivos que permanecem normalmente conectados, como impressoras e teclados.                                                                                             |
|    |                                                                                        | É recomendado usar os conectores USB frontais para dispositivos que você<br>conecta ocasionalmente, como joysticks ou câmeras, ou para dispositivos USB<br>inicializáveis.                                        |
| 10 | conector de microfone                                                                  | Use o conector de microfone cor-de-rosa para conectar um microfone de<br>computador pessoal para entrada de voz ou musical em um programa de som ou<br>de telefonia.                                              |
|    |                                                                                        | Em computadores com placa de som, o conector do microfone fica na placa.                                                                                                    |
| 11 | conector de saída de<br>linha                                                          | Use o conector de saída de linha verde para conectar os fones de ouvido e a maioria dos alto-falantes com amplificadores integrados.                                                                              |
|    |                                                                                        | Em computadores com placa de som, use o conector da placa.                                                                                                    |
| 12 | conector de teclado                                                                    | Se você tiver um teclado padrão, conecte-o ao conector roxo de teclado. Se você tiver um teclado USB, conecte-o a um conector USB.                                                                                |
| 13 | conector de vídeo<br>integrado                                                         | Se esse conector tiver uma tampa protetora sobre ele, o computador tem a placa de vídeo opcional instalada. Se esse conector não tiver uma tampa protetora sobre ele, conecte o cabo do monitor no conector azul. |
| 14 | conector serial                                                                        | Conecte um dispositivo serial, como um dispositivo portátil, à porta serial.                                                                                                    |
| 15 | chave seletora de tensão<br>(pode não estar<br>disponível em todos os<br>computadores) | Consulte as instruções de segurança localizadas no <i>Guia de informações sobre o produto</i> para obter mais informações.                                                                                        |
| 16 | conector de energia                                                                    | Insira o cabo de alimentação.                                                                                                    |

# Como remover a tampa do computador

ADVERTÊNCIA: Antes de começar qualquer procedimento descrito nesta seção, siga as instruções de segurança contidas no *Guia de Informações do Produto* 

ADVERTÊNCIA: Para proteger-se contra choques elétricos, desconecte sempre o computador da tomada elétrica antes de abrir a tampa.

- 1 Siga os procedimentos de "Antes de começar", na página 47.
- 2 Vire o computador de lado, com a tampa voltada para cima.
- 3 Se a tampa tiver uma trava, empurre-a para soltá-la.
- 4 Segurando a tampa pelos recortes, deslize-a na direção da parte traseira do computador.

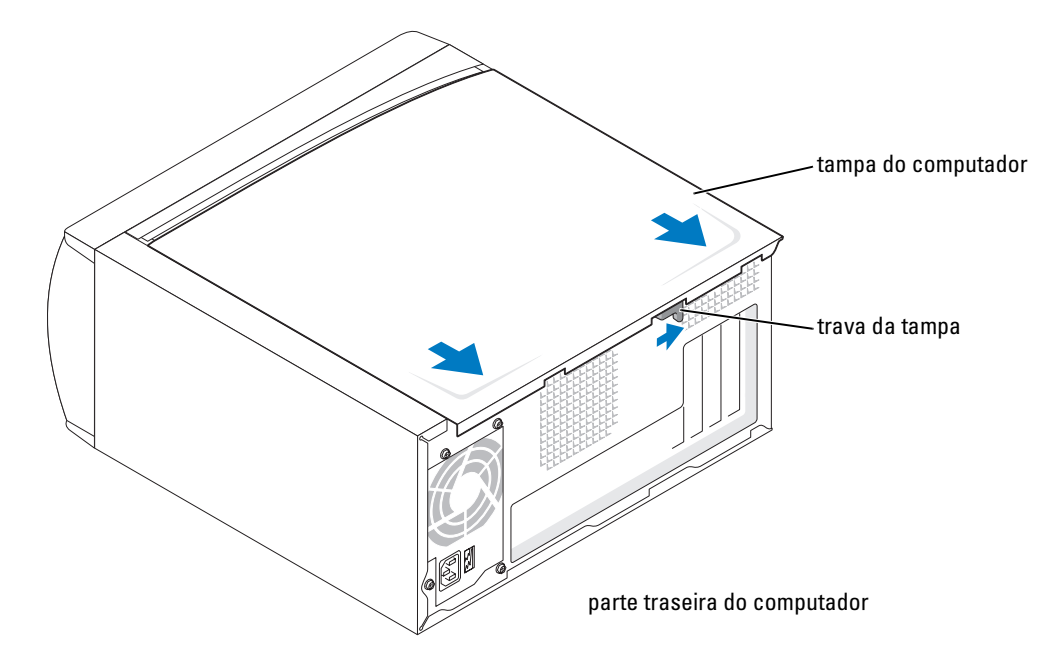

5 Coloque a tampa sobre uma superfície nivelada.

# Visão interna do computador

ADVERTÊNCIA: Antes de começar qualquer procedimento descrito nesta seção, consulte as instruções de segurança contidas no *Guia de Informações do Produto*.

ADVERTÊNCIA: Para proteger-se contra choques elétricos, desconecte sempre o computador da tomada elétrica antes de abrir a tampa.

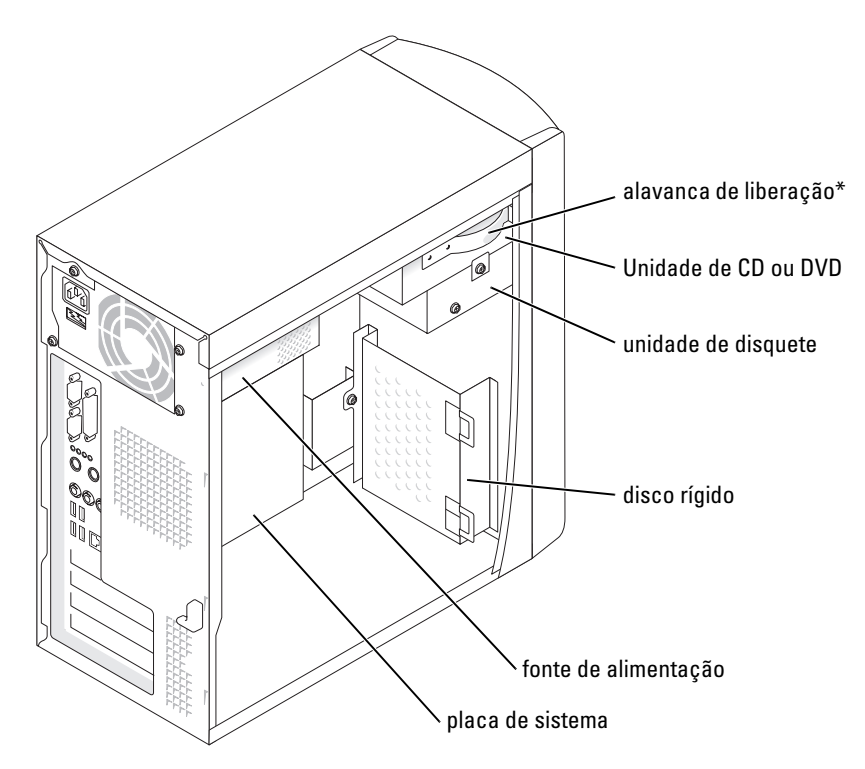

\*Pode não estar presente em todos os computadores.

# Componentes da placa de sistema

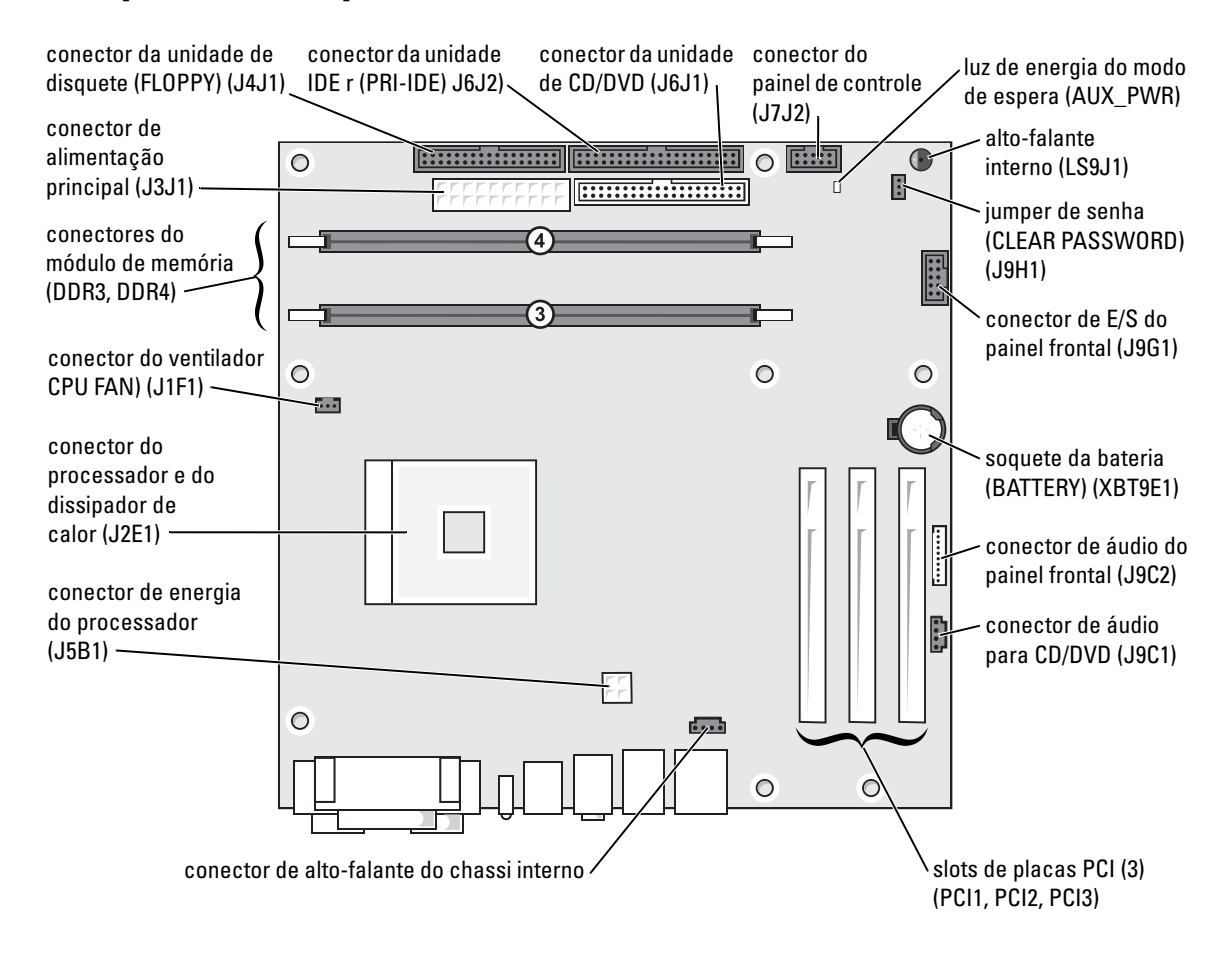

# Memória

Você pode aumentar a memória do computador instalando módulos de memória na placa de sistema. Para obter informações sobre o tipo de memória suportado pelo computador, consulte página 79.

NOTA: As memórias DDR 333 funcionam a 320 MHz quando usadas em barramento frontal de 800 MHz.

# Visão geral de memória DDR

Os módulos de memória DDR devem ser instalados em *pares de tamanho, velocidade e tecnologia de memória iguais*. Isto significa que, se você comprou seu computador com 128 MB de memória instalada mas quer adicionar outros 128 MB, você deverá instalar esta memória adicional no conector apropriado. Se os módulos de memória DDR não forem instalados em pares casados, o computador continuará a funcionar, mas com uma pequena redução no desempenho.

NOTA: Instale os módulos de memória DDR sempre na ordem indicada na placa de sistema.

NOTA: O computador tem dois slots de memória denominados DIMM3 e DIMM4.

As configurações de memória recomendada são:

- Instale um par de memórias casadas nos conectores DIMM3 e DIMM4.
- Não instale módulos de memória ECC.
- Se você instalar um par misto PC2700 (DDR 333-MHz) e PC3200 (DDR 400-MHz), os módulos funcionarão à menor velocidade instalada.
- Instale um módulo único no conector DIMM3, ou no conector mais próximo do processador, antes de instalar módulos nos outros conectores.

# Diretrizes para instalação de memória

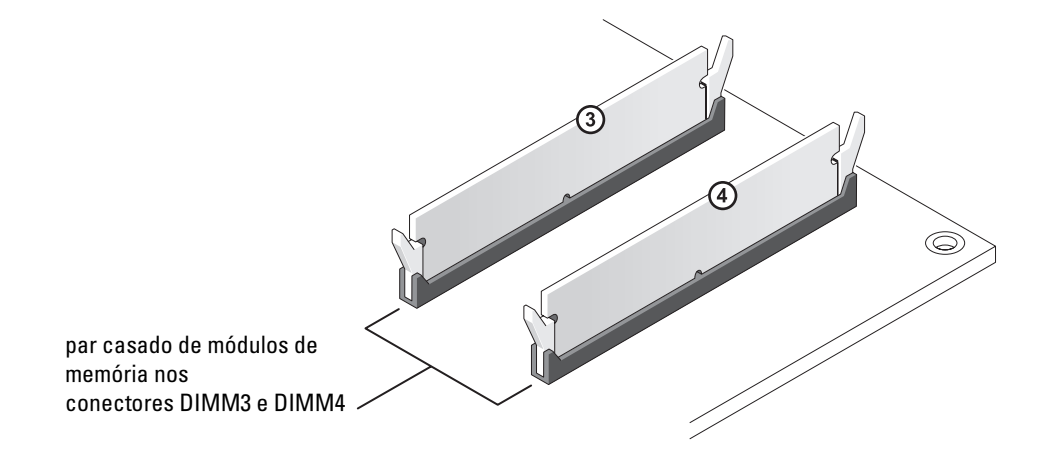

🗳 AVISO: Se você remover os módulos de memória originais do computador durante uma atualização de memória, mantenha-os separados dos módulos novos, mesmo que você tenha adquirido esses módulos novos da Dell. Você deve instalar os módulos novos nos conectores DIMM3 e DIMM4. Se possível, não emparelhe um módulo original com um módulo novo. Caso contrário, o computador pode não funcionar com desempenho ótimo.

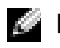

**NOTA:** A memória adquirida na Dell é coberta pela garantia do computador.

## Como instalar memória

## 🗥 ADVERTÊNCIA: Antes de iniciar qualquer dos procedimentos descrito nesta seção, siga as instruções de segurança contidas no Guia de Informações do Produto.

- 1 Desligue o computador usando o menu **Iniciar** (consulte a página 47).
- 2 Verifique se o computador e os dispositivos conectados estão desligados. Se o computador e os dispositivos acoplados não tiverem sido desligados automaticamente quando você desligou o computador, faça-o agora.

💭 AVISO: Para desconectar o cabo de rede, primeiro retire o cabo do computador e depois retire-o da tomada de rede na parede.

- 3 Desconecte, do computador, qualquer linha telefônica ou de telecomunicação.
- 4 Desconecte, das respectivas tomadas elétricas, o computador e todos os dispositivos conectados e depois pressione o botão liga/desliga para aterrar a placa de sistema.

# 🗥 ADVERTÊNCIA: Para proteger-se contra choques elétricos, desconecte sempre o computador da tomada elétrica antes de abrir a tampa.

- 5 Remova a tampa do computador (consulte a página 53).
- 6 Apóie o computador em sua lateral, para que a placa de sistema fique na parte inferior interna do computador.
- Se necessário, remova um módulo de: 7
  - Pressione as presilhas de segurança nas extremidades do conector do modulo de memória. а
  - Segure o módulo e puxe-o para cima. b

Se estiver difícil de remover o módulo, afrouxe o módulo, movendo-o delicadamente para frente e para trás, para removê-lo do conector.

8 Para inserir um módulo, pressione o clipe de fixação nas extremidades do conector do módulo de memória.

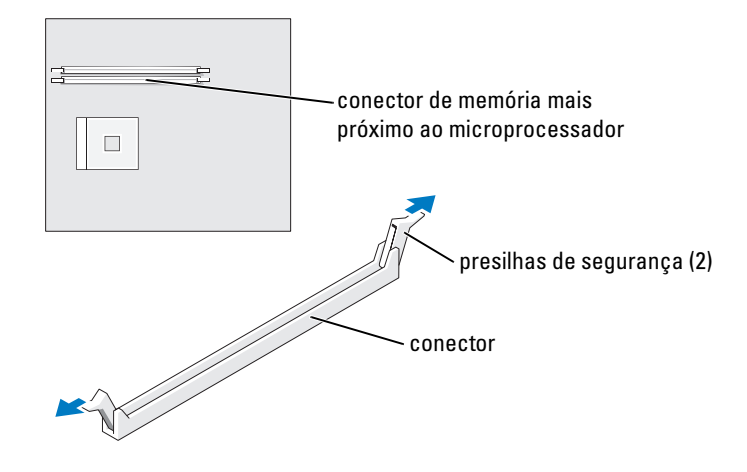

9 Alinhe o entalhe na parte inferior do módulo com a barra do conector.

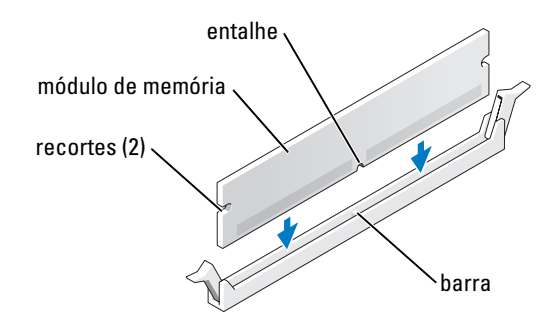

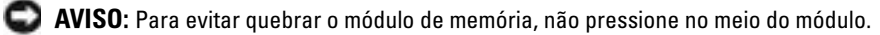

10 Insira o módulo diretamente no conector, verificando se ele se encaixa nas guias verticais das extremidades do conector. Pressione com firmeza as extremidades do módulo até que ele se encaixe.

Se você inserir o módulo corretamente, as presilhas de segurança se encaixarão nos recortes das extremidades do módulo.

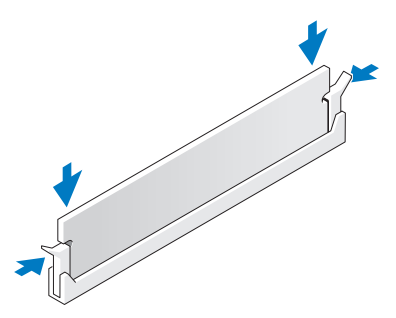

11 Recoloque a tampa do computador (consulte a página 78).

AVISO: Para conectar o cabo de rede, conecte-o primeiro à tomada de rede na parede e depois ao computador.

- 12 Conecte o computador e os dispositivos às tomadas elétricas e ligue-os.
- 13 Clique no botão Iniciar, clique com o botão direito em Meu computador e, em seguida, em Propriedades.
- 14 Clique na guia Geral.
- 15 Para saber se a memória está instalada corretamente, verifique a quantidade de memória (RAM) indicada.

# Placas

ADVERTÊNCIA: Antes de começar qualquer procedimento descrito nesta seção, siga as instruções de segurança contidas no *Guia de Informações do Produto* 

AVISO: Para evitar dano por estática aos componentes internos do computador, descarregue a eletricidade estática de seu corpo antes de tocar em qualquer componente eletrônico do computador. Você pode fazer isso tocando em uma superfície de metal não pintada na parte de trás do chassi do computador.

O computador Dell<sup>™</sup> tem três slots para placas PCI.

# Placas PCI

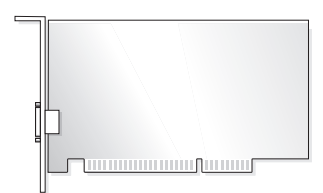

Se você estiver instalando ou substituindo uma trocando uma placa, siga os procedimentos da próxima seção. Se você estiver removendo, mas não trocando, uma placa, consulte "Como remover uma placa PCI", na página 62.

Se você estiver trocando a placa, remova o driver atual dessa placa do sistema operacional.

#### Como instalar uma placa PCI

- 1 Siga os procedimentos de "Antes de começar", na página 47.
- 2 Desparafuse e remova o suporte de preenchimento para o slot de placa que quiser usar.

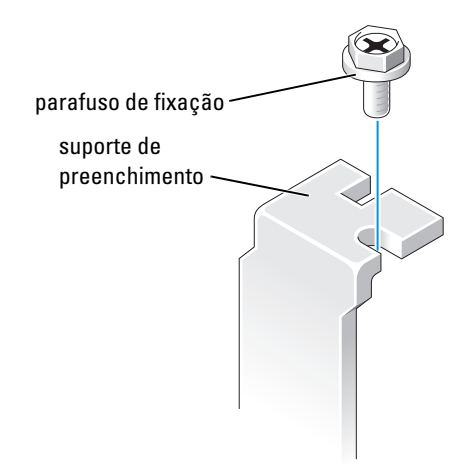

- ADVERTÊNCIA: Alguns adaptadores de rede iniciam o computador automaticamente quando são conectados à rede. Para evitar choques elétricos, verifique se o computador está desligado da tomada elétrica antes de instalar qualquer placa.
- 3 Alinhe o recorte na parte inferior da placa com a barra no conector da placa de sistema. Balance levemente a placa no conector, até que ela esteja totalmente encaixada.

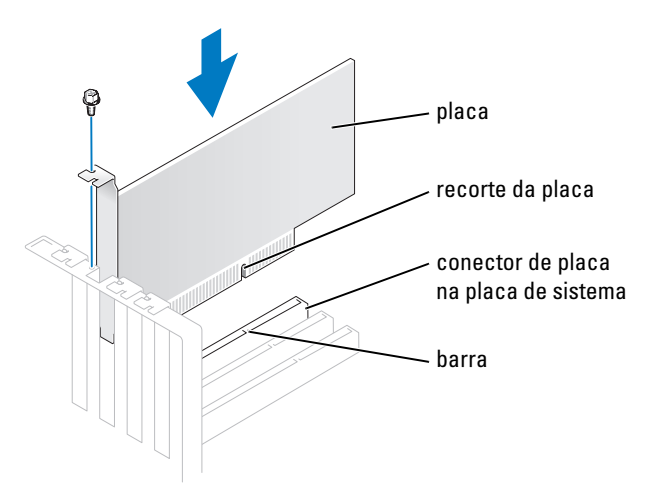

Verifique se a placa está completamente encaixada e se o suporte está dentro do slot.

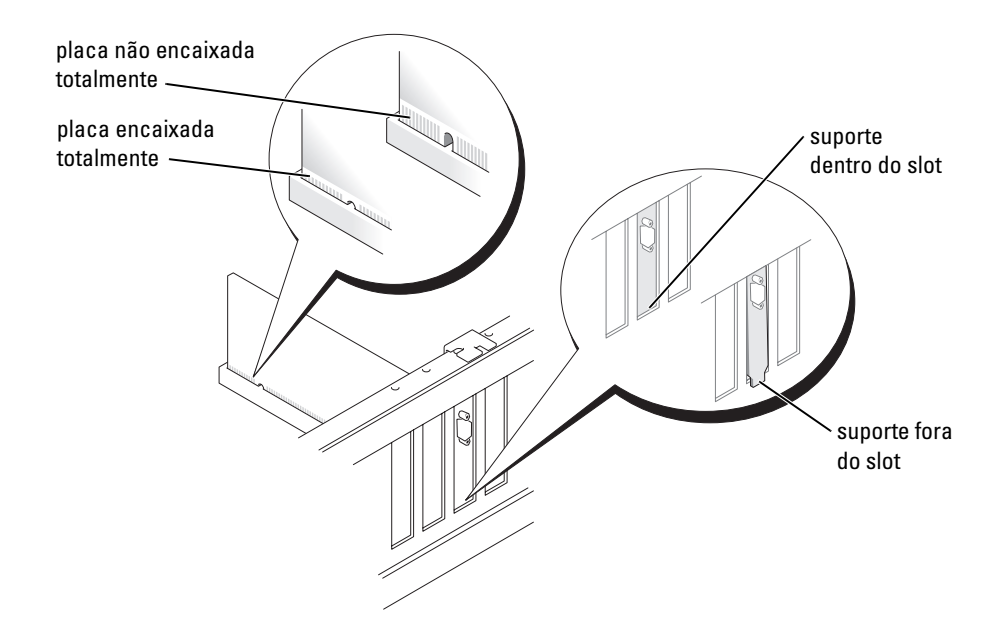

- 4 Prenda o suporte da placa com o parafuso removido na etapa 2.
- 5 Conecte os cabos necessários.

Consulte a documentação da placa quanto a instruções sobre conexões de cabos da placa.

AVISO: Não direcione os cabos de placa de forma que passem sobre ou atrás das placas. Os cabos que passam por sobre as placas podem provocar danos ao equipamento.

- 6 Se você tiver instalado uma placa de som:
  - **a** Entre na configuração do sistema (consulte a página 82), selecione **Controlador de áudio** e altere a configuração para **Off**.
  - Conecte os dispositivos externos de áudio aos conectores da placa de som. Não conecte dispositivos de áudio externos ao microfone, alto-falante, ou aos conectores de entrada de linha no painel traseiro.
- 7 Se você tiver instalado um adaptador de rede adicional e quiser desabilitar o adaptador de rede integrado:
  - **a** Entre na configuração do sistema (consulte a página 82), selecione **Controlador de rede** e, em seguida, altere a configuração para **Off**.
  - **b** Conecte o cabo de rede ao conector do adaptador de rede adicional. Não conecte o cabo de rede ao conector integrado no painel traseiro.
- 8 Instale todos os drivers necessários conforme descrito na documentação que acompanha a placa.

#### Como remover uma placa PCI

- 1 Execute os procedimentos de "Antes de começar", na página 47.
- 2 Se necessário, desconecte quaisquer cabos conectados à placa.
- 3 Remova o parafuso de fixação do suporte da placa.
- 4 Segure a placa pelos seus cantos superiores e solte-a do conector.
- 5 Se estiver removendo a placa permanentemente, instale um suporte de preenchimento de metal na abertura vazia do slot da placa.

Se você precisar de um suporte de preenchimento, entre em contato com a Dell (consulte a página 91).

NOTA: É necessária a instalação dos suportes de preenchimento sobre as aberturas dos slots vazios das placas, para manter a certificação da FCC (Federal Communications Commission [Comissão Federal de Comunicações]) do seu computador. Os suportes evitam também que poeiras e outros tipos de sujeira entrem no computador.

AVISO: Para conectar o cabo de rede, conecte-o primeiro à tomada de rede na parede e depois ao computador.

- 6 Feche a tampa do computador, reconecte o computador e os dispositivos às tomadas elétricas e depois ligue-os.
- 7 Remova o driver da placa.
- 8 Se você tiver removido uma placa de som:
  - **a** Entre na configuração do sistema (consulte a página 82), selecione **Controlador de áudio** e, em seguida, altere a configuração para **On**.
  - **b** Conecte os dispositivos de áudio externos aos conectores de áudio no painel traseiro do computador.
- 9 Se você tiver removido um conector de rede adicional:
  - **a** Entre na configuração do sistema (consulte página 82), selecione Network Controller (Controlador de rede) e mude a configuração para On.
  - **b** Conecte o cabo de rede ao conector integrado do painel traseiro.

# **Painel frontal**

ADVERTÊNCIA: Antes de começar qualquer procedimento descrito nesta seção, siga as instruções de segurança contidas no *Guia de Informações do Produto*.

ADVERTÊNCIA: Para proteger-se contra choques elétricos, desconecte sempre o computador da tomada elétrica antes de abrir a tampa.

## Como remover o painel frontal

- 1 Execute os procedimentos de "Antes de começar", na página 47.
- 2 Remova a tampa do computador (consulte a página 53).

- 3 Solte e remova o painel frontal:
  - **a** Se o computador tiver uma alavanca de liberação, puxe-a para soltar a aba da parte superior.
  - **b** Na parte interna do computador, empurre as abas superior e inferior na sua direção para soltá-las.
  - **c** Gire o painel frontal para separá-lo das dobradiças laterais.

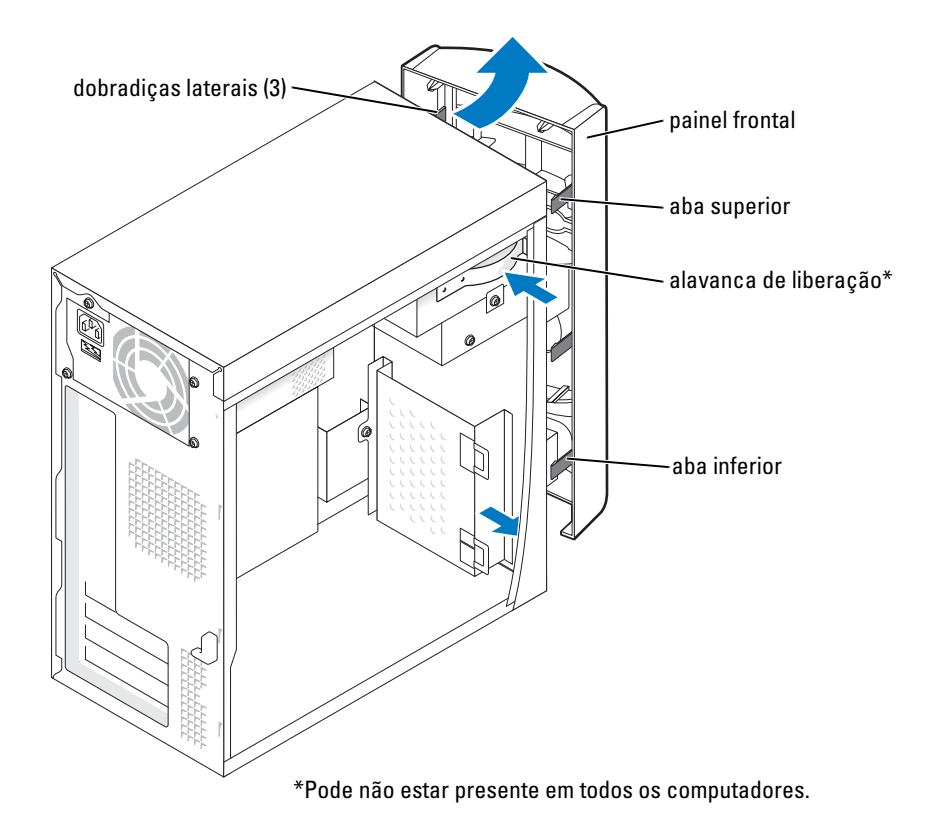

# Como remover a plaqueta do painel frontal

1 Pressione as duas abas da plaqueta.

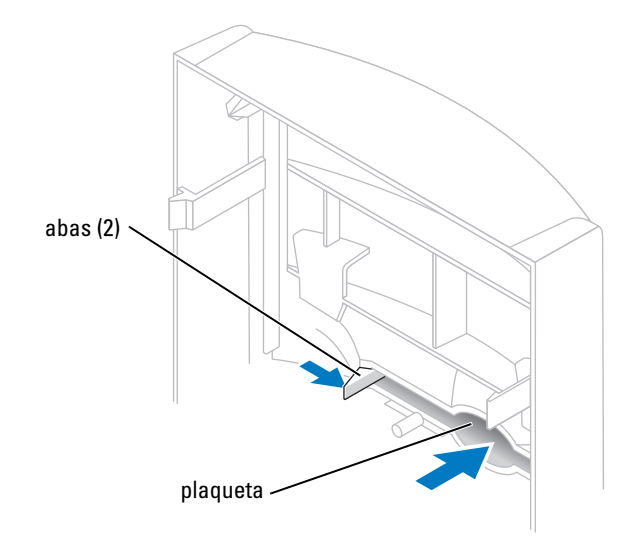

2 Retire a plaqueta do painel frontal.

# Como recolocar o painel frontal

1 Recoloque o painel frontal nas dobradiças laterais.

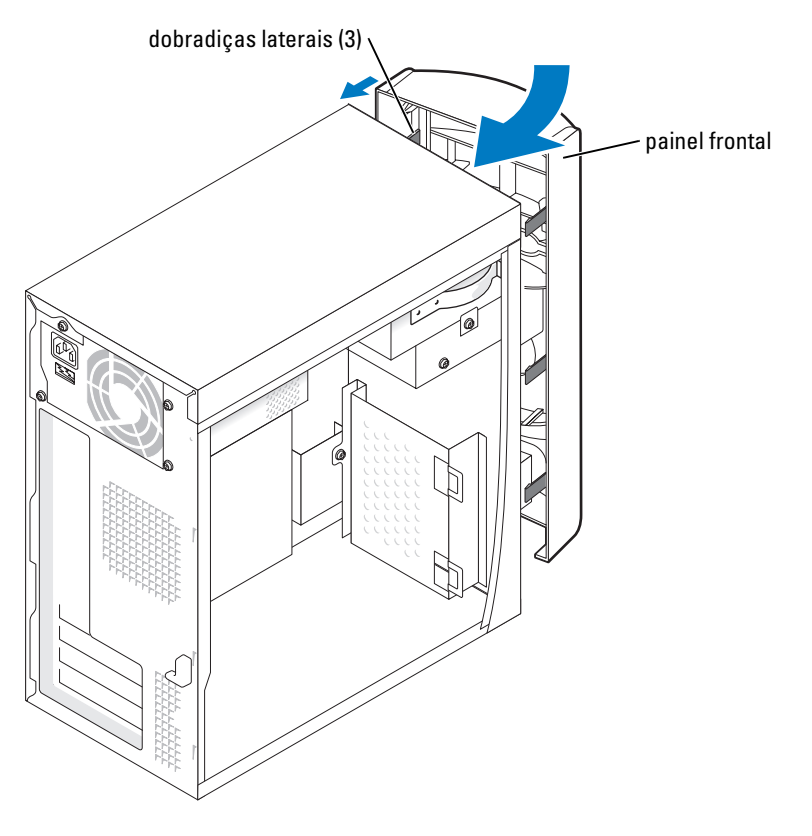

2 Gire o painel frontal até que ele se encaixe na frente do computador.

# Unidades de disco

O computador suporta uma combinação destes dispositivos:

- Um disco rígido
- Uma unidade de disquete opcional
- Até duas unidades de CD ou DVD

# Diretrizes gerais de instalação

Conecte os discos rígidos IDE ao conector da placa de sistema denominado PRI IDE. Conecte as unidades de CD/DVD ao conector J6J1.

Quando dois dispositivos IDE são conectados a um único cabo de interface IDE e configurados para a definição de seleção de cabo, o dispositivo conectado ao último conector do cabo é o dispositivo principal ou o dispositivo de inicialização (unidade 0) e o dispositivo conectado ao conector do meio do cabo é o dispositivo secundário (unidade 1). Consulte a documentação da unidade no kit de atualização para obter informações sobre como configurar dispositivos para a definição de seleção de cabo.

## Como conectar cabos de unidade

Ao instalar uma unidade, você conecta dois cabos — um cabo de alimentação CC e um cabo de dados — na parte posterior da unidade e na placa de sistema. Algumas unidades podem ter também um conector de áudio; uma extremidade do cabo de áudio será conectada à unidade e a outra será conectada à placa de sistema.

## Conectores de interface da unidade

A maioria dos conectores de interface tem um formato especial para permitir a inserção correta; ou seja, um entalhe ou um pino em um conector se encaixam em uma presilha ou em um orifício no outro conector.

Ao conectar um cabo IDE, verifique se você alinhou a faixa colorida com o pino 1 do conector. Ao desconectar um cabo IDE, segure a aba colorida e puxe-a até que o conector se solte.

## Conector do cabo de alimentação

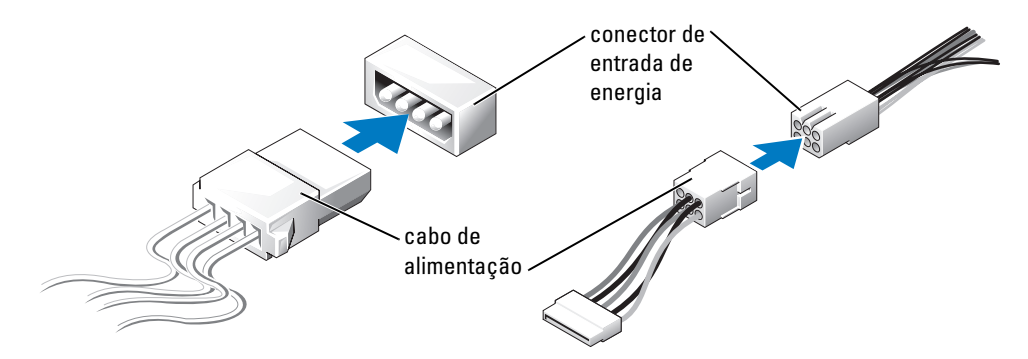

# Disco rígido

ADVERTÊNCIA: Antes de começar qualquer procedimento descrito nesta seção, siga as instruções de segurança contidas no *Guia de Informações do Produto*.

ADVERTÊNCIA: Para proteger-se contra choques elétricos, desconecte sempre o computador da tomada elétrica antes de abrir a tampa.

AVISO: Para evitar danos à unidade, não a coloque sobre uma superfície dura. Coloque-a sobre uma superfície acolchoada, por exemplo, uma almofada de espuma, para acomodá-la adequadamente.

- 1 Se você estiver substituindo um disco rígido que contém dados que você quer manter, faça backup dos seus arquivos, antes de iniciar esse procedimento.
- 2 Execute os procedimentos de "Antes de começar", na página 47.
- 3 Remova a tampa do computador (consulte a página 53).

## Como remover um disco rígido

1 Desconecte os cabos de alimentação e de dados da unidade e da placa de sistema.

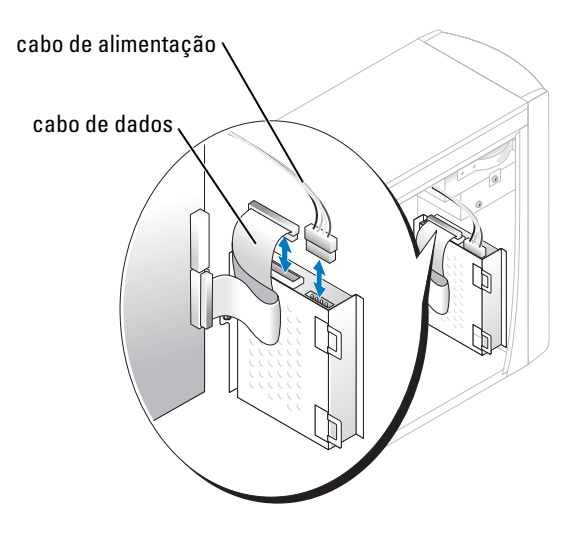

- 2 Remova o suporte do disco rígido do computador:
  - a Remova os parafusos de fixação do suporte do disco rígido.
  - **b** Remova o suporte do disco rígido do computador.

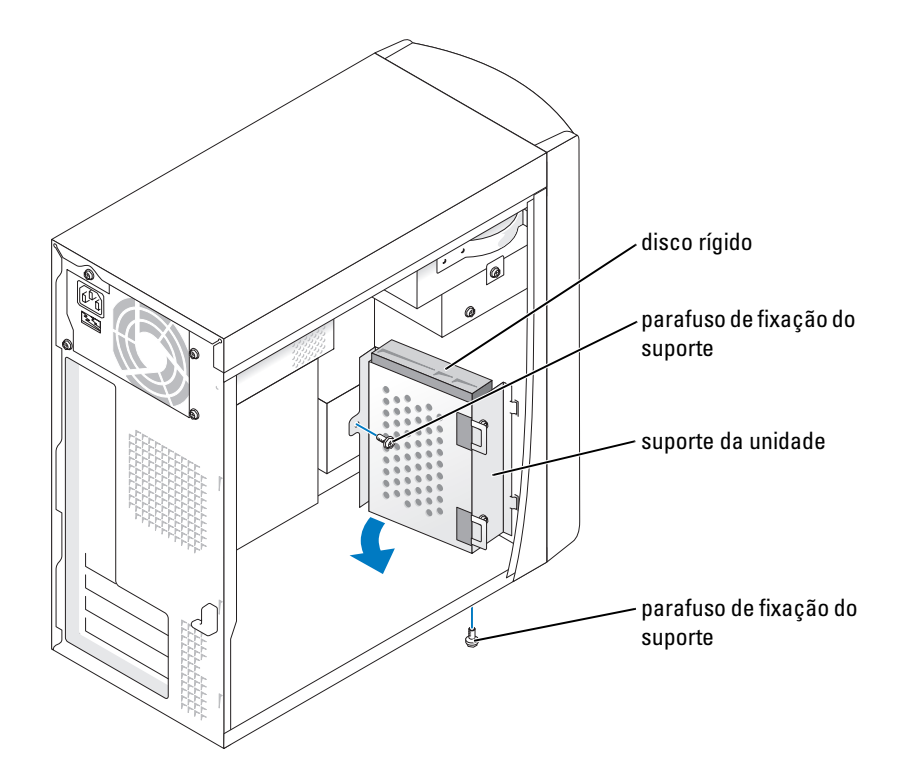

- 3 Se você estiver trocando o disco rígido, remova a unidade do suporte de montagem:
  - **a** Remova os parafusos de fixação do disco rígido.
  - **b** Remova o disco rígido do suporte.

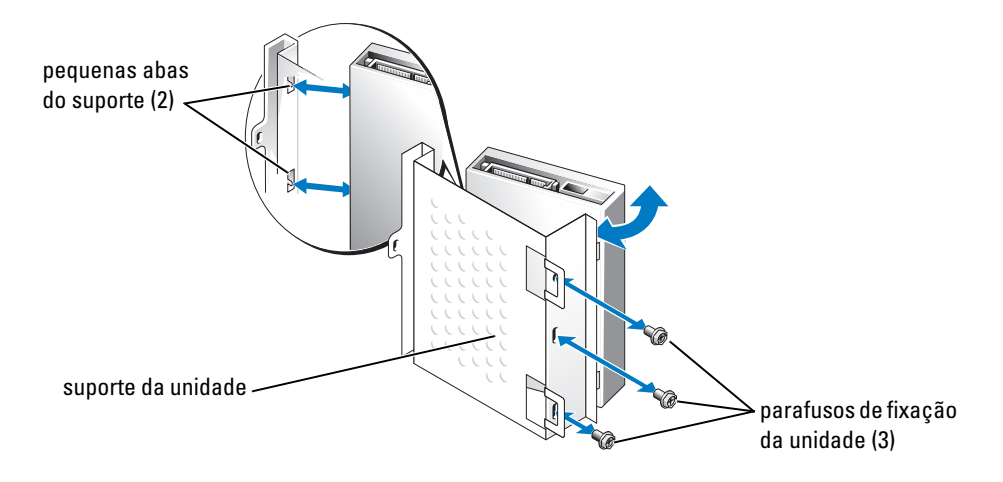

## Como instalar um disco rígido

- 1 Retire o disco rígido de reposição da embalagem e prepare-o para instalação.
- 2 Consulte a documentação da unidade para verificar se a mesma está configurada para o seu computador.
- 3 Remova o suporte do disco rígido (consulte a página 67).
- 4 Prenda o disco rígido ao respectivo suporte:
  - **a** Coloque as abas pequenas do suporte nos orifícios dos parafusos de fixação da unidade em um dos lados da unidade.
  - **b** Gire cuidadosamente a unidade na direção do suporte e alinhe os três orifícios de parafusos no outro lado da unidade com os orifícios do suporte.
  - c Prenda o suporte ao disco rígido.
  - **d** Insira e aperte os três parafusos de fixação da unidade.
- 5 Instale o disco rígido:
  - **a** Coloque as duas abas do suporte nas aberturas do respectivo suporte para o disco rígido adicional.
  - **b** Gire o suporte para a frente, de modo que ele fique alinhado com o suporte do disco rígido adicional.
  - c Recoloque os parafusos de fixação do suporte.
- 6 Conecte um cabo de alimentação à unidade.
- 7 Conecte o cabo de dados à unidade e à placa de sistema (consulte a página 55).
- 8 Feche a tampa do computador (consulte a página 78).

# AVISO: Para conectar o cabo de rede, conecte-o primeiro à tomada de rede na parede e depois ao computador.

9 Conecte o computador e os dispositivos às tomadas elétricas e ligue-os.

Consulte a documentação fornecida com a unidade para obter instruções sobre como instalar os softwares necessários para a operação da unidade.

- 10 Se a unidade recém-instalada for a principal, insira um disquete de reinicialização na unidade A.
- 11 Ligue o computador.
- 12 Entre na configuração do sistema (consulte a página 82) e atualize a opção de Drive (Unidade) adequada.
- 13 Saia da configuração do sistema e reinicie o computador.
- Particione e formate logicamente a unidade antes de passar para a próxima etapa.
   Consulte a documentação do sistema operacional para instruções.

- 15 Teste o disco rígido executando o Dell Diagnostics (consulte a página 36).
- 16 Se a unidade recém-instalada é a primária, instale o sistema operacional na unidade de disco rígido.

# Unidade de disquete

ADVERTÊNCIA: Antes de começar qualquer procedimento descrito nesta seção, siga as instruções de segurança contidas no *Guia de Informações do Produto*.

ADVERTÊNCIA: Para proteger-se contra choques elétricos, desconecte sempre o computador da tomada elétrica antes de abrir a tampa.

- 1 Execute os procedimentos de "Antes de começar", na página 47.
- 2 Solte e remova o painel frontal (consulte a página 62).

**NOTA:** Se você estiver adicionando uma unidade de disquete, consulte "Como instalar uma unidade de disquete", na página 71.

## Como remover uma unidade de disquete

1 Desconecte os cabos de alimentação e de dados da parte posterior da unidade de disquete e da placa de sistema (consulte a página 55).

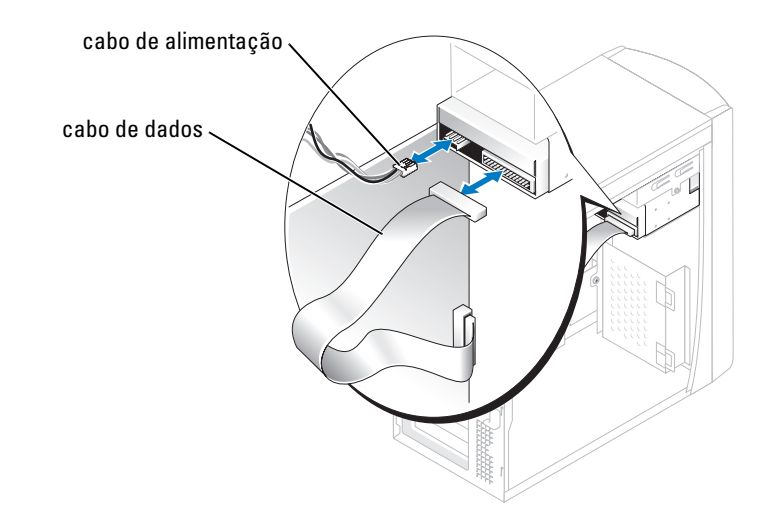

- 2 Remova o suporte da unidade de disquete do computador:
  - a Remova o parafuso de fixação do suporte da unidade de disquete.
  - **b** Remova o suporte da unidade de disquete do computador.

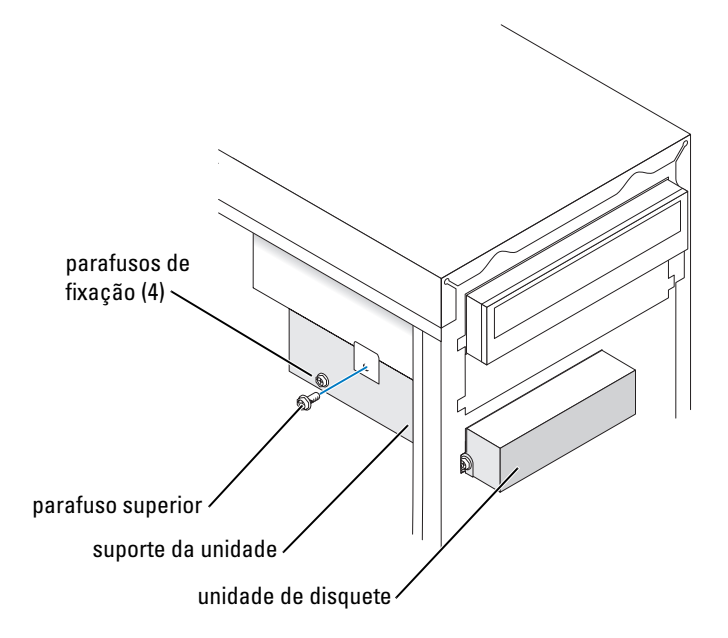

- Remova a unidade de disquete do suporte: 3
  - Remova todos os quatro parafusos de fixação da unidade (dois de cada lado). а
  - b Remova a unidade de disquete do suporte.

## Como instalar uma unidade de disquete

- Remova o suporte da unidade de disquete do computador (consulte a página 70). 1
- 2 Se você for trocar uma unidade de disquete, remova-a do suporte (consulte a página 71).
- Prenda o suporte à respectiva unidade de disquete. 3
  - а Alinhe os orifícios dos parafusos na unidade com os orifícios no suporte.
  - b Insira e aperte os quatro parafusos de fixação (dois de cada lado).
- Posicione a parte superior do suporte da unidade de disquete de forma que ele fique 4 totalmente alinhado com o fundo do compartimento superior e depois deslize-o para fora até que ele fique na sua posição.

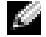

NOTA: A parte superior da unidade de disquete tem duas aberturas que se encaixam nos dois clipes da parte inferior do compartimento de cima. Quando a unidade de disquete está corretamente montada, ela fica no lugar sem necessidade de apoio.

- Prenda a unidade de disquete com o parafuso que vem com a unidade. 5
- Recoloque o painel frontal (consulte a página 65). 6

7 Conecte o cabo de dados à parte traseira da unidade e ao respectivo conector na placa de sistema (consulte a página 55).

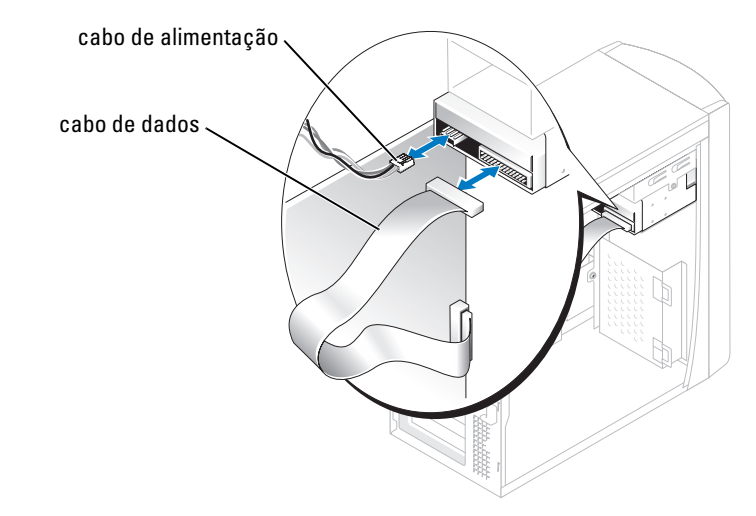

🜑 AVISO: Corresponda a faixa colorida no cabo com o pino 1 na unidade (o pino 1 está marcado como "1").

- 8 Recoloque o painel frontal (consulte a página 65).
- 9 Recoloque a tampa do computador (consulte a página 78)
- C AVISO: Para conectar o cabo de rede, conecte-o primeiro à tomada de rede e só depois conecte-o ao computador.
- 10 Conecte o computador e os dispositivos às tomadas e ligue-os.

Consulte a documentação fornecida com a unidade para obter instruções sobre como instalar os softwares necessários para a operação da unidade.

- Entre na configuração do sistema (consulte a página 82) e atualize a opção de Diskette Drive 11 (Unidade de disquete) adequada.
- 12 Verifique se o computador está funcionando corretamente executando o Dell Diagnostics (consulte a página 36).

# Unidade de CD/DVD

ADVERTÊNCIA: Antes de começar qualquer procedimento descrito nesta seção, siga as instruções de segurança contidas no *Guia de Informações do Produto*.

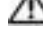

- 🗥. ADVERTÊNCIA: Para proteger-se contra choques elétricos, desconecte sempre o computador da tomada elétrica antes de abrir a tampa.
  - 1 Execute os procedimentos de "Antes de começar", na página 47.
  - 2 Remova a tampa do computador (consulte a página 53).
  - 3 Solte e remova o painel frontal (consulte a página 62).
### Como remover uma unidade de CD/DVD

1 Desconecte os cabos de alimentação, de áudio e da unidade de CD/DVD da parte traseira da unidade e da placa de sistema.

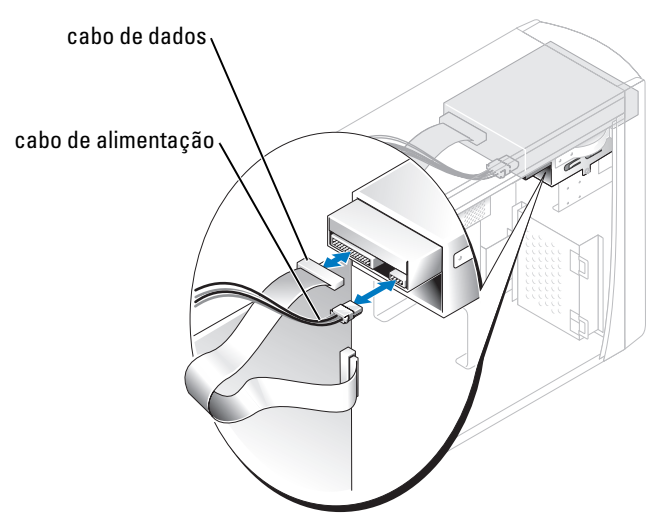

- 2 Remova os parafusos de fixação da unidade de CD/DVD.
- 3 Deslize a unidade para fora e remova-a do compartimento da unidade.

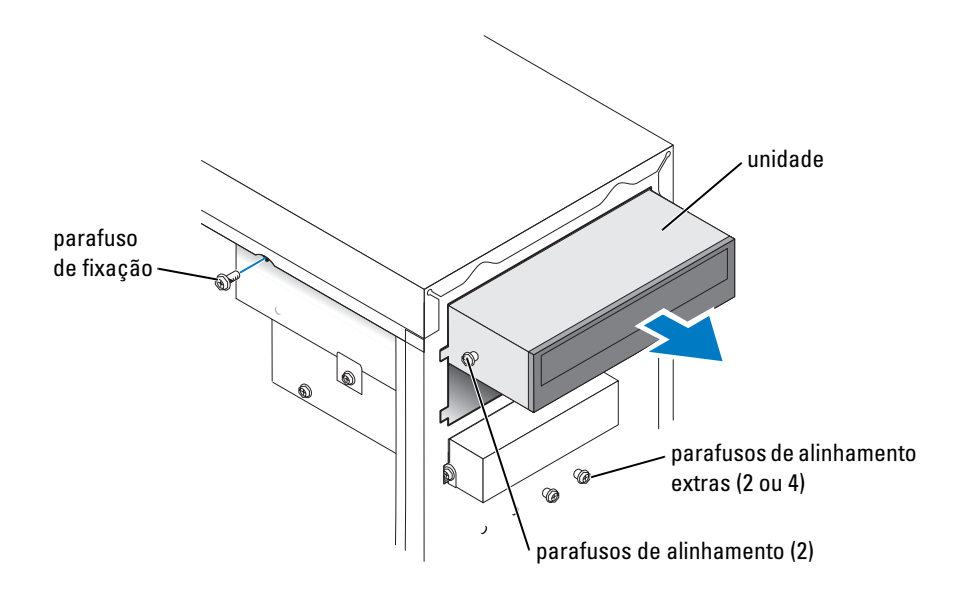

### Como instalar uma unidade de CD/DVD

1 Se você estiver instalando uma nova unidade, desembale a unidade e prepare-a para instalação.

Consulte a documentação que acompanha a unidade para verificar se a mesma está configurada para o seu computador. Se você for instalar uma unidade IDE, configure a unidade para as definições de seleção do cabo.

- 2 Se você estiver trocando uma unidade, remova-a do suporte de montagem (consulte a página 73).
- 3 Deslize, com cuidado, a unidade para o seu local no compartimento da unidade.
- 4 Depois que a unidade estiver posicionada, pressione para garantir que ela fique completamente encaixada.

5 Use o parafuso de fixação que veio com a unidade para conectar a unidade ao computador.

💭 AVISO: Corresponda a faixa colorida no cabo com o pino 1 na unidade (o pino 1 está marcado como "1").

- 6 Conecte o cabo de alimentação à placa de sistema (consulte a página 55).
- 7 Conecte os cabos de alimentação e da unidade de CD/DVD à unidade e à placa de sistema (consulte a página 55).
- 8 Se você estiver instalando uma unidade que tenha sua própria placa controladora, instale essa placa em um slot de placa.
- 9 Recoloque o painel frontal (consulte a página 65).
- 10 Recoloque a tampa do computador (consulte a página 78)
- AVISO: Para conectar o cabo de rede, conecte-o primeiro à tomada de rede na parede e depois ao computador.
- 11 Conecte o computador e os dispositivos às tomadas e ligue-os.

Consulte a documentação fornecida com a unidade para obter instruções sobre como instalar os softwares necessários para a operação da unidade.

- 12 Entre na configuração do sistema (consulte a página 82) e selecione a opção de Drive (Unidade) adequada.
- 13 Verifique se o computador está funcionando corretamente executando o Dell Diagnostics (consulte a página 36).

### Como adicionar uma segunda unidade de CD ou DVD

- 1 Verifique se a configuração do jumper na nova unidade está definida para "seleção de cabo" (para obter informações, consulte a documentação fornecida com a unidade).
- 2 Remova os dois parafusos extras de alinhamento, mostrados na ilustração da página 75, da parte frontal do computador e insira-os na unidade.

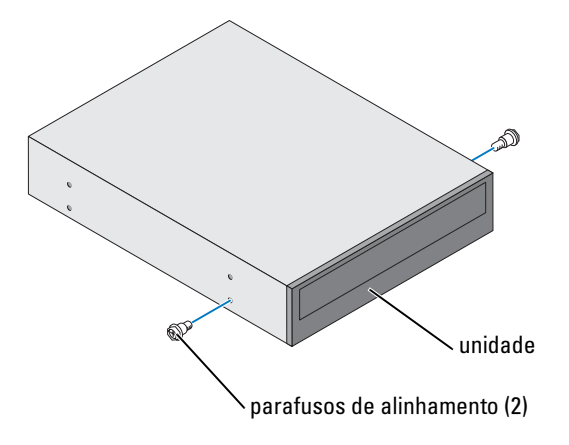

**NOTA:** Alguns computadores vêm com apenas dois parafusos de alinhamento extras, e outros vêm com quatro. Você precisa apenas de dois parafusos de alinhamento para esse procedimento.

3 Deslize, com cuidado, a unidade para o seu local no compartimento da unidade.

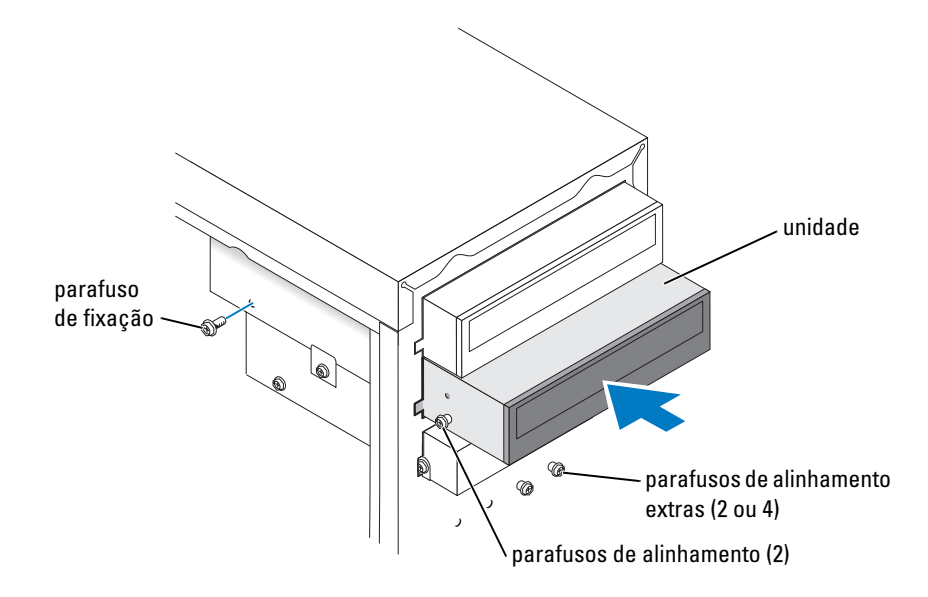

- 4 Depois que a unidade estiver posicionada, pressione para garantir que ela fique completamente encaixada.
- 5 Use o parafuso de fixação que veio com a unidade para conectar a unidade ao computador.

💭 AVISO: Corresponda a faixa colorida no cabo com o pino 1 na unidade (o pino 1 está marcado como "1").

- 6 Conecte o cabo de energia à placa de sistema (consulte a página 55).
- 7 Localize o cabo de dados da unidade de CD ou de DVD no compartimento superior da unidade e conecte o conector do meio à nova unidade.

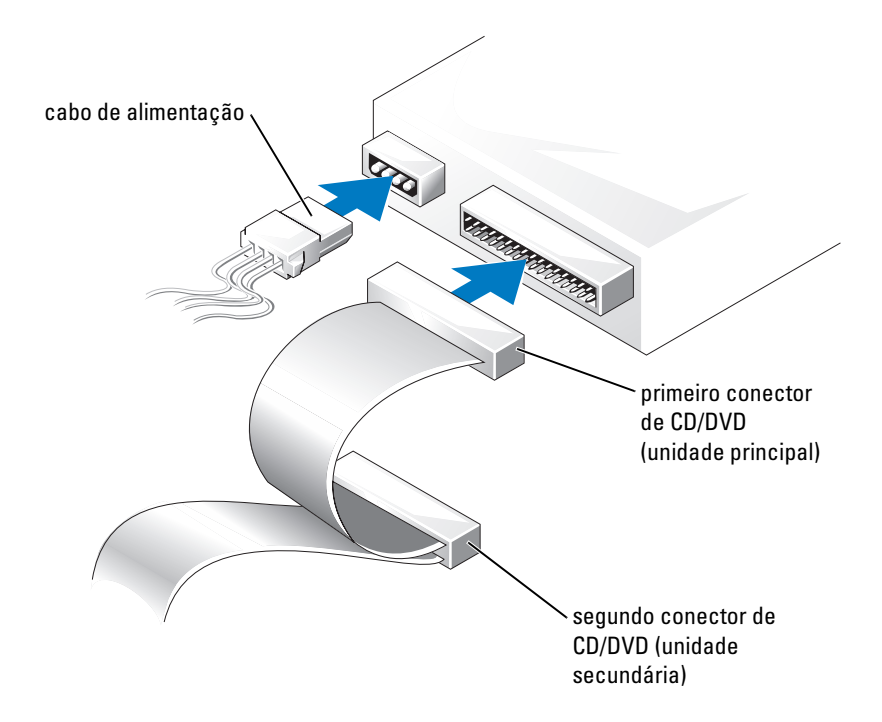

- 8 Recoloque o painel frontal (consulte a página 65).
- 9 Recoloque a tampa do computador (consulte a página 78).

AVISO: Para conectar o cabo de rede, conecte-o primeiro à tomada de rede na parede e depois ao computador.

- 10 Conecte o computador e os dispositivos às tomadas elétricas e ligue-os.
- 11 Consulte a documentação fornecida com a unidade para obter instruções sobre como instalar os softwares necessários para a operação da unidade.

## Bateria

ADVERTÊNCIA: Antes de começar qualquer procedimento descrito nesta seção, siga as instruções de segurança contidas no *Guia de Informações do Produto* 

AVISO: Para evitar dano por estática aos componentes internos do computador, descarregue a eletricidade estática de seu corpo antes de tocar em qualquer componente eletrônico do computador. Você pode fazer isso tocando em uma superfície de metal não pintada na parte de trás do chassi do computador.

A bateria tipo moeda mantém as informações de configuração, de data e de hora do computador. A bateria pode durar vários anos.

Se você tiver que reajustar constantemente essas informações ao ligar o computador, substitua a bateria.

### ADVERTÊNCIA: A bateria nova poderá explodir se for instalada incorretamente. Use somente baterias do tipo recomendado pelo fabricante ou equivalente. Descarte as baterias usadas de acordo com as instruções do fabricante.

Para trocar a bateria:

- 1 Anote todas as telas da configuração do sistema (consulte a página 83), de modo que você possa restaurar as configurações corretas na etapa 8.
- 2 Execute os procedimentos de "Antes de começar", na página 47.
- 3 Localize o soquete da bateria (consulte "Componentes da placa de sistema", na página 55).

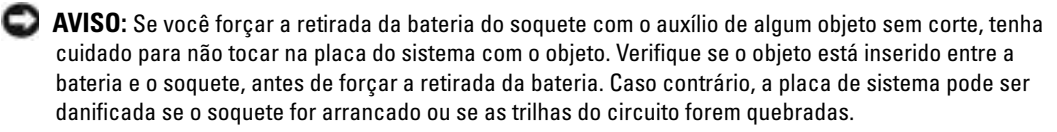

- 4 Remova a bateria soltando-a cuidadosamente do soquete com os dedos ou com um objeto não condutor, como uma chave de fenda de plástico.
- 5 Insira a bateria nova no soquete com o lado marcado com "+" para cima e encaixe-a no lugar.

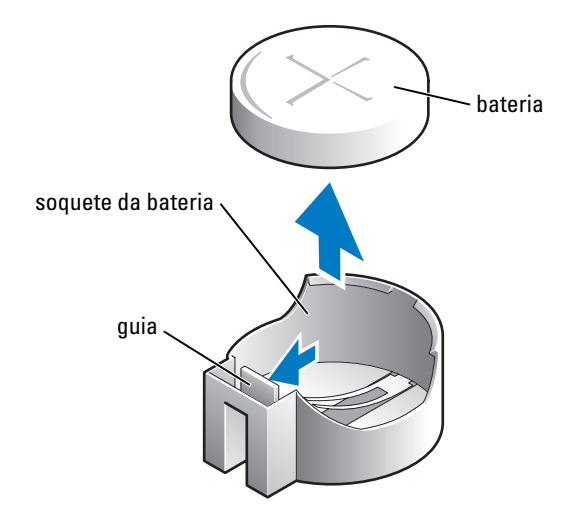

- 6 Recoloque a tampa do computador (consulte a página 78).
- AVISO: Para conectar o cabo de rede, conecte-o primeiro ao dispositivo de rede e depois ao computador.
- 7 Conecte o computador e os dispositivos às tomadas elétricas e ligue-os.
- 8 Entre na configuração do sistema (consulte a página 83) e restaure as configurações anotadas na etapa 1.
- 9 Descarte a bateria antiga adequadamente (consulte a seção "Descarte da bateria" do *Guia de informações sobre o produto*).

## Como recolocar a tampa do computador

### ADVERTÊNCIA: Antes de começar qualquer procedimento descrito nesta seção, siga as instruções de segurança contidas no *Guia de Informações do Produto*

1 Verifique se todos os cabos estão conectados e dobre-os para afastá-los do fluxo de ar.

Puxe, com cuidado, os cabos de energia em sua direção, de modo que eles não fiquem presos embaixo das unidades.

- 2 Verifique se nenhuma ferramenta ou peça adicional foi deixada dentro do computador.
- 3 Coloque a tampa no computador.
- 4 Deslize a tampa na direção da parte frontal do computador até que ela se encaixe completamente no lugar.

AVISO: Para conectar o cabo de rede, conecte-o primeiro à tomada de rede na parede e depois ao computador.

5 Conecte o computador e os dispositivos às tomadas elétricas e ligue-os.

## Apêndice

## Especificações

| Processador                    |                                                                                                    |  |
|--------------------------------|----------------------------------------------------------------------------------------------------|--|
| Tipo de processador            | Intel <sup>®</sup> Pentium <sup>®</sup> 4 com tecnologia HT e Intel Celeron <sup>®</sup><br><b>NOTA:</b> Nem todos os processadores Pentium 4 suportam a<br>tecnologia Hyper-Threading. |  |
| Cache de nível 1 (L1)          | 8 KB                                                                                                    |  |
| Cache de nível 2 (L2)          | SRAM de write-back em modo eight-way set associative com<br>pipelined-burst de 128 ou 512 KB (dependendo da configuração de<br>computador)                                              |  |
| Memória                        |                                                                                                    |  |
| Tipo                           | SDRAM DDR de 333 e 400 MHz                                                                                                    |  |
|                                | <b>NOTA:</b> As memórias DDR333 e DDR400 funcionam a 266 MHz<br>quando configuradas com os processadores Celeron de barramento<br>frontal de 400 MHz.                                   |  |
|                                | <b>NOTA:</b> As memórias DDR333 funcionam a 320 MHz quando<br>configuradas com processadores Pentium 4 de barramento frontal<br>de 800 MHz.                                             |  |
| Conectores de memória          | dois                                                                                                    |  |
| Capacidades de memória         | 128, 256, 512, ou 1 GB sem ECC                                                                                                    |  |
| Memória mínima                 | 128 MB                                                                                                    |  |
|                                | <b>NOTA:</b> De 1 a 64 MB de memória do sistema podem ser alocados<br>para suportar gráficos, dependendo do tamanho da memória do<br>sistema e de outros fatores.                       |  |
| Máximo de memória              | 2 GB                                                                                                    |  |
| Endereço de BIOS               | F0000h                                                                                                    |  |
| Informações sobre o computador |                                                                                                    |  |
| Chipset                        | Intel 865 GV                                                                                                    |  |

| Chipset               | Intel 865 GV |
|-----------------------|--------------|
| Canais DMA            | Sete         |
| Níveis de interrupção | 24           |

| Informações sobre o computador <i>(continuação)</i> |                                                                                                    |  |
|-----------------------------------------------------|----------------------------------------------------------------------------------------------------|--|
| Chip do BIOS (NVRAM)                                | 4 Mb                                                                                                    |  |
| NIC                                                 | Interface de rede integrada com capacidade de comunicação<br>10/100.                                                                                      |  |
| Clock do sistema                                    | Intel Pentium 4: 800 MHz                                                                                                    |  |
|                                                     | Intel Celeron: 533 MHz                                                                                                    |  |
| Vídeo                                               |                                                                                                    |  |
| Тіро                                                | Intel Extreme Graphics 2 integrado                                                                                                    |  |
| Áudio                                               |                                                                                                    |  |
| Tipo                                                | AC97, Sound Blaster Emulation, controlador de áudio ADI 1980<br>com implementação 2.1                                                                     |  |
| Barramento de expansão                              |                                                                                                    |  |
| Tipo de barramento                                  | PCI                                                                                                    |  |
| Velocidade do barramento                            | 33 MHz                                                                                                    |  |
| PCI                                                 |                                                                                                    |  |
| conectores                                          | Três                                                                                                    |  |
| tamanho do conector                                 | 120 pinos                                                                                                    |  |
| largura (máxima) de dados do<br>conector            | 32 bits                                                                                                    |  |
| Unidades                                            |                                                                                                    |  |
| Acessíveis externamente:                            | Um compartimento para unidade de disquete e dois<br>compartimentos para unidades de CD/DVD                                                                |  |
| Dispositivos disponíveis                            | Unidade de disquete, dispositivos de memória USB, unidade de CD,<br>unidade de CD-RW, unidade de DVD, unidade de DVD-RW e<br>unidade combo de DVD e CD-RW |  |
| Acessíveis internamente:                            | Um compartimento para discos rígidos IDE de 1 polegada de altura                                                                                          |  |
| Conectores                                          |                                                                                                    |  |
| Conectores externos:                                |                                                                                                    |  |
| Serial                                              | conector de 9 pinos; compatível com 16550C                                                                                                    |  |
| Paralelo                                            | conector de 25 furos (bidirecional)                                                                                                    |  |

| Conectores <i>(continuação)</i>                                                                                                    |                                                                                                    |  |
|----------------------------------------------------------------------------------------------------|----------------------------------------------------------------------------------------------------|--|
| Vídeo                                                                                                    | conector de 15 furos                                                                                                    |  |
| Adaptador de rede                                                                                                    | conector RJ45                                                                                                    |  |
| PS/2 (teclado e mouse)                                                                                                    | mini-DIN de 6 pinos                                                                                                    |  |
| USB                                                                                                    | dois conectores compatíveis com USB 2.0 no painel frontal e quatro no painel traseiro                                    |  |
| Áudio                                                                                                    | três conectores para entrada de linha, saída de linha e microfone;<br>um conector no painel frontal para fones de ouvido |  |
| Conectores da placa de sistema                                                                                                    |                                                                                                    |  |
| Unidade IDE principal                                                                                                    | conector de 40 pinos no barramento PCI local                                                                             |  |
| Unidade IDE secundária                                                                                                    | conector de 40 pinos no barramento PCI local                                                                             |  |
| Unidade de disquete                                                                                                    | conector de 34 pinos                                                                                                    |  |
| Áudio do CD                                                                                                    | conector de 4 pinos                                                                                                    |  |
| Ventilador                                                                                                    | conector de 3 pinos                                                                                                    |  |
| Controles e luzes                                                                                                    |                                                                                                    |  |
| Controle de força                                                                                                    | Push button                                                                                                    |  |
| Luz de acesso ao disco rígido                                                                                                    | Verde                                                                                                    |  |
| Luz de integridade de vínculo (no<br>adaptador de rede integrado)                                                                                                    | Sem luz para operação a 10 Mb; luz verde para operação a 100 Mb                                                          |  |
| Luz de atividade (no adaptador de rede integrado)                                                                                                    | luz amarela piscando                                                                                                    |  |
| Luzes de diagnósticos                                                                                                    | quatro luzes no painel traseiro                                                                                          |  |
| Alimentação                                                                                                    |                                                                                                    |  |
| Fonte de alimentação CC:                                                                                                    |                                                                                                    |  |
| Potência                                                                                                    | 250 W                                                                                                    |  |
| Dissipação de calor                                                                                                    | 853 BTU/h (computador totalmente carregado, sem monitor)                                                                 |  |
| Tensão (consulte as instruções de<br>segurança localizadas no <i>Guia de</i><br><i>Informações do Produto</i> para obter<br>informações importantes de<br>configuração de voltagem) | Fonte de alimentação de voltagem fixa — 100 a 120 V em 60 Hz;<br>200 a 240 V em 50 Hz                                    |  |
| Bateria de backup                                                                                                    | célula de lítio tipo moeda CR2032 de 3 V                                                                                 |  |

| 0                               |                                                             |
|---------------------------------|-------------------------------------------------------------|
| Caracteristicas físicas         |                                                             |
| Altura x largura x profundidade | 41,9 x 18,1 x 36,8 cm                                       |
| Peso                            | 11,34 kg                                                    |
| Requisitos ambientais           |                                                             |
| Temperatura:                    |                                                             |
| Operação                        | 10° a 30°C                                                  |
|                                 | NOTA: A 30°C, a altitude operacional máxima é 914 m.        |
| Armazenagem                     | -40° a 65°C                                                 |
| Umidade relativa                | 20% a 80% (sem condensação)                                 |
| Vibração máxima:                |                                                             |
| Operação                        | 0,25 G em 3 a 200 Hz, 0,5 oitava/min                        |
| Armazenagem                     | 2,20 Grms em 10 a 500 Hz, 1 oitava/min                      |
| Choque máximo:                  |                                                             |
| Operação                        | 105 G, 2 ms                                                 |
| Armazenagem                     | 32 G com variação de velocidade de 597 cm/s                 |
| Altitude:                       |                                                             |
| Operação                        | –15 a 3.048 m                                               |
|                                 | <b>NOTA:</b> A 30°C, a altitude operacional máxima é 914 m. |
| Armazenagem                     | -15,2 a 10.670 m                                            |
|                                 |                                                             |

## Configuração do sistema

### Visão geral

Use a configuração do sistema da seguinte forma:

- Para alterar as informações de configuração do sistema depois de adicionar, alterar ou remover hardware do computador
- Para definir ou alterar as opções selecionáveis pelo usuário, como a senha do usuário
- Para ler a quantidade de memória atual ou para definir o tipo de disco rígido instalado

Antes de usar a configuração do sistema, é recomendável que você anote as informações da tela de configuração do sistema para referência futura.

AVISO: Se você não for um usuário experiente, não altere as configurações desse programa. Certas alterações podem provocar o funcionamento incorreto do computador.

### Como entrar no programa de configuração do sistema

- 1 Ligue (ou reinicie) o computador.
- 2 Quando o logotipo azul da DELL<sup>™</sup> aparecer, pressione <F2> imediatamente.

Se você esperar demais e o logotipo do sistema operacional aparecer, continue aguardando até que a área de trabalho do Microsoft® Windows<sup>®</sup> seja mostrada. Então, desligue o computador (consulte a página 47) e tente novamente.

### Tela de configuração do sistema

A tela de configuração do sistema mostra as informações atuais da configuração do computador ou as configurações que podem ser alteradas. As informações da tela estão divididas em três áreas: a lista de opções, o campo de opções ativas e as funções de teclas.

| <b>Options List</b> (Lista de<br>opções) — Esse campo<br>aparece no lado esquerdo<br>da janela de configuração<br>do sistema O campo é<br>uma lista rolável que<br>contém os recursos que<br>definem a configuração<br>do computador<br>(inclusive o hardware<br>instalado e os recursos de<br>conservação de energia e<br>de segurança). | Option Field — Este campo contém informações sobre cada<br>opção. Nesse campo, você pode ver e alterar as configurações<br>atuais.<br>Use as teclas de seta para a direita e para a esquerda para<br>realçar uma opção. Pressione <enter> para tornar essa<br/>seleção ativa.</enter> |
|----------------------------------------------------------------------------------------------------|----------------------------------------------------------------------------------------------------|
| Para rolar pela lista, use<br>as teclas de seta para<br>baixo e para cima.<br>Quando uma opção é<br>realçada, o campo<br><b>Option Field</b> mostra<br>mais informações sobre<br>essa opção, bem como<br>suas configurações atuais<br>e disponíveis.                                                                                      | Key Functions — Esse campo aparece abaixo do Option<br>Field e contém a lista de teclas e suas funções dentro do<br>campo ativo de configuração do sistema.                                                                                                    |
| Pressione <enter> para<br/>expandir ou retrair cada<br/>um dos campos de opção<br/>principais.</enter>                                                                                                    |                                                                                                    |

### Opções de configuração do sistema

**NOTA:** Dependendo do computador e dos dispositivos instalados, os itens mencionados nesta seção podem não aparecer ou podem não aparecer exatamente como estão na lista.

| Sistem                |                                                                                                    |  |
|-----------------------|----------------------------------------------------------------------------------------------------|--|
| System Info           | Mostra a lista de informações do sistema, como o nome do computador, a<br>versão e data do BIOS, as marcações do sistema e outras informações<br>específicas do sistema.                                                                                                    |  |
| CPU Info              | Identifica se o processador suporta a tecnologia Hyper-Threading e mostra a velocidade do barramento do processador, o ID do processador, a velocidade de clock e o cache L2.                                                                                                    |  |
| Memory Info           | Indica a quantidade de memória instalada, a velocidade da memória, o<br>modo de canal (duplo ou simples) e o tipo da memória instalada.                                                                                                    |  |
| Date/Time             | Mostra as configurações de data e hora atuais.                                                                                                    |  |
| Boot Sequence         | O computador tenta inicializar a partir da seqüência de dispositivos<br>especificados na lista.<br><b>NOTA:</b> Se você instalar um dispositivo de inicialização e reiniciar o<br>computador, essa opção aparecerá no menu de configuração do sistema. Para<br>inicializar a partir de um dispositivo de memória USB, selecione o dispositivo<br>USB e mova-o para o primeiro lugar da lista.                                                                                                    |  |
| Drives                |                                                                                                    |  |
| Diskette Drive        | Identifica e define a unidade de disquete conectada ao conector FLOPPY da placa do sistema como <b>Off</b> ), <b>USB, Internal</b> ou <b>Read Only</b> .                                                                                                    |  |
| Drives 0<br>through 3 | Identifica as unidades conectadas aos conectores PRI IDE da placa de sistema e mostra as capacidades dos discos rígidos.                                                                                                    |  |
| Onboard Devices       |                                                                                                    |  |
| NIC Controller        | Você pode configurar a NIC como On (padrão), Off ou On w/ PXE.<br>Quando a configuração On w/ PXE estiver ativa (disponível apenas para o<br>futuro processo de inicialização), o computador solicitará que o usuário<br>pressione <ctrl> <alt> <b>. Se o usuário pressionar essa combinação de<br/>teclas, será mostrado um menu que permitirá selecionar um método de<br/>inicialização a partir de um servidor de rede. Se não houver nenhuma rotina<br/>de inicialização disponível no servidor de rede, o computador tentará a<br/>inicialização a partir do próximo dispositivo na lista de seqüência de<br/>inicialização.</b></alt></ctrl> |  |
| Audio Controller      | Habilita ou desabilita o controlador de áudio embutido                                                                                                    |  |
| USB                   | Configurado em <b>On</b> (padrão) para que os dispositivos USB sejam<br>detectados e suportados no sistema operacional.                                                                                                    |  |
|                       | A opção <b>No Boot</b> (Sem inicialização) restringe o acesso externo aos dados<br>da unidade. Use essa opção para impedir que os usuários inicializem o<br>computador usando um dispositivo USB externo.                                                                                                    |  |

| Mouse Port        | Habilita ou desabilita o controlador embutido do mouse compatível com PS/2.                                                                                                    |  |
|-------------------|----------------------------------------------------------------------------------------------------|--|
| LPT Port Mode     | Identifica e define as configurações da porta paralela. Você pode configurar a porta paralela como <b>Off, AT, PS/2, EPP</b> ou <b>ECP</b> .                                                                                                    |  |
| LTP Port Address  | Identifica o endereço da porta paralela.                                                                                                    |  |
| LPT Port DMA      | Identifica e define as configurações de DMA da porta paralela. Você pode configurar o DMA da porta paralela como <b>Off, DMA1</b> ou <b>DMA3</b> .                                                                                                    |  |
| Serial Port #1    | Identifica e define as configurações da porta serial. Auto, a configuração padrão, configura, automaticamente, um conector com uma atribuição específica (COM1 ou COM3).                                                                                                    |  |
| Vídeo             |                                                                                                    |  |
| Primary Video     | Essa configuração especifica qual controlador de vídeo é o principal quando dois controladores de vídeo estão presentes no computador.                                                                                                    |  |
| Video Memory Size | Define a quantidade de memória do sistema a ser reservada para o controlador de vídeo embutido.                                                                                                    |  |
| Performance       |                                                                                                    |  |
| Hyperthreading    | Se o processador do computador suportar a tecnologia Hyper-Threading, essa opção aparecerá na lista de opções.                                                                                                    |  |
| Performance       | • <b>Bypass</b> (Não usar) — O computador não testa nem altera a configuração do modo de acústica atual.                                                                                                    |  |
|                   | <ul> <li>Quiet (Silêncio) (padrão) — O disco rígido opera na configuração mais<br/>silenciosa.</li> </ul>                                                                                                    |  |
|                   | <ul> <li>Suggested (Sugerida) — O disco rígido opera no nível sugerido pelo<br/>fabricante da unidade</li> </ul>                                                                                                    |  |
|                   | <ul> <li>Performance (Desempenho) — O disco rígido opera na velocidade<br/>máxima.</li> </ul>                                                                                                    |  |
|                   | <b>NOTA:</b> A alteração para o modo de desempenho pode tornar a unidade mais barulhenta, mas seu desempenho pode não ser afetado.                                                                                                    |  |
|                   | <b>NOTA:</b> A alteração da configuração da acústica não altera a imagem do disco rígido.                                                                                                    |  |
| Security          | Esta seção explica as opções de segurança disponíveis do sistema.                                                                                                    |  |
| Admin Password    | Essa opção fornece acesso restrito ao programa de configuração do sistema,<br>da mesma maneira que o acesso ao sistema pode ser restrito com a opção<br><b>System Password</b> (Senha do sistema).                                                                          |  |
| System Password   | Mostra o status atual do recurso de segurança por senha do sistema e permite que uma nova senha do sistema seja atribuída e verificada.                                                                                                    |  |
| Password Status   | Essa opção bloqueia o campo de senha do sistema com a senha de<br>configuração. Quando o campo está bloqueado, a opção para desabilitar a<br>segurança por senha pressionando <ctrl><enter> não estará mais<br/>disponível quando o computador for iniciado.</enter></ctrl> |  |

| Power Management |                                                                                                    |  |
|------------------|----------------------------------------------------------------------------------------------------|--|
| AC Recovery      | Determina o que ocorre quando a alimentação CA é restaurada no computador.                                                                                                    |  |
| Auto Power On    | Configura o computador para ser ligado automaticamente. As opções são <b>every day</b> (todos os dias) ou <b>weekdays</b> (de segunda a sexta).                                                                                                    |  |
|                  | A configuração padrão é Off.                                                                                                    |  |
|                  | Este recurso não funciona se o computador for desligado usando-se uma régua de energia ou protetor contra surtos de voltagem.                                                                                                    |  |
| Auto Power Time  | Define a hora para ligar o computador automaticamente.                                                                                                    |  |
|                  | O horário é mantido no formato de 24 horas ( <i>horas:minutos</i> ). Altere o horário de inicialização pressionando a tecla de seta para a direita ou para a esquerda para aumentar ou diminuir os valores, ou digite os números tanto no campo da data como no campo da hora.                                                                     |  |
|                  | Este recurso não funciona se o computador for desligado usando-se uma régua de energia ou protetor contra surtos de voltagem.                                                                                                    |  |
| Low Power Mode   | Quando a opção Low Power Mode é selecionada, os eventos de<br>acionamento remoto não ativam mais o computador nos modos Hibernate<br>(Hibernar) ou Off (Desativado).                                                                                                    |  |
| Remote Wake Up   | Essa opção permite que o computador seja ligado quando uma NIC ou um<br>modem com capacidade de acionamento remoto receber um sinal de<br>acionamento.                                                                                                    |  |
|                  | A configuração padrão é <b>On</b> . O recurso <b>On w/ Boot to NIC</b> permite que o computador tente inicializar a partir da rede, antes de usar a seqüência de inicialização.                                                                                                    |  |
|                  | <b>NOTA:</b> Normalmente, o computador pode ser ligado remotamente quando<br>está no modo suspenso, no modo de hibernação, ou desligado. Quando a<br>opção Low Power Mode (Modo de baixo consumo) (no menu Gerenciamento<br>de energia) estiver ativada, o computador pode ser ligado remotamente<br>apenas se estiver no modo Suspend (Suspenso). |  |
| Suspend Mode     | As opções são S1, um estado de suspensão em que o computador funciona<br>em modo de baixo consumo e S3, um estado de espera em que a energia é<br>reduzida ou desligada para a maioria dos componentes, mas a memória do<br>sistema permanece ativa.                                                                                               |  |
| Maintenance      |                                                                                                    |  |
| CMOS Defaults    | Essa configuração restaura as configurações padrão de fábrica do computador.                                                                                                    |  |
| Event Log        | Mostra o registro de eventos do sistema.                                                                                                    |  |
| BIOS Update      | Depois de fazer o download de uma nova versão do BIOS, use esta opção<br>para identificar e definir o local do arquivo de atualização do BIOS. As<br>opções são <b>Diskette</b> (Disquete) ou <b>Disk</b> (Disco).                                                                                                    |  |

| POST Behavior   |                                                                                                    |
|-----------------|----------------------------------------------------------------------------------------------------|
| Fastboot        | Quando configurado em <b>On</b> (padrão), o computador é iniciado mais<br>rapidamente porque ele pula certas configurações e testes.                                                                                                    |
| Numlock Key     | Essa opção envolve o banco de teclas mais à direita no teclado. Quando<br>configurada em <b>On</b> (padrão), essa opção ativa os recursos numéricos e<br>matemáticos mostrados na parte superior da face das teclas. Quando<br>definida como <b>Off</b> , essa opção ativa as funções de controle do cursor<br>marcadas na parte inferior da face das teclas. |
| OS Install      | Essa configuração ativa ou desativa (padrão) o Install OS Mode.                                                                                                    |
| POST Hotkeys    | Esta opção permite que você especifique quais teclas de função serão<br>mostradas na tela quando o computador é inicializado.                                                                                                    |
| Keyboard Errors | Essa opção desabilita ou habilita o relatório de erros do teclado quando o<br>computador é inicializado.                                                                                                    |

### Seqüência de inicialização

Esse recurso permite alterar a seqüência de inicialização dos dispositivos.

### Configurações das opções

- **Diskette Drive** (Unidade de disquete) O computador tenta inicializar a partir da unidade de disquete. Se o disquete na unidade não for de inicialização, se não houver nenhum disquete na unidade, ou se não houver unidade de disquete instalada no computador, o computador irá gerar uma mensagem de erro.
- Hard Drive (Disco rígido) o computador tentará inicializar a partir da unidade de disco rígido principal. Se nenhum sistema operacional estiver na unidade, o computador gera uma mensagem de erro.
- CD Drive (Unidade de CD) O computador tentará inicializar a partir da unidade de CD. Se nenhum CD estiver na unidade ou se o CD não tiver nenhum sistema operacional, o computador gera uma mensagem de erro.
- USB Flash Device (Dispositivo Flash USB) Insira o dispositivo de memória em uma porta USB e reinicie o computador. Quando a mensagem F12 = Boot Menu aparecer no canto direito superior da tela, pressione <F12>. O BIOS detecta o dispositivo e adiciona a opção USB Flash ao menu de inicialização.
- **NOTA:** Para fazer a inicialização em um dispositivo USB, este dispositivo precisa ser inicializável. Para verificar se o dispositivo é de inicialização, consulte a documentação correspondente.

### Como alterar a seqüência de inicialização para a inicialização atual

Você pode usar esse recurso para, por exemplo, reiniciar o computador em um dispositivo USB, como uma unidade de disquete, uma chave de memória ou uma unidade de CD-RW.

- **NOTA**: Se você estiver inicializando em uma unidade de disquete USB, primeiro defina a unidade de disquete como OFF na configuração do sistema (consulte a página 82).
  - 1 Se você estiver inicializando em um dispositivo USB, conecte o dispositivo USB a um conector USB (consulte a página 55).
  - 2 Ligue (ou reinicie) o computador.
  - 3 Quando a mensagem F2 = Setup, F12 = Boot Menu aparecer no canto direito superior da tela, pressione <F12>.

Se você esperar muito tempo e o logotipo do sistema operacional aparecer, continue aguardando até ver a área de trabalho do Windows. Então, desligue o computador (consulte a página 47) e tente novamente.

O menu **Boot Device** (Dispositivo de inicialização) aparece, mostrando a lista de todos os dispositivos de inicialização disponíveis. Cada dispositivo tem um número ao seu lado.

4 Na parte inferior do menu, insira o número do dispositivo que será usado apenas para a inicialização atual.

Por exemplo, se você estiver fazendo a inicialização em uma chave de memória USB, realce USB Flash Device (Dispositivo flash USB) e pressione <Enter>.

**NOTA:** Para fazer a inicialização em um dispositivo USB, este dispositivo precisa ser inicializável. Para saber se ele é inicializável, consulte a documentação correspondente.

### Como alterar a seqüência de inicialização para inicializações futuras

- 1 Entre na configuração do sistema (consulte a página 82).
- 2 Use as teclas de seta para realçar a opção de menu **Boot Sequence** e pressione <Enter> para acessar o menu.

NOTA: Anote a sequência de inicialização atual para o caso de precisar restaurá-la.

- 3 Pressione as teclas de seta para cima e para baixo para mover-se através da lista de dispositivos.
- 4 Pressione a barra de espaçamento para habilitar ou desabilitar um dispositivo (os dispositivos habilitados aparecem com uma marca de verificação).
- 5 Pressione a tecla de mais (+) ou menos (-) para mover um dispositivo selecionado para baixo ou para cima na lista.

## Como eliminar senhas esquecidas

- ADVERTÊNCIA: Antes de começar qualquer procedimento descrito nesta seção, siga as instruções de segurança contidas no *Guia de Informações do Produto* 
  - 1 Execute os procedimentos de "Antes de começar", na página 47.

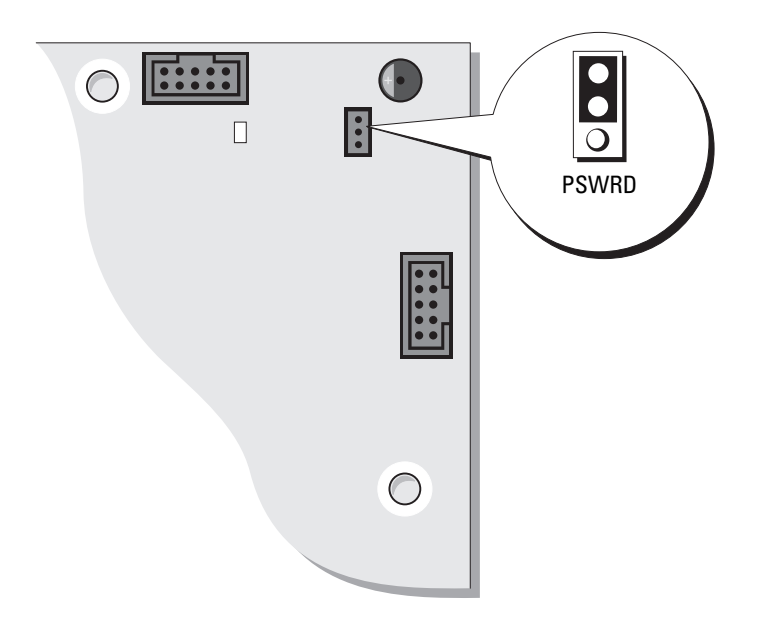

2 Localize o jumper de senha de 3 pinos (PSWD) na placa do sistema (consulte a página 55) e conecte o jumper nos pinos 2 e 3 para desativar a senha.

NOTA: Quando você recebe o computador, o plugue do jumper está conectado aos pinos 1 e 2.

- 3 Feche a tampa do computador (consulte a página 78).
- 4 Conecte o computador e o monitor às tomadas elétricas e ligue-os.
- 5 Depois que a área de trabalho do Microsoft<sup>®</sup> Windows<sup>®</sup> aparecer no computador, desligue-o. (Consulte a página 47.)
- 6 Desligue o monitor e desconecte-o da tomada elétrica.
- 7 Desconecte o cabo de alimentação do computador da tomada elétrica e pressione o botão liga/desliga para aterrar a placa de sistema.
- 8 Abra a tampa do computador (consulte a página 53).
- 9 Localize o jumper de senha de 3 pinos (PSWD) na placa do sistema (consulte a página 55) e conecte o jumper aos pinos 1 e 2 para reativar o recurso de senha.
- 10 Recoloque a tampa do computador (consulte a página 78).

AVISO: Para conectar um cabo de rede, primeiro conecte-o à tomada de rede e depois conecte-o ao computador.

Conecte o computador e os dispositivos às tomadas elétricas e ligue-os.

# Política de suporte técnico da Dell (somente para os Estados Unidos)

O suporte assistido por técnicos precisa da cooperação e participação do usuário no processo de solução de problemas e tem por finalidade a restauração do sistema operacional, dos programas de software e de drivers de hardware com as configurações padrão originais feitas pela Dell, bem como a verificação da funcionalidade adequada do computador e de todo o hardware instalado pela Dell. Além desse suporte assistido por técnicos, o suporte técnico on-line está disponível no site **support.dell.com** (em inglês). Outras opções de suporte técnico podem estar disponíveis para venda.

A Dell fornece suporte técnico limitado para o computador e para os softwares e periféricos instalados pela Dell<sup>1</sup>. O suporte a softwares e periféricos de terceiros, incluindo os que foram adquiridos e/ou instalados pelo Dell Software and Peripherals, Readyware e Custom Factory Integration<sup>2</sup>, é fornecido pelo fabricante original.

- <sup>1</sup> Os serviços de reparo são fornecidos de acordo com os termos e condições de garantia limitada e com outros contratos de serviço de suporte opcionais adquiridos com o computador.
- <sup>2</sup> Todos os componentes padrão da Dell incluídos em projetos CFI (Custom Factory Integration) são cobertos pela garantia limitada padrão da Dell para o computador. No entanto, a Dell estende o programa de substituição de peças para cobrir todos os componentes não padrão, de hardware de terceiros, integrados através do CFI, pelo período de duração do contrato de serviço do computador.

### Definição de softwares e periféricos "instalados pela Dell"

O software instalado pela Dell inclui o sistema operacional e alguns programas de software que são instalados no computador durante o processo de fabricação (Microsoft <sup>®</sup> Office, Norton Antivirus, etc.).

Os periféricos instalados pela Dell incluem as placas de expansão internas, o compartimento de módulos Dell ou acessórios de placa PC. Além disso, estão incluídos monitores, teclados, mouse, alto-falantes, microfones para modems de telefonia, estações de acoplamento/replicadores de porta, produtos de rede com a marca Dell e todo o cabeamento associado.

### Definição de softwares e periféricos "de terceiros"

Os softwares e periféricos de terceiros são os periféricos, acessórios ou programas de software vendidos pela Dell, mas que não são da marca Dell (impressoras, scanners, câmeras, jogos, etc.). O suporte aos softwares e periféricos de terceiros é fornecido pelo fabricante original do produto.

## Como entrar em contato com a Dell

Para entrar em contato com a Dell eletronicamente, você pode acessar os seguintes sites:

- www.dell.com
- **support.dell.com** (suporte técnico em inglês)
- premiersupport.dell.com (suporte técnico para clientes das áreas: educacional, do governo, de saúde, clientes de empresas de médio/grande porte, incluindo clientes Premier, Platinum e Gold)

Para obter endereços Web específicos para o seu país, consulte a seção correspondente na tabela abaixo.

### NOTA: Os números de ligação gratuita são válidos somente no país ao qual eles estão associados.

Quando precisar entrar em contato com a Dell, use os endereços eletrônicos, os números de telefone e os códigos fornecidos na tabela a seguir. Se você precisar de ajuda para determinar os códigos a serem utilizados, ligue para uma telefonista local ou internacional.

| País (cidade)<br>Código de acesso internacional<br>Código do país | Nome do departamento ou área de serviço,<br>site na Internet e e-mail  | Códigos de área,<br>números locais e<br>números de ligação gratuita |
|-------------------------------------------------------------------|------------------------------------------------------------------------|---------------------------------------------------------------------|
| África do Sul (Joanesburgo)                                       | Website: support.euro.dell.com                                         |                                                                     |
| Código de acesso internacional:                                   | Email: dell_za_support@dell.com                                        |                                                                     |
| 09/091                                                            | Gold Queue                                                             | 011 709 7713                                                        |
| Código do país: 27                                                | Suporte técnico                                                        | 011 709 7710                                                        |
| Código da cidade: 11                                              | Atendimento ao cliente                                                 | 011 709 7707                                                        |
| 0                                                                 | Vendas                                                                 | 011 709 7700                                                        |
|                                                                   | Fax                                                                    | 011 706 0495                                                        |
|                                                                   | Telefone central                                                       | 011 709 7700                                                        |
| Alemanha (Langen)                                                 | Website: support.euro.dell.com                                         |                                                                     |
| Código de acesso internacional:                                   | Email: tech_support_central_europe@dell.com                            |                                                                     |
| 00                                                                | Suporte técnico                                                        | 06103 766-7200                                                      |
| Código do país: <b>49</b><br>Código da cidade: <b>6103</b>        | Atendimento ao cliente para usuários domésticos<br>e pequenas empresas | 0180-5-224400                                                       |
| 0                                                                 | Atendimento ao cliente de segmento global                              | 06103 766-9570                                                      |
|                                                                   | Atendimento ao cliente para contas preferenciais                       | 06103 766-9420                                                      |
|                                                                   | Atendimento ao cliente para contas grandes                             | 06103 766-9560                                                      |
|                                                                   | Atendimento ao cliente para contas do setor<br>público                 | 06103 766-9555                                                      |
|                                                                   | Telefone central                                                       | 06103 766-7000                                                      |

| País (cidade)                           | Nome do departamento ou área de serviço,                                       | Códigos de área,                 |
|-----------------------------------------|--------------------------------------------------------------------------------|----------------------------------|
| Código de acesso internacional          | site na Internet e e-mail                                                      | números locais e                 |
|                                         | Connected for the disease of the first (Association Trans. First, day          |                                  |
| America Latina                          | Suporte tecnico ao cliente (Austin, Texas, Estados<br>Unidos)                  | 512 / 28-4095                    |
|                                         | Serviços ao cliente (Austin, Texas, Estados<br>Unidos)                         | 512 728-3619                     |
|                                         | Fax (Suporte técnico e Serviços ao cliente)<br>(Austin, Texas, Estados Unidos) | 512 728-3883                     |
|                                         | Vendas (Austin, Texas, Estados Unidos)                                         | 512 728-4397                     |
|                                         | Fax de Vendas (Austin, Texas, Estados Unidos)                                  | 512 728-4600                     |
|                                         |                                                                                | ou 512 728-3772                  |
| Anguila                                 | Suporte geral                                                                  | ligação gratuita: 800-335-0031   |
| Antígua e Barbados                      | Suporte geral                                                                  | 1-800-805-5924                   |
| Antilhas Holandesas                     | Suporte geral                                                                  | 001-800-882-1519                 |
| Argentina (Buenos Aires)                | Website: www.dell.com.ar                                                       |                                  |
| Código de acesso internacional:         | Email: us_latin_services@dell.com                                              |                                  |
| 00<br>Código do país: 54                | E-mail para computadores portáteis e de mesa:<br>la-techsupport@dell.com       |                                  |
| Código da cidade: 11                    | E-mail para servidores e EMC:<br>la_enterprise@dell.com                        |                                  |
|                                         | Atendimento ao cliente                                                         | ligação gratuita: 0-800-444-0730 |
|                                         | Suporte técnico                                                                | ligação gratuita: 0-800-444-0733 |
|                                         | Serviços de suporte técnico                                                    | ligação gratuita: 0-800-444-0724 |
|                                         | Vendas                                                                         | 0-810-444-3355                   |
| Aruba                                   | Suporte geral                                                                  | ligação gratuita: 800-1578       |
| Austrália (Sidnei)                      | Email (Austrália): au_tech_support@dell.com                                    |                                  |
| Código de acesso internacional:<br>0011 | Email (Nova Zelândia):<br>nz_tech_support@dell.com                             |                                  |
| Código do país: 61                      | Usuários domésticos e pequenas empresas                                        | 1-300-65-55-33                   |
| Código da cidade: 2                     | Governo e empresas                                                             | ligação gratuita: 1-800-633-559  |
| U U                                     | PAD (Preferred Accounts Division [Divisão de contas preferenciais])            | ligação gratuita: 1-800-060-889  |
|                                         | Para servidores e armazenamento                                                | ligação gratuita: 1-800-505-095  |
|                                         | Para computadores portáteis e de mesa                                          | ligação gratuita: 1-800-733-314  |
|                                         | Atendimento ao cliente                                                         | ligação gratuita: 1-800-819-339  |
|                                         | Vendas para clientes corporativos                                              | ligação gratuita: 1-800-808-385  |
|                                         | Vendas transacionais                                                           | ligação gratuita: 1-800-808-312  |
|                                         | Fax                                                                            | ligação gratuita: 1-800-818-341  |

| País (cidade)<br>Código de acesso internacional<br>Código do país | Nome do departamento ou área de serviço,<br>site na Internet e e-mail            | Códigos de área,<br>números locais e<br>números de ligação gratuita |
|-------------------------------------------------------------------|----------------------------------------------------------------------------------|---------------------------------------------------------------------|
| Áustria (Viena)                                                   | Website: support.euro.dell.com                                                   |                                                                     |
| Código de acesso internacional:                                   | Email: tech_support_central_europe@dell.com                                      |                                                                     |
| 900<br>Código do país: 43                                         | Vendas para usuários domésticos e pequenas empresas                              | 0820 240 530 00                                                     |
| Código da cidade: 1                                               | Fax para usuários domésticos e pequenas<br>empresas                              | 0820 240 530 49                                                     |
|                                                                   | Atendimento ao cliente para usuários domésticos<br>e pequenas empresas           | 0820 240 530 14                                                     |
|                                                                   | Atendimento ao cliente corporativo/contas preferenciais                          | 0820 240 530 16                                                     |
|                                                                   | Suporte técnico para usuários domésticos e<br>pequenas empresas                  | 0820 240 530 14                                                     |
|                                                                   | Suporte técnico para clientes corporativos/contas preferenciais                  | 0660 8779                                                           |
|                                                                   | Telefone central                                                                 | 0820 240 530 00                                                     |
| Bahamas                                                           | Suporte geral                                                                    | ligação gratuita: 1-866-278-6818                                    |
| Barbados                                                          | Suporte geral                                                                    | 1-800-534-3066                                                      |
| Bélgica (Bruxelas)                                                | Website: support.euro.dell.com                                                   |                                                                     |
| Código de acesso internacional:<br>00                             | Email para clientes que falam francês:<br>support.euro.dell.com/be/fr/emaildell/ |                                                                     |
| Código do país: 32                                                | Suporte técnico                                                                  | 02 481 92 88                                                        |
| Código da cidade: 2                                               | Fax do Suporte técnico                                                           | 02 481 92 95                                                        |
| -                                                                 | Atendimento ao cliente                                                           | 02 713 15 65                                                        |
|                                                                   | Vendas para clientes corporativos                                                | 02 481 91 00                                                        |
|                                                                   | Fax                                                                              | 02 481 92 99                                                        |
|                                                                   | Telefone central                                                                 | 02 481 91 00                                                        |
| Bermudas                                                          | Suporte geral                                                                    | 1-800-342-0671                                                      |
| Bolívia                                                           | Suporte geral                                                                    | ligação gratuita: 800-10-0238                                       |
| Brasil                                                            | Website: www.dell.com/br                                                         |                                                                     |
| Código de acesso internacional:                                   | Suporte ao cliente, Suporte técnico                                              | 0800 90 3355                                                        |
| 00                                                                | Fax do Suporte técnico                                                           | 51 481 5470                                                         |
| Código do país: 55                                                | Fax do Atendimento ao cliente                                                    | 51 481 5480                                                         |
| Código da cidade: 51                                              | Vendas                                                                           | 0800 90 3390                                                        |
| Brunei                                                            | Suporte técnico ao cliente (Penang, Malásia)                                     | 604 633 4966                                                        |
| Código do país: 673                                               | Serviços ao cliente (Penang, Malásia)                                            | 604 633 4949                                                        |
|                                                                   | Vendas transacionais (Penang, Malásia)                                           | 604 633 4955                                                        |

| País (cidade)<br>Código de acesso internacional<br>Código do país | Nome do departamento ou área de serviço,<br>site na Internet e e-mail             | Códigos de área,<br>números locais e<br>números de ligação gratuita |
|-------------------------------------------------------------------|-----------------------------------------------------------------------------------|---------------------------------------------------------------------|
| Canadá (North York, Ontário)                                      | Status de pedidos on-line: www.dell.ca/ostatus                                    |                                                                     |
| Código de acesso internacional:                                   | AutoTech (suporte técnico automatizado)                                           | ligação gratuita: 1-800-247-9362                                    |
| 011                                                               | Atendimento ao cliente (encomendas em<br>casa/pequenas empresas)                  | ligação gratuita: 1-800-847-4096                                    |
|                                                                   | Atendimento ao cliente (empresas de médio e<br>grande porte, empresas do governo) | ligação gratuita: 1-800-326-9463                                    |
|                                                                   | Suporte técnico (encomendas em casa/pequenas empresas)                            | ligação gratuita: 1-800-847-4096                                    |
|                                                                   | Suporte técnico (empresas de médio e grande<br>porte, empresas do governo)        | ligação gratuita: 1-800-387-5757                                    |
|                                                                   | Vendas (encomendas em casa/pequenas<br>empresas)                                  | ligação gratuita: 1-800-387-5752                                    |
|                                                                   | Vendas (empresas de médio e grande porte,<br>empresas do governo)                 | ligação gratuita: 1-800-387-5755                                    |
|                                                                   | Vendas de peças avulsas, garantia e serviços<br>estendidos                        | 1 866 440 3355                                                      |
| Chile (Santiago)                                                  | Vendas, Suporte ao cliente e Suporte técnico                                      | ligação gratuita: 1230-020-4823                                     |
| Código do país: 56                                                |                                                                                   |                                                                     |
| Código da cidade: 2                                               |                                                                                   |                                                                     |

| País (cidade)<br>Código de acesso internacional<br>Código do país | Nome do departamento ou área de serviço,<br>site na Internet e e-mail          | Códigos de área,<br>números locais e<br>números de ligação gratuita |
|-------------------------------------------------------------------|--------------------------------------------------------------------------------|---------------------------------------------------------------------|
| China (Xiamen)                                                    | Site de suporte técnico: support.dell.com.cn                                   |                                                                     |
| Código do país: 86                                                | E-mail de suporte técnico: cn_support@dell.com                                 |                                                                     |
| Código da cidade: 592                                             | Fax do Suporte técnico                                                         | 818 1350                                                            |
| C C                                                               | Suporte técnico (Dimension™ e Inspiron™)                                       | ligação gratuita: 800 858 2969                                      |
|                                                                   | Suporte técnico (OptiPlex™, Latitude™ e Dell<br>Precision™)                    | ligação gratuita: 800 858 0950                                      |
|                                                                   | Suporte técnico (servidores e armazenamento)                                   | ligação gratuita: 800 858 0960                                      |
|                                                                   | Suporte técnico (projetores, PDAs, impressoras, comutadores, roteadores, etc.) | ligação gratuita: 800 858 2920                                      |
|                                                                   | Defesa do consumidor                                                           | ligação gratuita: 800 858 2060                                      |
|                                                                   | Fax do departamento de defesa do consumidor                                    | 592 818 1308                                                        |
|                                                                   | Usuários domésticos e pequenas empresas                                        | ligação gratuita: 800 858 2222                                      |
|                                                                   | Divisão de contas preferenciais                                                | ligação gratuita: 800 858 2557                                      |
|                                                                   | Contas corporativas grandes (GCP)                                              | ligação gratuita: 800 858 2055                                      |
|                                                                   | Contas corporativas grandes (contas-chave)                                     | ligação gratuita: 800 858 2628                                      |
|                                                                   | Contas corporativas grandes - Norte                                            | ligação gratuita: 800 858 2999                                      |
|                                                                   | Contas corporativas grandes - Norte (governo e<br>educação)                    | ligação gratuita: 800 858 2955                                      |
|                                                                   | Contas corporativas grandes - Leste                                            | ligação gratuita: 800 858 2020                                      |
|                                                                   | Contas corporativas grandes - Leste (governo e educação)                       | ligação gratuita: 800 858 2669                                      |
|                                                                   | Contas corporativas grandes (Equipe de Queue)                                  | ligação gratuita: 800 858 2572                                      |
|                                                                   | Contas corporativas grandes - Sul                                              | ligação gratuita: 800 858 2355                                      |
|                                                                   | Contas corporativas grandes - Oeste                                            | ligação gratuita: 800 858 2811                                      |
|                                                                   | Contas corporativas grandes (peças<br>sobressalentes)                          | ligação gratuita: 800 858 2621                                      |
| Cingapura (Cingapura)                                             | Suporte técnico (Dimension e Inspiron)                                         | ligação gratuita: 1800 394 7430                                     |
| Código de acesso internacional:                                   | Suporte técnico (Optiplex, Latitude e Precision)                               | ligação gratuita: 1800 394 7488                                     |
| 005                                                               | Suporte técnico (Poweredge e PowerVault)                                       | ligação gratuita: 1800 394 7478                                     |
| Código do país: 65                                                | Serviços ao cliente (Penang, Malásia)                                          | 604 633 4949                                                        |
|                                                                   | Vendas transacionais                                                           | ligação gratuita: 800 6011 054                                      |
|                                                                   | Vendas para clientes corporativos                                              | ligação gratuita: 800 6011 053                                      |
| Colômbia                                                          | Suporte geral                                                                  | 980-9-15-3978                                                       |

| País (cidade)<br>Código de acesso internacional<br>Código do país | Nome do departamento ou área de serviço,<br>site na Internet e e-mail   | Códigos de área,<br>números locais e<br>números de ligação gratuita |
|-------------------------------------------------------------------|-------------------------------------------------------------------------|---------------------------------------------------------------------|
| Coréia (Seul)                                                     | Suporte técnico                                                         | ligação gratuita: 080-200-3800                                      |
| Código de acesso internacional:                                   | Vendas                                                                  | ligação gratuita: 080-200-3600                                      |
| 001                                                               | Serviços ao cliente (Seul, Coréia)                                      | ligação gratuita: 080-200-3800                                      |
| Código do país: 82                                                | Serviços ao cliente (Penang, Malásia)                                   | 604 633 4949                                                        |
| Código da cidade: 2                                               | Fax                                                                     | 2194-6202                                                           |
|                                                                   | Telefone central                                                        | 2194-6000                                                           |
| Costa Rica                                                        | Suporte geral                                                           | 0800-012-0435                                                       |
| Dinamarca (Copenhagen)                                            | Website: support.euro.dell.com                                          |                                                                     |
| Código de acesso internacional:<br>00                             | Suporte por email (computadores portáteis):<br>den_nbk_support@dell.com |                                                                     |
| Código do país: 45                                                | Suporte por email (computadores de mesa):<br>den_support@dell.com       |                                                                     |
|                                                                   | Suporte por email (servidores):<br>Nordic_server_support@dell.com       |                                                                     |
|                                                                   | Suporte técnico                                                         | 7023 0182                                                           |
|                                                                   | Atendimento ao cliente (relacional)                                     | 7023 0184                                                           |
|                                                                   | Atendimento ao cliente para usuários domésticos<br>e pequenas empresas  | 3287 5505                                                           |
|                                                                   | Telefone central (relacional)                                           | 3287 1200                                                           |
|                                                                   | Fax central (relacional)                                                | 3287 1201                                                           |
|                                                                   | Telefone central (usuários domésticos e pequenas empresas)              | 3287 5000                                                           |
|                                                                   | Fax central (usuários domésticos e pequenas empresas)                   | 3287 5001                                                           |
| Dominica                                                          | Suporte geral                                                           | ligação gratuita: 1-866-278-6821                                    |
| El Salvador                                                       | Suporte geral                                                           | 01-899-753-0777                                                     |
| Equador                                                           | Suporte geral                                                           | ligação gratuita: 999-119                                           |

| País (cidade)<br>Código de acesso internacional<br>Código do país | Nome do departamento ou área de serviço,<br>site na Internet e e-mail | Códigos de área,<br>números locais e<br>números de ligação gratuita |
|-------------------------------------------------------------------|-----------------------------------------------------------------------|---------------------------------------------------------------------|
| Espanha (Madri)                                                   | Website: support.euro.dell.com                                        |                                                                     |
| Código de acesso internacional:                                   | Email: support.euro.dell.com/es/es/emaildell/                         |                                                                     |
| 00                                                                | Usuários domésticos e pequenas empresas                               |                                                                     |
| Código do país: 34                                                | Suporte técnico                                                       | 902 100 130                                                         |
| Código da cidade: 91                                              | Atendimento ao cliente                                                | 902 118 540                                                         |
|                                                                   | Vendas                                                                | 902 118 541                                                         |
|                                                                   | Telefone central                                                      | 902 118 541                                                         |
|                                                                   | Fax                                                                   | 902 118 539                                                         |
|                                                                   | Corporações                                                           |                                                                     |
|                                                                   | Suporte técnico                                                       | 902 100 130                                                         |
|                                                                   | Atendimento ao cliente                                                | 902 115 236                                                         |
|                                                                   | Telefone central                                                      | 91 722 92 00                                                        |
|                                                                   | Fax                                                                   | 91 722 95 83                                                        |
|                                                                   |                                                                       |                                                                     |

| País (cidade)<br>Código de acesso internacional<br>Código do país | Nome do departamento ou área de serviço,<br>site na Internet e e-mail                | Códigos de área,<br>números locais e<br>números de ligação gratuita |
|-------------------------------------------------------------------|--------------------------------------------------------------------------------------|---------------------------------------------------------------------|
| Estados Unidos (Austin, Texas)                                    | Serviço automático de status de pedidos                                              | ligação gratuita: 1-800-433-9014                                    |
| Código de acesso internacional:                                   | AutoTech (computadores portáteis e de mesa)                                          | ligação gratuita: 1-800-247-9362                                    |
| 011                                                               | Consumidor (residencial e escritório residencial)                                    |                                                                     |
| Código do país: l                                                 | Suporte técnico                                                                      | ligação gratuita: 1-800-624-9896                                    |
|                                                                   | Serviços ao consumidor                                                               | ligação gratuita: 1-800-624-9897                                    |
|                                                                   | Suporte e serviço da DellNet™                                                        | ligação gratuita: 1-877-Dellnet                                     |
|                                                                   |                                                                                      | (1-877-335-5638)                                                    |
|                                                                   | Clientes do Programa de aquisição de<br>funcionários (EPP)                           | ligação gratuita: 1-800-695-8133                                    |
|                                                                   | Site de serviços financeiros na Web: www.dellfinar                                   | ncialservices.com                                                   |
|                                                                   | Serviços financeiros (arrendamento/empréstimos)                                      | ligação gratuita: 1-877-577-3355                                    |
|                                                                   | Serviços financeiros (DPA Dell Preferred<br>Accounts [contas preferenciais da Dell]) | ligação gratuita: 1-800-283-2210                                    |
|                                                                   | Negócios                                                                             |                                                                     |
|                                                                   | Suporte ao cliente e Suporte técnico                                                 | ligação gratuita: 1-800-822-8965                                    |
|                                                                   | Clientes do Programa de aquisição de<br>funcionários (EPP)                           | ligação gratuita: 1-800-695-8133                                    |
|                                                                   | Suporte técnico para impressoras e projetores                                        | ligação gratuita: 1-877-459-7298                                    |
|                                                                   | Público (governamental, educacional, de saúde)                                       |                                                                     |
|                                                                   | Suporte ao cliente e Suporte técnico                                                 | ligação gratuita: 1-800-456-3355                                    |
|                                                                   | Clientes do Programa de aquisição de<br>funcionários (EPP)                           | ligação gratuita: 1-800-234-1490                                    |
|                                                                   | Vendas da Dell                                                                       | ligação gratuita: 1-800-289-3355                                    |
|                                                                   |                                                                                      | ou ligação gratuita: 1-800-879-3355                                 |
|                                                                   | Ponta de estoque da Dell (computadores<br>reparados da Dell)                         | ligação gratuita: 1-888-798-7561                                    |
|                                                                   | Vendas de softwares e periféricos                                                    | ligação gratuita: 1-800-671-3355                                    |
|                                                                   | Vendas de peças sobressalentes                                                       | ligação gratuita: 1-800-357-3355                                    |
|                                                                   | Vendas de garantia e serviços estendidos                                             | ligação gratuita: 1-800-247-4618                                    |
|                                                                   | Fax                                                                                  | ligação gratuita: 1-800-727-8320                                    |
|                                                                   | Serviços da Dell para deficientes auditivos e                                        | ligação gratuita: 1-877-DELLTTY                                     |
|                                                                   | pessoas com dificuldades de fala ou de audição                                       | (1-877-335-5889)                                                    |

| País (cidade)<br>Código de acesso internacional<br>Código do país | Nome do departamento ou área de serviço,<br>site na Internet e e-mail  | Códigos de área,<br>números locais e<br>números de ligação gratuita |
|-------------------------------------------------------------------|------------------------------------------------------------------------|---------------------------------------------------------------------|
| Finlândia (Helsinki)                                              | Website: support.euro.dell.com                                         |                                                                     |
| Código de acesso internacional:                                   | Email: fin_support@dell.com                                            |                                                                     |
| 990<br>Código do país: 358                                        | Suporte por email (servidores):<br>Nordic_support@dell.com             |                                                                     |
| Código da cidade: 9                                               | Suporte técnico                                                        | 09 253 313 60                                                       |
|                                                                   | Fax do Suporte técnico                                                 | 09 253 313 81                                                       |
|                                                                   | Atendimento ao cliente relacional                                      | 09 253 313 38                                                       |
|                                                                   | Atendimento ao cliente para usuários domésticos<br>e pequenas empresas | 09 693 791 94                                                       |
|                                                                   | Fax                                                                    | 09 253 313 99                                                       |
|                                                                   | Telefone central                                                       | 09 253 313 00                                                       |
| <b>Formosa</b><br>Código de acesso internacional:                 | Suporte técnico (computadores portáteis e de mesa)                     | ligação gratuita: 00801 86 1011                                     |
| 002                                                               | Suporte técnico (servidores e armazenamento)                           | ligação gratuita: 00801 60 1256                                     |
| Código do país: 886                                               | Vendas para clientes corporativos                                      | ligação gratuita: 00801 651 227                                     |
| França (Paris) (Montpellier)                                      | Website: support.euro.dell.com                                         |                                                                     |
| Código de acesso internacional:                                   | Email: support.euro.dell.com/fr/fr/emaildell/                          |                                                                     |
| 00                                                                | Usuários domésticos e pequenas empresas                                |                                                                     |
| Código do país: 33                                                | Suporte técnico                                                        | 0825 387 270                                                        |
| Códigos da cidade: (1) (4)                                        | Atendimento ao cliente                                                 | 0825 823 833                                                        |
|                                                                   | Telefone central                                                       | 0825 004 700                                                        |
|                                                                   | Telefone central (ligações de fora da França)                          | 04 99 75 40 00                                                      |
|                                                                   | Vendas                                                                 | 0825 004 700                                                        |
|                                                                   | Fax                                                                    | 0825 004 701                                                        |
|                                                                   | Fax (ligações de fora da França)                                       | 04 99 75 40 01                                                      |
|                                                                   | Corporações                                                            |                                                                     |
|                                                                   | Suporte técnico                                                        | 0825 004 719                                                        |
|                                                                   | Atendimento ao cliente                                                 | 0825 338 339                                                        |
|                                                                   | Telefone central                                                       | 01 55 94 71 00                                                      |
|                                                                   | Vendas                                                                 | 01 55 94 71 00                                                      |
|                                                                   | Fax                                                                    | 01 55 94 71 01                                                      |
| Granada                                                           | Suporte geral                                                          | ligação gratuita: 1-866-540-3355                                    |

| País (cidade)<br>Código de acesso internacional<br>Código do país | Nome do departamento ou área de serviço,<br>site na Internet e e-mail   | Códigos de área,<br>números locais e<br>números de ligação gratuita |
|-------------------------------------------------------------------|-------------------------------------------------------------------------|---------------------------------------------------------------------|
| Grécia                                                            | Website: support.euro.dell.com                                          |                                                                     |
| Código de acesso internacional:                                   | Email: support.euro.dell.com/gr/en/emaildell/                           |                                                                     |
| 00                                                                | Suporte técnico                                                         | 00800-44 14 95 18                                                   |
| Código do país: 30                                                | Serviços de suporte técnico Gold                                        | 00800-44 14 00 83                                                   |
|                                                                   | Telefone central                                                        | 2108129810                                                          |
|                                                                   | Serviços Gold                                                           | 2108129811                                                          |
|                                                                   | Vendas                                                                  | 2108129800                                                          |
|                                                                   | Fax                                                                     | 2108129812                                                          |
| Guatemala                                                         | Suporte geral                                                           | 1-800-999-0136                                                      |
| Guiana                                                            | Suporte geral                                                           | ligação gratuita: 1-877-270-4609                                    |
| Holanda (Amsterdã)                                                | Website: support.euro.dell.com                                          |                                                                     |
| Código de acesso internacional:                                   | Suporte técnico                                                         | 020 674 45 00                                                       |
| 00                                                                | Fax do Suporte técnico                                                  | 020 674 47 66                                                       |
| Código do país: 31<br>Código da cidade: 20                        | Atendimento ao cliente para usuários domésticos<br>e pequenas empresas  | 020 674 42 00                                                       |
| C .                                                               | Atendimento ao cliente relacional                                       | 020 674 43 25                                                       |
|                                                                   | Vendas para usuários domésticos e pequenas<br>empresas                  | 020 674 55 00                                                       |
|                                                                   | Vendas Relacionais                                                      | 020 674 50 00                                                       |
|                                                                   | Fax para pequenas empresas e usuários<br>domésticos                     | 020 674 47 75                                                       |
|                                                                   | Fax de vendas relacionais                                               | 020 674 47 50                                                       |
|                                                                   | Telefone central                                                        | 020 674 50 00                                                       |
|                                                                   | Fax central                                                             | 020 674 47 50                                                       |
| Hong Kong                                                         | Website: support.ap.dell.com                                            |                                                                     |
| Código de acesso internacional:                                   | Email: apsupport@dell.com                                               |                                                                     |
| 001                                                               | Suporte técnico (Dimension™ e Inspiron™)                                | 2969 3188                                                           |
| Código do país: 852                                               | Suporte técnico (OptiPlex™, Latitude™ e Dell<br>Precision™)             | 2969 3191                                                           |
|                                                                   | Suporte técnico (PowerApp™, PowerEdge™,<br>PowerConnect™ e PowerVault™) | 2969 3196                                                           |
|                                                                   | Hotline Gold Queue EEC                                                  | 2969 3187                                                           |
|                                                                   | Defesa do consumidor                                                    | 3416 0910                                                           |
|                                                                   | Grandes contas corporativas                                             | 3416 0907                                                           |
|                                                                   | Programas para clientes globais                                         | 3416 0908                                                           |
|                                                                   | Divisão de empresas médias                                              | 3416 0912                                                           |
|                                                                   | Divisão de usuários domésticos e pequenas empresas                      | 2969 3155                                                           |

| País (cidade)<br>Código de acesso internacional<br>Código do país | Nome do departamento ou área de serviço,<br>site na Internet e e-mail             | Códigos de área,<br>números locais e<br>números de ligação gratuita |
|-------------------------------------------------------------------|-----------------------------------------------------------------------------------|---------------------------------------------------------------------|
| Índia                                                             | Suporte técnico                                                                   | 1600 33 8045                                                        |
|                                                                   | Vendas                                                                            | 1600 33 8044                                                        |
| Irlanda (Cherrywood)                                              | Website: support.euro.dell.com                                                    |                                                                     |
| Código de acesso internacional:                                   | Email: dell_direct_support@dell.com                                               |                                                                     |
| 16                                                                | Suporte técnico                                                                   | 1850 543 543                                                        |
| Código do país: 353<br>Código da cidade: 1                        | Suporte técnico no Reino Unido (somente<br>ligações dentro do Reino Unido)        | 0870 908 0800                                                       |
|                                                                   | Atendimento ao cliente para usuários domésticos                                   | 01 204 4014                                                         |
|                                                                   | Atendimento ao cliente para pequenas empresas                                     | 01 204 4014                                                         |
|                                                                   | Atendimento ao cliente no Reino Unido<br>(somente ligações dentro do Reino Unido) | 0870 906 0010                                                       |
|                                                                   | Atendimento ao cliente corporativo                                                | 1850 200 982                                                        |
|                                                                   | Atendimento ao cliente corporativo (somente<br>ligações dentro do Reino Unido)    | 0870 907 4499                                                       |
|                                                                   | Vendas na Irlanda                                                                 | 01 204 4444                                                         |
|                                                                   | Vendas no Reino Unido (somente ligações dentro<br>do Reino Unido)                 | 0870 907 4000                                                       |
|                                                                   | Fax e fax de vendas                                                               | 01 204 0103                                                         |
|                                                                   | Telefone central                                                                  | 01 204 4444                                                         |
| Ilhas Caimã                                                       | Suporte geral                                                                     | 1-800-805-7541                                                      |
| Ilhas Turks e Caicos                                              | Suporte geral                                                                     | ligação gratuita: 1-866-540-3355                                    |
| Ilhas Virgens                                                     | Suporte geral                                                                     | 1-877-673-3355                                                      |
| Ilhas Virgens Britânicas                                          | Suporte geral                                                                     | ligação gratuita: 1-866-278-6820                                    |
| Itália (Milão)                                                    | Website: support.euro.dell.com                                                    |                                                                     |
| Código de acesso internacional:                                   | Email: support.euro.dell.com/it/it/emaildell/                                     |                                                                     |
| 00                                                                | Usuários domésticos e pequenas empresas                                           |                                                                     |
| Código do país: 39                                                | Suporte técnico                                                                   | 02 577 826 90                                                       |
| Código da cidade: 02                                              | Atendimento ao cliente                                                            | 02 696 821 14                                                       |
|                                                                   | Fax                                                                               | 02 696 821 13                                                       |
|                                                                   | Telefone central                                                                  | 02 696 821 12                                                       |
|                                                                   | Corporações                                                                       |                                                                     |
|                                                                   | Suporte técnico                                                                   | 02 577 826 90                                                       |
|                                                                   | Atendimento ao cliente                                                            | 02 577 825 55                                                       |
|                                                                   | Fax                                                                               | 02 575 035 30                                                       |
|                                                                   | Telefone central                                                                  | 02 577 821                                                          |
| Jamaica                                                           | Suporte geral (somente ligações dentro da<br>Jamaica)                             | 1-800-682-3639                                                      |

| País (cidade)<br>Código de acesso internacional<br>Código do país | Nome do departamento ou área de serviço,<br>site na Internet e e-mail                                       | Códigos de área,<br>números locais e<br>números de ligação gratuita |
|-------------------------------------------------------------------|----------------------------------------------------------------------------------------------------|---------------------------------------------------------------------|
| Japão (Kawasaki)                                                  | Website: support.jp.dell.com                                                                                |                                                                     |
| Código de acesso internacional:                                   | Suporte técnico (servidores)                                                                                | ligação gratuita: 0120-198-498                                      |
| 001                                                               | Suporte técnico fora do Japão (servidores)                                                                  | 81-44-556-4162                                                      |
| Código do país: 81                                                | Suporte técnico (Dimension™ e Inspiron™)                                                                    | ligação gratuita: 0120-198-226                                      |
| Código da cidade: 44                                              | Suporte técnico fora do Japão (Dimension e<br>Inspiron)                                                     | 81-44-520-1435                                                      |
|                                                                   | Suporte técnico (OptiPlex™, Latitude™ e Dell<br>Precision™)                                                 | ligação gratuita: 0120-198-433                                      |
|                                                                   | Suporte técnico fora do Japão (Dell Precision,<br>OptiPlex e Latitude)                                      | 81-44-556-3894                                                      |
|                                                                   | Suporte técnico (projetores, PDAs, impressoras, roteadores)                                                 | ligação gratuita: 0120-981-690                                      |
|                                                                   | Suporte técnico fora do Japão (PDAs, projetores, impressoras, roteadores)                                   | 81-44-556-3468                                                      |
|                                                                   | Serviço de Faxbox                                                                                           | 044-556-3490                                                        |
|                                                                   | Serviço automático 24 horas para pedidos                                                                    | 044-556-3801                                                        |
|                                                                   | Atendimento ao cliente                                                                                      | 044-556-4240                                                        |
|                                                                   | Divisão de vendas para empresas (até 400<br>funcionários)                                                   | 044-556-1465                                                        |
|                                                                   | Vendas da Divisão de contas preferenciais (acima<br>de 400 funcionários)                                    | 044-556-3433                                                        |
|                                                                   | Vendas para contas corporativas grandes (acima<br>de 3.500 funcionários)                                    | 044-556-3430                                                        |
|                                                                   | Vendas para o setor público (órgãos<br>governamentais, instituições educacionais e<br>instituições médicas) | 044-556-1469                                                        |
|                                                                   | Segmento global Japão                                                                                       | 044-556-3469                                                        |
|                                                                   | Usuário individual                                                                                          | 044-556-1760                                                        |
|                                                                   | Telefone central                                                                                            | 044-556-4300                                                        |
| Luxemburgo                                                        | Website: support.euro.dell.com                                                                              |                                                                     |
| Código de acesso internacional:                                   | Email: tech_be@dell.com                                                                                     |                                                                     |
| 00<br>Código do país: 352                                         | Suporte técnico (Bruxelas, Bélgica)                                                                         | 3420808075                                                          |
|                                                                   | Vendas para usuários domésticos e pequenas<br>empresas (Bruxelas, Bélgica)                                  | ligação gratuita: 080016884                                         |
|                                                                   | Vendas para clientes corporativos (Bruxelas,<br>Bélgica)                                                    | 02 481 91 00                                                        |
|                                                                   | Atendimento ao cliente (Bruxelas, Bélgica)                                                                  | 02 481 91 19                                                        |
|                                                                   | Fax (Bruxelas, Bélgica)                                                                                     | 02 481 92 99                                                        |
|                                                                   | Telefone central (Bruxelas, Bélgica)                                                                        | 02 481 91 00                                                        |

| País (cidade)                   | Nome do departamento ou área de serviço,                               | Códigos de área,                 |
|---------------------------------|------------------------------------------------------------------------|----------------------------------|
| Código do país                  | site na internet e e-mail                                              | números de ligação gratuita      |
| Macau                           | Suporte técnico                                                        | ligação gratuita: 0800 582       |
| Código do país: 853             | Serviços ao cliente (Penang, Malásia)                                  | 604 633 4949                     |
|                                 | Vendas transacionais                                                   | ligação gratuita: 0800 581       |
| Malásia (Penang)                | Suporte técnico (Dell Precision, OptiPlex e<br>Latitude)               | ligação gratuita: 1 800 88 0193  |
| 00                              | Suporte técnico (Dimension e Inspiron)                                 | ligação gratuita: 1 800 88 1306  |
| Código do país: 60              | Suporte técnico (Poweredge e PowerVault)                               | ligação gratuita: 1800 88 1386   |
| Código da cidade: 4             | Serviços ao consumidor                                                 | 04 633 4949                      |
| C                               | Vendas transacionais                                                   | ligação gratuita: 1 800 888 202  |
|                                 | Vendas para clientes corporativos                                      | ligação gratuita: 1 800 888 213  |
| México                          | Suporte técnico ao cliente                                             | 001-877-384-8979                 |
| Código de acesso internacional: |                                                                        | ou 001-877-269-3383              |
| 00                              | Vendas                                                                 | 50-81-8800                       |
| Código do país: 52              |                                                                        | ou 01-800-888-3355               |
|                                 | Serviços ao consumidor                                                 | 001-877-384-8979                 |
|                                 |                                                                        | ou 001-877-269-3383              |
|                                 | Principal                                                              | 50-81-8800                       |
|                                 |                                                                        | ou 01-800-888-3355               |
| Montserrat                      | Suporte geral                                                          | ligação gratuita: 1-866-278-6822 |
| Nicarágua                       | Suporte geral                                                          | 001-800-220-1006                 |
| Noruega (Lysaker)               | Website: support.euro.dell.com                                         |                                  |
| Código de acesso internacional: | Suporte por email (computadores portáteis):                            |                                  |
| 00                              | nor_nbk_support@dell.com                                               |                                  |
| Código do país: 47              | Suporte por email (computadores de mesa):                              |                                  |
|                                 | nor_support@dell.com                                                   |                                  |
|                                 | Suporte por email (servidores):                                        |                                  |
|                                 | nordic_server_support@dell.com                                         |                                  |
|                                 | Suporte técnico                                                        | 671 16882                        |
|                                 | Atendimento ao cliente relacional                                      | 671 17514                        |
|                                 | Atendimento ao cliente para usuários domésticos<br>e pequenas empresas | 23162298                         |
|                                 | Telefone central                                                       | 671 16800                        |
|                                 | Fax central                                                            | 671 16865                        |

| País (cidade)<br>Código de acesso internacional<br>Código do país | Nome do departamento ou área de serviço,<br>site na Internet e e-mail         | Códigos de área,<br>números locais e<br>números de ligação gratuita |
|-------------------------------------------------------------------|-------------------------------------------------------------------------------|---------------------------------------------------------------------|
| Nova Zelândia                                                     | Email (Nova Zelândia):                                                        |                                                                     |
| Código de acesso internacional:                                   | nz_tech_support@dell.com                                                      |                                                                     |
| 00                                                                | Email (Austrália): au_tech_support@dell.com                                   |                                                                     |
| Código do país: 64                                                | Suporte técnico (computadores portáteis e de mesa)                            | 0800 443 563                                                        |
|                                                                   | Suporte técnico (servidores e armazenamento)                                  | 0800 505 098                                                        |
|                                                                   | Usuários domésticos e pequenas empresas                                       | 0800 446 255                                                        |
|                                                                   | Governo e empresas                                                            | 0800 444 617                                                        |
|                                                                   | Vendas                                                                        | 0800 441 567                                                        |
|                                                                   | Fax                                                                           | 0800 441 566                                                        |
| Países do Pacífico e do sudeste asiático                          | Suporte técnico ao cliente, Serviços ao cliente e<br>Vendas (Penang, Malásia) | 604 633 4810                                                        |
| Panamá                                                            | Suporte geral                                                                 | 001-800-507-0962                                                    |
| Peru                                                              | Suporte geral                                                                 | 0800-50-669                                                         |
| Polônia (Varsóvia)                                                | Website: support.euro.dell.com                                                |                                                                     |
| Código de acesso internacional:                                   | Email: pl_support_tech@dell.com                                               |                                                                     |
| 011                                                               | Telefone de Serviços ao cliente                                               | 57 95 700                                                           |
| Código do país: 48                                                | Atendimento ao cliente                                                        | 57 95 999                                                           |
| Código da cidade: 22                                              | Vendas                                                                        | 57 95 999                                                           |
|                                                                   | Fax de Serviços ao cliente                                                    | 57 95 806                                                           |
|                                                                   | Fax da Recepção                                                               | 57 95 998                                                           |
|                                                                   | Telefone central                                                              | 57 95 999                                                           |
| Porto Rico                                                        | Suporte geral                                                                 | 1-800-805-7545                                                      |
| Portugal                                                          | Website: support.euro.dell.com                                                |                                                                     |
| Código de acesso internacional:                                   | Email: support.euro.dell.com/pt/en/emaildell/                                 |                                                                     |
| 00                                                                | Suporte técnico                                                               | 707200149                                                           |
| Código do país: 351                                               | Atendimento ao cliente                                                        | 800 300 413                                                         |
|                                                                   | Vendas                                                                        | 800 300 410 or 800 300 411 ou<br>800 300 412 or 21 422 07 10        |
|                                                                   | Fax                                                                           | 21 424 01 12                                                        |

| País (cidade)<br>Código de acesso internacional<br>Código do país | Nome do departamento ou área de serviço,<br>site na Internet e e-mail                             | Códigos de área,<br>números locais e<br>números de ligação gratuita |
|-------------------------------------------------------------------|---------------------------------------------------------------------------------------------------|---------------------------------------------------------------------|
| Reino Unido (Bracknell)                                           | Website: support.euro.dell.com                                                                    |                                                                     |
| Código de acesso internacional:<br>00                             | Site da Atendimento ao cliente na Web:<br>support.euro.dell.com/uk/en/ECare/Form/Home.asp         |                                                                     |
| Código do país: 44                                                |                                                                                                   |                                                                     |
| Código da cidade: 1344                                            | Email: dell_direct_support@dell.com                                                               |                                                                     |
|                                                                   | Suporte técnico (clientes corporativos/contas<br>preferenciais/PAD [acima de 1.000 funcionários]) | 0870 908 0500                                                       |
|                                                                   | Suporte técnico (direto/PAD e geral)                                                              | 0870 908 0800                                                       |
|                                                                   | Atendimento ao cliente para contas globais                                                        | 01344 373 186                                                       |
|                                                                   | Atendimento ao cliente para usuários domésticos<br>e pequenas empresas                            | 0870 906 0010                                                       |
|                                                                   | Atendimento ao cliente corporativo                                                                | 01344 373 185                                                       |
|                                                                   | Apoio ao cliente de contas preferenciais (500 a<br>5.000 funcionários)                            | 0870 906 0010                                                       |
|                                                                   | Atendimento ao cliente para o governo central                                                     | 01344 373 193                                                       |
|                                                                   | Apoio ao cliente do governo local e educacional                                                   | 01344 373 199                                                       |
|                                                                   | Atendimento ao cliente (instituições médicas)                                                     | 01344 373 194                                                       |
|                                                                   | Vendas para usuários domésticos e pequenas<br>empresas                                            | 0870 907 4000                                                       |
|                                                                   | Vendas para clientes corporativos/setor público                                                   | 01344 860 456                                                       |
|                                                                   | Fax para usuários domésticos e pequenas<br>empresas                                               | 0870 907 4006                                                       |
| República Dominicana                                              | Suporte geral                                                                                     | 1-800-148-0530                                                      |
| República Tcheca (Praga)                                          | Website: support.euro.dell.com                                                                    |                                                                     |
| Código de acesso internacional:                                   | Email: czech_dell@dell.com                                                                        |                                                                     |
| 00                                                                | Suporte técnico                                                                                   | 02 2186 27 27                                                       |
| Código do país: 420                                               | Fax do Suporte técnico                                                                            | 02 2186 27 28                                                       |
| Código da cidade: 2                                               | Atendimento ao cliente                                                                            | 02 2186 27 11                                                       |
|                                                                   | Fax do Atendimento ao cliente                                                                     | 02 2186 27 14                                                       |
|                                                                   | Telefone central                                                                                  | 02 2186 27 11                                                       |
| Santa Lúcia                                                       | Suporte geral                                                                                     | 1-800-882-1521                                                      |
| São Cristóvão-Nevis                                               | Suporte geral                                                                                     | ligação gratuita: 1-877-441-4731                                    |
| São Vincente e Granadinas                                         | Suporte geral                                                                                     | ligação gratuita: 1-877-270-4609                                    |

| País (cidade)<br>Código de acesso internacional<br>Código do país  | Nome do departamento ou área de serviço,<br>site na Internet e e-mail                                    | Códigos de área,<br>números locais e<br>números de ligação gratuita |
|--------------------------------------------------------------------|----------------------------------------------------------------------------------------------------|---------------------------------------------------------------------|
| Suécia (Upplands Vasby)                                            | Website: support.euro.dell.com                                                                           |                                                                     |
| Código de acesso internacional:<br>00<br>Código do país: <b>46</b> | Email: swe_support@dell.com                                                                              |                                                                     |
|                                                                    | Suporte por email para Latitude e Inspiron:<br>Swe-nbk_kats@dell.com                                     |                                                                     |
| Código da cidade: 8                                                | Suporte por email para OptiPlex:<br>Swe_kats@dell.com                                                    |                                                                     |
|                                                                    | Suporte por email para servidores:<br>Nordic_server_support@dell.com                                     |                                                                     |
|                                                                    | Suporte técnico                                                                                          | 08 590 05 199                                                       |
|                                                                    | Atendimento ao cliente relacional                                                                        | 08 590 05 642                                                       |
|                                                                    | Atendimento ao cliente para usuários domésticos<br>e pequenas empresas                                   | 08 587 70 527                                                       |
|                                                                    | Suporte ao Programa de aquisição de funcionários<br>(EPP)                                                | 20 140 14 44                                                        |
|                                                                    | Fax do Suporte técnico                                                                                   | 08 590 05 594                                                       |
|                                                                    | Vendas                                                                                                   | 08 590 05 185                                                       |
| Suíça (Genebra)                                                    | Website: support.euro.dell.com                                                                           |                                                                     |
| Código de acesso internacional:<br>00<br>Código do país: 41        | Email: Tech_support_central_Europe@dell.com                                                              |                                                                     |
|                                                                    | Email para clientes corporativos e HSB que falam francês: <b>support.euro.dell.com/ch/fr/emaildell</b> / |                                                                     |
| Código da cidade: 22                                               | Suporte técnico (usuários domésticos e pequenas empresas)                                                | 0844 811 411                                                        |
|                                                                    | Suporte técnico (clientes corporativos)                                                                  | 0844 822 844                                                        |
|                                                                    | Atendimento ao cliente (usuários domésticos e pequenas empresas)                                         | 0848 802 202                                                        |
|                                                                    | Atendimento ao cliente (corporativo)                                                                     | 0848 821 721                                                        |
|                                                                    | Fax                                                                                                    | 022 799 01 90                                                       |
|                                                                    | Telefone central                                                                                         | 022 799 01 01                                                       |
| Tailândia                                                          | Suporte técnico (Optiplex, Latitude e Precision)                                                         | ligação gratuita: 1800 0060 07                                      |
| Código de acesso internacional:<br>001                             | Suporte técnico (Poweredge e PowerVault)                                                                 | ligação gratuita: 1800 0600 09                                      |
|                                                                    | Serviços ao cliente (Penang, Malásia)                                                                    | 604 633 4949                                                        |
| Código do país: 66                                                 | Vendas                                                                                                   | ligação gratuita: 0880 060 09                                       |
| Trindade e Tobago                                                  | Suporte geral                                                                                            | 1-800-805-8035                                                      |
| Uruguai                                                            | Suporte geral                                                                                            | ligação gratuita: 000-413-598-2521                                  |
| Venezuela                                                          | Suporte geral                                                                                            | 8001-3605                                                           |

# Índice remissivo

### A

alto-falante problemas, 29 volume, 29 arquivo de ajuda centro de ajuda e suporte do windows, 8 Dell Dimension, 7 Assistente de compatibilidade de programas, 24 Assistente para configuração de rede, 12 assistentes assistente de compatibilidade de programas, 24 Assistente para configuração de rede, 12 áudio. Consulte som

### B

bateria problemas, 17 substituição, 77 BIOSs, 82

### C

CDs, 14 Centro de ajuda e suporte, 8 chave seletora de tensão, 52

como inicializar em um dispositivo USB, 87 como instalar peças como desligar o computador, 47 computador componentes internos, 54 pára, 23-24 pára de responder, 23 restauração ao estado anterior, 40 restaurar um estado anterior, 40 visão interna, 54 conectores adaptador de rede, 51 de entrada de linha, 51 de som, 51 energia, 52 fone de ouvido, 50 microfone, 52 modem, 52 mouse, 51 paralelos, 51 saída de linha, 52 serial, 52 som, 52 teclado, 52 USB, 50, 52 vídeo, 52 conectores de som

de entrada de linha, 51 saída de linha, 52 configuração do sistema, 82 como entrar, 83 opções, 84 telas, 83 configurações configuração do sistema, 82 contrato de licença do usuário final, 7 cópia de CDs como, 14 dicas úteis. 15 informações gerais, 14 cópia de DVDs como, 14 dicas úteis, 15 informações gerais, 14

### D

Dell arquivo de ajuda do Dell Dimension, 7 como entrar em contato, 91 Dell Diagnostics, 36 política de suporte, 89 site de suporte, 8 diagnóstico luzes, 33, 51 diagnósticos Dell, 36 diagrama de configuração, 7 disco rígido como instalar, 69 como remover, 67 luz de atividade, 50 problemas, 19

documentação arquivo de ajuda do Dell Dimension, 7 como obter informações, 7 contrato de licença do usuário final, 7 de normalização, 7 diagrama de configuração, 7 ergonomia, 7 garantia, 7 guia de informações sobre o produto, 7 on-line, 8 segurança, 7 drivers identificação, 39

sobre, 38 DVDs, 14

### E

e-mail problemas, 19 energia conector, 52 luz, 50 problemas, 27 especificações, 79 etiqueta de serviço, 8, 50

### F

fone de ouvido conector, 50

### G

Guia de Informações do Produto, 7

### Η

hardware Dell Diagnostics, 36 Hyper-Threading, 16

### I

**IEEE 1394** problemas, 22 impressora cabo, 9 como conectar, 9 como configurar, 9 paralela, 10 problemas, 28 USB, 9 informações de ergonomia, 7 informações de garantia, 7 informações de normalização, 7 instalação de peças antes de começar, 47 ferramentas recomendadas, 47 instruções de segurança, 7

Internet problemas, 19 internet conexão, como configurar, 13 conexão, opções, 12 conexão, sobre, 12

### L

liga/desliga botão, 50 luz de energia condições, 27 luzes atividade da unidade de CD/DVD, 50 atividade da unidade de disquete, 50 atividade do disco rígido, 50 diagnóstico, 33, 51 energia, 50 parte traseira do computador, 33 luzes de diagnóstico, 33

### Μ

memória adicionar, 56 problemas, 25 mensagens erro, 21 mensagens de erro luzes de diagnóstico, 33 sobre, 21
microfone conector, 52 modem conector, 52 problemas, 19 monitor difícil de ler, 31 em branco, 31 problemas, 31 mouse conector, 51 problemas, 25

# P

painel frontal como remover, 62 plaqueta, 64 PC Restore, 42 PCI instalação de placas, 60 placa de sistema, 55 placa mãe. Consulte *placa de* sistema placas com instalar uma PCI, 60 como remover PCI, 62 PCI, 59 slots, 52, 59 slots PCI, 52 slots PCI Express, 52 tipos suportados, 59 placas PCI como remover, 62

problemas a tela está em branco, 31 bateria, 17 como ajustar o volume, 30 computador pára, 24 condições da luz de energia, 27 Dell Diagnostics, 36 dicas de solução, 17 disco rígido, 19 e-mail, 19 energia, 27 está difícil de ler a tela, 31 está difícil de ler no monitor. 31 gerais, 23 IEEE 1394, 22 impressora, 28 Internet, 19 luzes de diagnóstico, 33 memória, 25 mensagens de erro, 21 modem, 19 o computador pára, 23 o computador pára de responder, 23 o monitor está em branco, 31 política de suporte técnico, 89 programas e compatibilidade com o Windows, 24 rede, 26 restauração ao estado anterior, 40 restaurar um estado anterior, 40 scanner, 29 software, 23-24 som e alto-falantes, 29 teclado, 22 tela azul, 24

um programa pára, 23 um programa pára de responder, 23 unidade de CD, 18 unidade de CD-RW, 18 unidade de DVD, 18 unidades, 17 vídeo e monitor, 31

### R

rede Assistente para configuração de rede, 12 como configurar, 11 conector, 51 problemas, 26 Restauração do sistema, 40 rótulo do Microsoft Windows, 8 rótulos etiqueta de serviço, 8, 50

Microsoft Windows, 8

## S

scanner problemas, 29 senha como limpar, 88 jumper, 88 seqüência de inicialização, 87 como alterar, 87-88 configurações das opções, 87 software Hyper-Threading, 16 problemas, 23-24 solução de problemas Centro de ajuda e suporte, 8 Dell Diagnostics, 36 dicas, 17 luzes de diagnóstico, 33 restauração ao estado anterior, 40 restaurar um estado anterior, 40 solucionador de problemas do hardware, 45 solucionador de problemas do hardware, 45 som problemas, 29 volume, 29 suporte como entrar em contato com a Dell, 91 política de, 89 suporte técnico política de, 89 support.dell.com, 8

## T

tampa como recolocar, 78 como remover, 53 trava da tampa, 52 teclado conector, 52 problemas, 22 tela. Consulte monitor

### U

unidade de CD/DVD botão ejetar, 50 como instalar, 74 como instalar segunda, 74 como remover, 73 luz de atividade, 50 problemas, 18 unidade de CD-RW problemas, 18 unidade de disquete botão ejetar, 50 como instalar, 71 como remover, 70 luz de atividade, 50 unidade de DVD problemas, 18 unidades como instalar CD/DVD, 74 como instalar disquete, 71 como instalar o disco rígido, 69 como remover CD/DVD, 73 como remover disco rígido, 67 como remover disquete, 70 disco rígido, 67 problemas, 17 segunda unidade de CD/DVD, 74

USB como inicializar em dispositivos, 87 conectores, 50, 52

#### V

verificar disco, 19 vídeo conector, 52 problemas, 31 volume como ajustar, 30

#### W

Windows XP
Assistente de compatibilidade de programas, 24
Assistente para configuração de rede, 12
Centro de ajuda e suporte, 8
Hyper-Threading, 16
Restauração do sistema, 40
Reverter drivers de dispositivo, 39
scanner, 29
solucionador de problemas do hardware, 45